# H3C WLAN基本テストケースリファレンス

(デバイスモデルに基づいて適切なテストケースを参考にしてください)

Copyright©2023 New H3C Technologies Co.,Ltd. All rights reserved.

本書のいかなる部分も、New H3C Technologies Co.,Ltd.の事前の書面による同意なしに、いかなる形式または手段によっても 複製または伝達することはできません。

New H3C Technologies Co.,Ltd.の商標を除き、本書に記載されているすべての商標は、それぞれの所有者に帰属します。 このドキュメントの情報は、予告なく変更されることがあります。

# 目次

| 機能の概要                      |    |
|----------------------------|----|
| T01ライセンス管理                 |    |
| T02 APレイヤ2登録               |    |
| T03 APレイヤ3登録               | 6  |
| T04 SSHログインAC              |    |
| T05自動AP                    | 9  |
| T06自動DFS                   |    |
| T07ベーシックメッシュ               |    |
| T08レイヤ2ローミング               |    |
| T09レイヤ3ローミング               |    |
| T10ローカルフォワーディング            | 17 |
| T11 PSK暗号化                 | 19 |
| T12リモート-AP                 |    |
| T13不正AP                    |    |
| T14ユーザー分離                  |    |
| T15 802.1x認証               |    |
| T16ローカルMAC認証               |    |
| T17ローカルポータル認証              | 33 |
| T18リモートMAC認証               | 35 |
| T19リモートポータル認証              | 41 |
| T20 SSIDベースのポータル認証ページのプッシュ |    |

# 機能の概要

このドキュメントは、WLANで頻繁に使用されるテストケースのリファレンスガイドです。製品モデルとサポートされている機能に基づいて、適切なテストケースを選択してください。

このドキュメントに記載されている機能は、必ずしもすべてのAC/APモデルでサポートされているわけで はありません。特定のAC/APモデルでサポートされている機能については、公式ウェブサイトを参照してく ださい。

これらのテストケースは、テスト目的でラボ環境で使用してください。ユーザーのビジネスへの影響を防ぐために、設定をコピーしたり、本番ネットワークのテストケースから直接IPアドレスを使用したりしないでください。

# T01ライセンス管理

## 目的

ライセンス管理 ネットワーク図

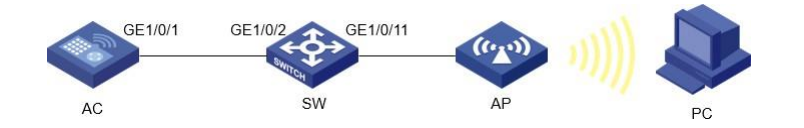

## 前提条件

AC、スイッチ、およびAPは、上記のネットワークダイアグラムに従って接続されます。

```
テスト手順
```

2.

1. ACのライセンスステータスを確認します。

[DUT-AC] display license Slot 1: cfa0:/license/210235A1JPB18A0001132023062013580456915.ak Feature: APMGR Product Description: Enhanced Access Controller License,8 APs,for Verticals,for V7V9 Registered at: 2023-06-20 14:27:25 License Type: Trial (days restricted) Trial Time Left (days): 0 Current State: Expired ACデバイスIDを確認します。

- [DUT-AC] display license device-id slot 1 SN: 210235A3MLB21B000004 SN CHECK\_SUM: C3EB1400 Device ID: cfa0:/license/210235A3MLB21B000004.did
- デバイスIDファイルをFTPでPCにダウンロードします。 ftp> put license/210235A3MLB21B000004.did
- 4. licensing.h3c.comからライセンスキー認証コードを適用します。
- 5. 認証コードに従って、licensing.h3c.comからアクティベーションキーを適用します。

```
6. ACでアクティベーションキーをダウンロードしてインストールします。
ftp> get 210235A3MLB21B0000042023081110033727112.ak
ftp> quit
< DUT-AC> system-view
[DUT-AC] license activation-key install
210235A3MLB21B0000042023081110033727112.ak
This operation might take some time. Do not perform any other operations until
this operation is completed. Please wait...Done.
```

7. ACのライセンスステータスをチェックします。結果1が予期されます。

期待される結果

ライセンスの現在の状態は「in use」です。

備考

内部番号 T01

# T02 APレイヤ2登録

目的

APレイヤ2登録 ネットワーク図

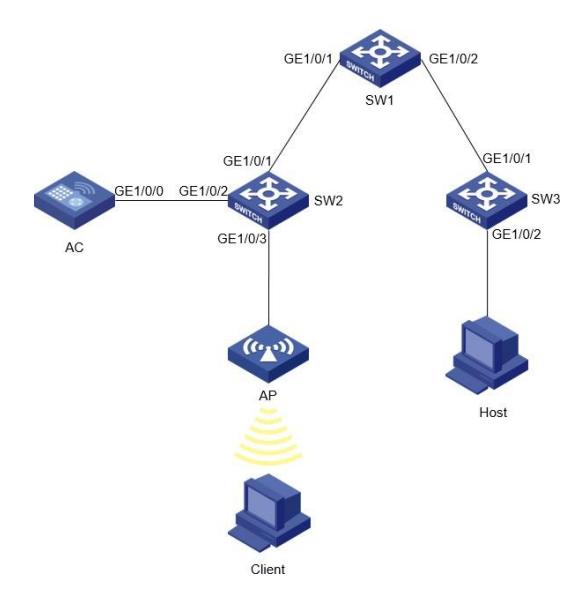

#### 前提条件

AC、スイッチ、およびAPは、上記のネットワークダイアグラムに従って接続されます。

テスト手順

```
スイッチ1のVLAN、インターフェイスVLAN、およびDHCP IPプールを設定します。
1.
    [SW1] vlan 10
    [SW1-vlan10] interface Vlan-interface 10
    [SW1-Vlan-interface10] ip address 10.1.1.1 255.255.255.0
    [SW1-Vlan-interface10]quit
    [SW1] vlan 20
    [SW1-vlan20] interface Vlan-interface 20
    [SW1-Vlan-interface20] ip address 20.1.1.1 255.255.255.0
    [SW1-Vlan-interface20] quit
    [SW1] vlan 30
    [SW1-vlan30] interface Vlan-interface 30
    [SW1-Vlan-interface30] ip address 30.1.1.1 255.255.255.0
    [SW1-Vlan-interface30] quit
    [SW1] dhcp enable
    [SW1] dhcp server ip-pool 10
    [SW1-dhcp-pool-10] gateway-list 10.1.1.1
    [SW1-dhcp-pool-10] network 10.1.1.0 mask 255.255.255.0
    [SW1-dhcp-pool-10] quit
    [SW1] dhcp server ip-pool 20
    [SW1-dhcp-pool-20] gateway-list 20.1.1.1
    [SW1-dhcp-pool-20] network 20.1.1.0 mask 255.255.255.0
    [SW1-dhcp-pool-20] quit
    [SW1] dhcp server ip-pool 30
    [SW1-dhcp-pool-30] gateway-list 30.1.1.1
    [SW1-dhcp-pool-30] network 30.1.1.0 mask 255.255.255.0
    [SW1-dhcp-pool-30] quit
2. トランクおよびアクセスポートを使用して、スイッチ1のインターフェイスGE1/0/1およびGE1/0/2を設
```

```
定します。
    [SW1] interface GigabitEthernet 1/0/1
    [SW1-GigabitEthernet1/0/1] port link-type trunk
    [SW1-GigabitEthernet1/0/1] undo port trunk permit vlan 1
    [SW1-GigabitEthernet1/0/1] port trunk permit vlan 10 20
[SW1-GigabitEthernet1/0/1] quit
    [SW1] interface GigabitEthernet 1/0/2
    [SW1-GigabitEthernet1/0/2] port access vlan 30
    [SW1-GigabitEthernet1/0/2] quit
3.
   スイッチ2のポートとVLANを設定します。
    [SW2] vlan 10
    [SW2-vlan10] quit
    [SW2] vlan 20
    [SW2-vlan20] quit
    [SW2] vlan 30
    [SW2-vlan30] guit
    [SW2] interface GigabitEthernet 1/0/1
    [SW2-GigabitEthernet1/0/1] port link-type trunk
    [SW2-GigabitEthernet1/0/1] undo port trunk permit vlan 1
    [SW2-GigabitEthernet1/0/1] port trunk permit vlan 10 20
    [SW2-GigabitEthernet1/0/1] quit
    [SW2] interface GigabitEthernet 1/0/2
    [SW2-GigabitEthernet1/0/2] port link-type trunk
    [SW2-GigabitEthernet1/0/2] undo port trunk permit vlan 1
    [SW2-GigabitEthernet1/0/2] port trunk permit vlan 10 20
    [SW2-GigabitEthernet1/0/2] quit
    [SW2] interface GigabitEthernet 1/0/3
    [SW2-GigabitEthernet1/0/3] port access vlan 20
    [SW2-GigabitEthernet1/0/3] quit
4. スイッチ3のポートとVLANを設定します。
    [SW3] vlan 30
    [SW3-vlan30] quit
    [SW3] interface GigabitEthernet 1/0/1
    [SW3-GigabitEthernet1/0/1] port access vlan 30
    [SW3-GigabitEthernet1/0/1] quit
    [SW3] interface GigabitEthernet 1/0/2
    [SW3-GigabitEthernet1/0/2] port access vlan 30
    [SW3-GigabitEthernet1/0/2] quit
5. VLANおよびインターフェイスVLANを使用してACを設定します。WLANサービステンプレートを設定
    し、APをバインドします。
    [AC] vlan 10
    [AC-vlan10] interface Vlan-interface 10
    [AC-Vlan-interface10] ip address 10.1.1.2 255.255.255.0
    [AC-Vlan-interface10] quit
    [AC] vlan 20
    [AC-vlan20] interface Vlan-interface 20
    [AC-Vlan-interface20] ip address 20.1.1.2 255.255.255.0
    [AC-Vlan-interface20] quit
    [AC] interface GigabitEthernet 1/0/0
    [AC-GigabitEthernet1/0/0] port link-type trunk
    [AC-GigabitEthernet1/0/0] undo port trunk permit vlan 1
    [AC-GigabitEthernet1/0/0] port trunk permit vlan 10 20
    [AC-GigabitEthernet1/0/0] quit
    [AC] wlan service-template 1
    [AC-wlan-st-1] ssid l2-regist
    [AC-wlan-st-1] vlan 10
    [AC-wlan-st-1] service-template enable
    [AC-wlan-st-1] quit
    [AC]wlan ap ap1 model WA6320
    [AC-wlan-ap-ap1] serial-id xxxxxxx
    [AC-wlan-ap-ap1] radio 1
    [AC-wlan-ap-ap1-radio-1] radio enable
    [AC-wlan-ap-ap1-radio-1] service-template 1
    [AC-wlan-ap-ap1-radio-1] quit
    [AC-wlan-ap-ap1] quit
```

6. クライアントとホストがIPアドレスを取得し、相互にpingを実行できるかどうかを確認します。結果1が 予想されます。

```
期待される結果
```

クライアントとホストの両方がDHCP IPプールからIPアドレスを取得できます。クライアントとホストは相互

にpingを実行できます。

備考

内部番号

<sup>T02</sup> T03 APレイヤ3登録

目的

APレイヤ3登録 ネットワーク図

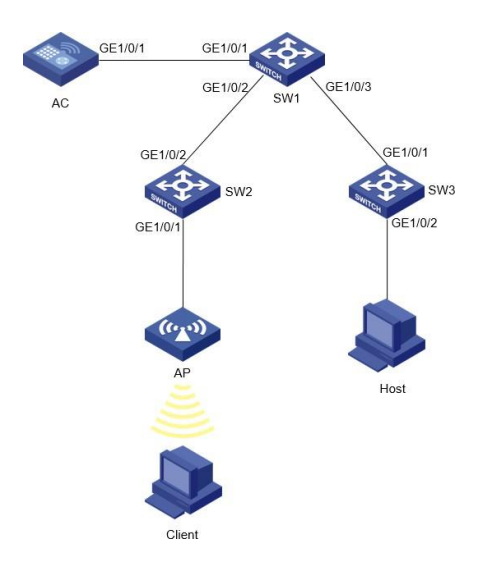

## 前提条件

AC、スイッチ、およびAPは、上記のネットワークダイアグラムに従って接続されます。

テスト手順

 スイッチ1のVLAN、インターフェイスVLAN、およびDHCP IPプールを設定します。APのDHCP IPプ ール40にオプション43を設定します。最後の8ビットの値は、ACのIPアドレスの16進数です(例では 0a010102は10.1.1.2です)。

```
[SW1] vlan 10
[SW1-vlan10] interface Vlan-interface 10
[SW1-Vlan-interface10] ip address 10.1.1.1 255.255.255.0
[SW1-Vlan-interface10]quit
[SW1] vlan 20
[SW1-vlan20] interface Vlan-interface 20
[SW1-Vlan-interface20] ip address 20.1.1.1 255.255.255.0
[SW1-Vlan-interface20] quit
[SW1] vlan 30
[SW1-vlan30] interface Vlan-interface 30
[SW1-Vlan-interface30] ip address 30.1.1.1 255.255.255.0
[SW1-Vlan-interface30] guit
[SW1] vlan 40
[SW1-vlan40] interface Vlan-interface 40
[SW1-Vlan-interface40] ip address 40.1.1.1 255.255.255.0
[SW1-Vlan-interface40] quit
[SW1] dhcp enable
[SW1] dhcp server ip-pool 20
[SW1-dhcp-pool-20] gateway-list 20.1.1.1
[SW1-dhcp-pool-20] network 20.1.1.0 mask 255.255.255.0
[SW1-dhcp-pool-20] quit
[SW1] dhcp server ip-pool 30
```

```
[SW1-dhcp-pool-30] gateway-list 30.1.1.1
    [SW1-dhcp-pool-30] network 30.1.1.0 mask 255.255.255.0
    [SW1-dhcp-pool-30] guit
    [SW1] dhcp server ip-pool 40
    [SW1-dhcp-pool-40] gateway-list 40.1.1.1
    [SW1-dhcp-pool-40] network 40.1.1.0 mask 255.255.255.0
    [SW1-dhcp-pool-40] option 43 hex 80070000010a010102
    [SW1-dhcp-pool-40] quit
    トランクおよびアクセスポートを使用して、スイッチ1のインターフェイスGE1/0/1およびGE1/0/2を設
2.
    定します。
    [SW1] interface GigabitEthernet 1/0/1
    [SW1-GigabitEthernet1/0/1] port link-type trunk
    [SW1-GigabitEthernet1/0/1] undo port trunk permit vlan 1
    [SW1-GigabitEthernet1/0/1] port trunk permit vlan 10 20
[SW1-GigabitEthernet1/0/1] quit
    [SW1] interface GigabitEthernet 1/0/2
    [SW1-GigabitEthernet1/0/2] port access vlan 30
    [SW1-GigabitEthernet1/0/2] quit
    Switch 2のポートとVLANを設定します:
    [SW2] vlan 40
    [SW2-vlan40] quit
    [SW2] interface GigabitEthernet 1/0/1
    [SW2-GigabitEthernet1/0/1] port access vlan 40
    [SW2-GigabitEthernet1/0/1] guit
    [SW2] interface GigabitEthernet 1/0/2
    [SW2-GigabitEthernet1/0/2] port access vlan 40
    [SW2-GigabitEthernet1/0/2] quit
    スイッチ3のポートとVLANを設定します。
3.
    [SW3] vlan 30
    [SW3-vlan30] quit
    [SW3] interface GigabitEthernet 1/0/1
    [SW3-GigabitEthernet1/0/1] port access vlan 30
    [SW3-GigabitEthernet1/0/1] guit
    [SW3] interface GigabitEthernet 1/0/2
    [SW3-GigabitEthernet1/0/2] port access vlan 30
    [SW3-GigabitEthernet1/0/2] quit
4. VLANおよびインターフェイスVLANを使用してACを設定します。WLANサービステンプレートを設定
    し、APをバインドします。
    スイッチ1 VLANインターフェイス10(10.1.1.1)にデフォルトルートポイントを追加します。
    [AC] ip route-static 0.0.0.0 0 10.1.1.1
    [AC] vlan 10
    [AC-vlan10] interface Vlan-interface 10
    [AC-Vlan-interface10] ip address 10.1.1.2 255.255.255.0
    [AC-Vlan-interface10] quit
    [AC] vlan 20
    [AC-vlan20] interface Vlan-interface 20
    [AC-Vlan-interface20] ip address 20.1.1.2 255.255.255.0
    [AC-Vlan-interface20] quit
    [AC] interface GigabitEthernet 1/0/0
    [AC-GigabitEthernet1/0/0] port link-type trunk
    [AC-GigabitEthernet1/0/0] undo port trunk permit vlan 1
    [AC-GigabitEthernet1/0/0] port trunk permit vlan 10 20
    [AC-GigabitEthernet1/0/0] guit
    [AC] wlan service-template 1
    [AC-wlan-st-1] ssid 13-regist
    [AC-wlan-st-1] vlan 20
    [AC-wlan-st-1] service-template enable
    [AC-wlan-st-1] quit
    [AC]wlan ap ap1 model WA6320
    [AC-wlan-ap-ap1] serial-id xxxxxxx
    [AC-wlan-ap-ap1] radio 1
    [AC-wlan-ap-apl-radio-1] radio enable
[AC-wlan-ap-apl-radio-1] service-template 1
    [AC-wlan-ap-ap1-radio-1] quit
    [AC-wlan-ap-ap1] quit
5.
  クライアントとホストがIPアドレスを取得し、相互にpingを実行できるかどうかを確認します。結果1が
    予想されます。
```

```
期待される結果
```

クライアントとホストの両方がDHCP IPプールからIPアドレスを取得できます。クライアントとホストは相互 Icpingを実行できます。

## 備考

内部番号

T03

T04 SSHログインAC

目的

SSHログインAC ネットワーク図

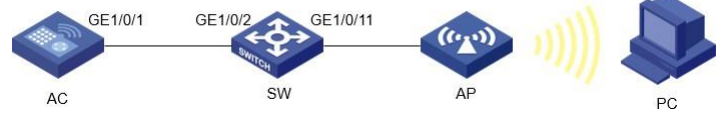

#### 前提条件

AC、スイッチ、およびAPは、上記のネットワークダイアグラムに従って接続されます。

```
テスト手順
```

```
ACおよびスイッチのVLANおよびインターフェイスVLANを設定します。
1.
    [DUT-AC] vlan 10
    [DUT-AC-vlan10] quit
    [DUT-AC] interface Vlan-interface 10
    [DUT-AC-Vlan-interface10] ip address 10.1.1.1 255.255.255.0
    [DUT-AC-Vlan-interface10] quit
    [DUT-AC] vlan 20
    [DUT-AC-vlan20] quit
    [DUT-AC] interface Vlan-interface 20
    [DUT-AC-Vlan-interface20] ip address 20.1.1.1 255.255.255.0
    [DUT-AC-Vlan-interface20] quit
    [DUT-SW] vlan 10
    [DUT-SW-vlan10] quit
    [DUT-SW] interface Vlan-interface 10
    [DUT-SW-Vlan-interface10] ip address 10.1.1.2 255.255.255.0
    [DUT-SW-Vlan-interface10] quit
    [DUT-SW] vlan 20
    [DUT-SW-vlan20] quit
    [DUT-SW] interface Vlan-interface 20
    [DUT-SW-Vlan-interface20] ip address 20.1.1.2 255.255.255.0
    [DUT-SW-Vlan-interface20] quit
2.
    VLANと相対ポートを一致させるようにACおよびスイッチを設定します。
    [DUT-AC] interface GigabitEthernet 1/0/1
    [DUT-AC-GigabitEthernet1/0/1] port link-type trunk
    [DUT-AC-GigabitEthernet1/0/1] undo port trunk permit vlan 1
    [DUT-AC-GigabitEthernet1/0/1] port trunk permit vlan 10 20
    [DUT-AC-GigabitEthernet1/0/1] quit
    [DUT-SW] interface GigabitEthernet 1/0/2
    [DUT-SW-GigabitEthernet1/0/2] port link-type trunk
    [DUT-SW-GigabitEthernet1/0/2] port trunk permit vlan 1 10 20
```

```
[DUT-SW-GigabitEthernet1/0/2] quit
```

```
3. APおよび端末クライアントのDHCPサーバープールを使用してACを設定します。

[DUT-AC] dhcp enable

[DUT-AC] dhcp server ip-pool 10

[DUT-AC-dhcp-pool-10] gateway-list 10.1.1.1
```

```
[DUT-AC-dhcp-pool-10] network 10.1.1.0 mask 255.255.255.0
             [DUT-AC-dhcp-pool-10] quit
             [DUT-AC] dhcp server ip-pool 20
            [DUT-AC-dhcp-pool-20] gateway-list 20.1.1.1
            [DUT-AC-dhcp-pool-20] network 20.1.1.0 mask 255.255.255.0
            [DUT-AC-dhcp-pool-20] quit
           キーペアを使用してACを設定し、SSHサーバーをイネーブルにします。
        4.
            < DUT-AC> system-view
             [DUT-AC] public-key local create rsa
            The range of public key size is (512 ~ 2048).
            If the key modulus is greater than 512, it will take a few minutes.
            Press CTRL+C to abort.
            Input the modulus length [default = 1024]:
            Generating Keys...
            ..++++++++
             Create the key pair successfully.
            [DUT-AC] public-key local create dsa
            The range of public key size is (512 ~ 2048).
            If the key modulus is greater than 512, it will take a few minutes.
            Press CTRL+C to abort.
            Input the modulus length
            [default = 1024]:
            Generating Keys...
             .....+....+....+ .....+ .....+
             ...+....+...+...+...+...+...+...+...+...+.
            Create the key pair successfully.
            [DUT-AC] public-key local create ecdsa secp256r1
            Generating Keys...
            Create the key pair successfully.
            [DUT-AC] ssh server enable
            SSHログイン用のWLANサービステンプレートを設定します。
        5.
            [DUT-AC] wlan service-template ssh
            [DUT-AC-wlan-st-mac-auth] ssid ssh-test
            [DUT-AC-wlan-st-mac-auth] vlan 10
            [DUT-AC-wlan-st-mac-auth] service-template enable
            正しいシリアル番号を使用してACでAPを設定し、設定されたサービステンプレートをバインドします。
        6.
             [DUT-AC] wlan ap AP2 model WA6330
             [DUT-AC-wlan-ap-AP2] serial-id 219801A23V8219E00B3F
             [DUT-AC-wlan-ap-AP2] radio 1
             [DUT-AC-wlan-ap-AP2-radio-1] radio enable
             [DUT-AC-wlan-ap-AP2-radio-1] service-template ssh
        7. System Viewで、ACのAPを正しいシリアル番号で設定し、設定したサービステンプレートをバインド
            します。
            [DUT-AC] local-user admin class manage
            [DUT-AC-luser-manage-admin] password simple Password12345
[DUT-AC-luser-manage-admin] service-type ssh
        8.
            wlan ap allをACで表示します。結果1が期待されます。
            [DUT-AC] display wlan ap all
        9.
            Connect SSID'ssh-test'、結果2が期待されます。
        10. アカウント名と「admin」のパスワードを入力してください。結果は3が返されます。
期待される結果
        1.
            AP2は正常にオンラインになるはずです。
        2.
            端末はSSIDに正常に接続するはずです。
            PCログインAC成功。
        3.
内部番号
        T04
```

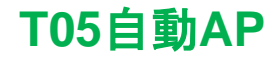

備考

目的

自動AP

ネットワーク図

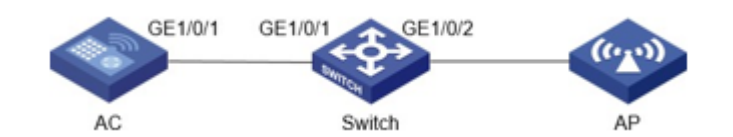

前提条件

AC、スイッチ、およびAPは、上記のネットワークダイアグラムに従って接続されます。

- テスト手順
  - 1. ACでVLAN 10とインターフェイスVLAN 10を設定し、ACのポートGE1/0/1をトランクポートに変更します。

```
[AC] vlan 10
[AC-vlan10] quit
[AC] interface Vlan-interface 10
[AC-Vlan-interface10] ip address 10.1.1.1 255.255.255.0
[AC-Vlan-interface10] quit
[AC] interface GigabitEthernet 1/0/1
[AC-GigabitEthernet1/0/1] port link-type trunk
[AC-GigabitEthernet1/0/1] port trunk permit vlan 10
[AC-GigabitEthernet1/0/1] undo port trunk permit vlan 1
[AC-GigabitEthernet1/0/1] port trunk pvid vlan 10
[AC-GigabitEthernet1/0/1] quit
```

# 2. スイッチにVLAN 10を作成し、スイッチのGE1/0/1およびGE1/0/2のポート設定を変更します。

```
[SW] vlan 10
[SW-vlan10] quit
[SW] interface GigabitEthernet 1/0/1
[SW-GigabitEthernet1/0/1] port link-type trunk
[SW-GigabitEthernet1/0/1] undo port trunk permit vlan 1
[SW-GigabitEthernet1/0/1] port trunk permit vlan 10
[SW-GigabitEthernet1/0/1] quit
[SW] interface GigabitEthernet 1/0/2
[SW-GigabitEthernet1/0/2] port access vlan 10
[SW-GigabitEthernet1/0/2] quit
ACで自動AP機能を有効にします。
```

[AC] wlan auto-ap enable

- [AC] wlan auto-persistent enable
- 4. ACのAPステータスをチェックします。結果1が返されます。
- [AC] display wlan ap all

期待される結果

APは自動的にオンラインになります。

## 備考

内部番号

T05

3.

# T06自動DFS

目的

自動DFS ネットワーク図

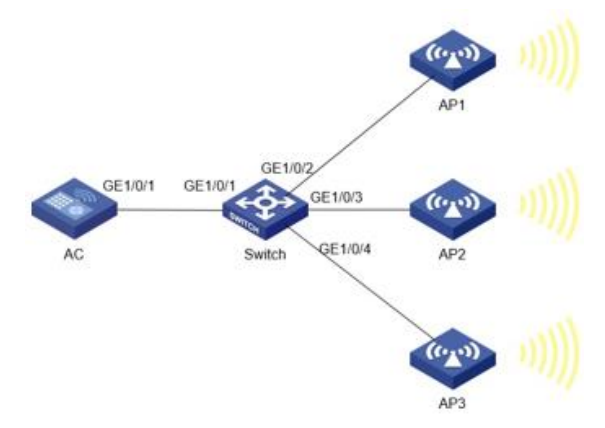

#### 前提条件

AC、スイッチ、およびAPは、上記のネットワークダイアグラムに従って接続されます。

テスト手順

 ACでVLAN 10、VLAN 110、VLAN 120、およびVLAN 130、ならびにインターフェイスVLAN 10、 110、120、および130を設定します。ACのポートGE1/0/1をトランクポートに変更します。

[AC] vlan 10 [AC-vlan10] quit [AC] interface Vlan-interface 10 [AC-Vlan-interface10] ip address 10.1.1.2 255.255.255.0 [AC-Vlan-interface10] quit [AC] vlan 110 [AC-vlan110] quit [AC] interface Vlan-interface 110 [AC-Vlan-interface110] ip address 110.1.1.2 255.255.255.0 [AC-Vlan-interface110] guit [AC] vlan 120 [AC-vlan120] guit [AC] interface Vlan-interface 120 [AC-Vlan-interface120] ip address 120.1.1.2 255.255.255.0 [AC-Vlan-interface120] quit [AC] vlan 130 [AC-vlan130] quit [AC] interface Vlan-interface 130 [AC-Vlan-interface130] ip address 130.1.1.2 255.255.255.0 [AC-Vlan-interface130] quit [AC] interface GigabitEthernet 1/0/1 [AC-GigabitEthernet1/0/1] port link-type trunk [AC-GigabitEthernet1/0/1] port trunk permit vlan 10 110 120 130 [AC-GigabitEthernet1/0/1] undo port trunk permit vlan 1 [AC-GigabitEthernet1/0/1] quit

スイッチ上にDHCP IPプールを作成します。スイッチ上にVLAN 10、110、120、および130を作成します。インターフェイスVLAN 10、110、120、および130を設定します。スイッチ上のGE1/0/1およびGE1/0/2のポート設定を変更します。
[SW] dhcp enable

```
[SW] dhcp server ip-pool 10
[SW-dhcp-pool-10] gateway-list 10.1.1.1
[SW-dhcp-pool-10] network 10.1.1.0 mask 255.255.255.0
[SW-dhcp-pool-10] quit
[SW] dhcp server ip-pool 110
[SW-dhcp-pool-110] gateway-list 110.1.1.1
[SW-dhcp-pool-110] network 110.1.1.0 mask 255.255.255.0
[SW-dhcp-pool-110] quit
[SW] dhcp server ip-pool 120
[SW-dhcp-pool-120] gateway-list 120.1.1.1
[SW-dhcp-pool-120] network 120.1.1.0 mask 255.255.255.0
[SW-dhcp-pool-120] quit
[SW] dhcp server ip-pool 130
[SW-dhcp-pool-130] gateway-list 130.1.1.1
[SW-dhcp-pool-130] network 130.1.1.0 mask 255.255.255.0
[SW-dhcp-pool-130] quit
[SW] vlan 10
[SW-vlan10] quit
[SW] interface Vlan-interface 10
```

```
[SW-Vlan-interface10] ip address 10.1.1.1 255.255.255.0
    [SW-Vlan-interface10] quit
    [SW] vlan 110
    [SW-vlan110] guit
    [SW] interface Vlan-interface 110
    [SW-Vlan-interface110] ip address 110.1.1.1 255.255.255.0
    [SW-Vlan-interface110] quit
    [SW] vlan 120
    [SW-vlan120] quit
    [SW] interface Vlan-interface 120
    [SW-Vlan-interface120] ip address 120.1.1.1 255.255.255.0
    [SW-Vlan-interface120] quit
    [SW] vlan 130
    [SW-vlan130] quit
    [SW] interface Vlan-interface 130
    [SW-Vlan-interface130] ip address 130.1.1.1 255.255.255.0
    [SW-Vlan-interface130] quit
    [SW] interface GigabitEthernet 1/0/1
    [SW-GigabitEthernet1/0/1] port link-type trunk
    [SW-GigabitEthernet1/0/1] undo port trunk permit vlan 1
    [SW-GigabitEthernet1/0/1] port trunk permit vlan 10 110 120 130
     [SW-GigabitEthernet1/0/1] quit
    [SW] interface range GigabitEthernet 1/0/2 to GigabitEthernet 1/0/4
    [SW-if-range] port access vlan 10
    [SW-if-range] quit
3.
    サービステンプレートを作成し、AC上の3つのAPIにバインドします。
    [AC] wlan service-template 1
    [AC-wlan-st-1] ssid auto-dfs
    [AC-wlan-st-1] service-template enable
    [AC-wlan-st-1] quit
    [AC]wlan ap ap1 model WA6320
    [AC-wlan-ap-ap1] serial-id xxxxxxx
    [AC-wlan-ap-ap1] radio 1
    [AC-wlan-ap-ap1-radio-1] radio enable
[AC-wlan-ap-ap1-radio-1] service-template 1 vlan 110
    [AC-wlan-ap-ap1-radio-1] quit
    [AC-wlan-ap-ap1] quit
    [AC]wlan ap ap2 model WA6320
    [AC-wlan-ap-ap2] serial-id xxxxxxx
    [AC-wlan-ap-ap2] radio 1
    [AC-wlan-ap-ap2-radio-1] radio enable
[AC-wlan-ap-ap2-radio-1] service-template 1 vlan 120
    [AC-wlan-ap-ap2-radio-1] quit
    [AC-wlan-ap-ap2] quit
     [AC]wlan ap ap3 model WA6320
    [AC-wlan-ap-ap3] serial-id xxxxxxx
    [AC-wlan-ap-ap3] radio 1
    [AC-wlan-ap-ap3-radio-1] radio enable
[AC-wlan-ap-ap3-radio-1] service-template 1 vlan 130
    [AC-wlan-ap-ap3-radio-1] quit
    [AC-wlan-ap-ap3] quit
   3つのAPの無線1のチャネル情報をチェックします。結果1が予想されます。
4.
5. AP1で定期自動DFSを設定します。
    [AC] wlan ap ap1
    [AC-wlan-ap-ap1] radio 1
    [AC-wlan-ap-ap1-radio-1] rrm
    [AC-wlan-ap-ap1-radio-1-rrm] calibrate-channel self-decisive enable
    [AC-wlan-ap-ap1-radio-1-rrm] calibrate-channel mode periodic
    [AC-wlan-ap-ap1-radio-1-rrm] crc-error-threshold 20
    [AC-wlan-ap-ap1-radio-1-rrm] channel-usage-threshold percent 70
    [AC-wlan-ap-ap1-radio-1-rrm] calibrate-channel interference-threshold percent 75
    [AC-wlan-ap-ap1-radio-1-rrm] tolerance-level 20
    [AC-wlan-ap-ap1-radio-1-rrm] quit
    [AC-wlan-ap-ap1-radio-1] quit
    [AC-wlan-ap-ap1] quit
    [AC] wlan rrm-calibration-group 10
```

```
12
```

```
[AC-wlan-rc-group-10] ap name ap1 radio 1
[AC-wlan-rc-group-10] channel holddown-time 10
```

AP3 の無線 1 のチャネルを AP1 の無線 1 の同じチャネルに変更します。結果 2 が予想されます。

期待される結果

- 1. 3つのAPには無線1に異なるチャネルが割り当てられているため、チャネルの重複は発生しません。
- 2. 無線1のAP1のチャネルは、自動的に別のアイドルチャネルに変更されます。

備考

内部番号

T06

```
T07ベーシックメッシュ
```

目的

```
基本メッシュ
```

ネットワーク図

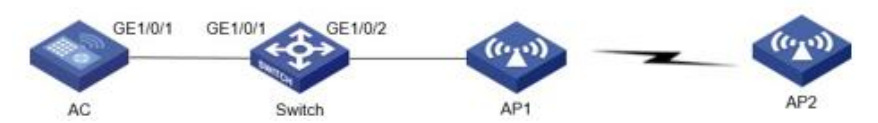

前提条件

AC、スイッチ、およびAPは、上記のネットワークダイアグラムに従って接続されます。

テスト手順

1

```
ACでVLAN 10、VLAN 20、およびインターフェイスVLAN 10、20を設定します。ACのポート
GE1/0/1をトランクポートに変更します。
[AC] vlan 10
[AC-vlan10] quit
[AC] interface Vlan-interface 10
[AC-Vlan-interface10] ip address 10.1.1.2 255.255.255.0
[AC-Vlan-interface10] guit
[AC] vlan 20
[AC-vlan20] quit
[AC] interface Vlan-interface 20
[AC-Vlan-interface20] ip address 20.1.1.2 255.255.255.0
[AC-Vlan-interface20] quit
[AC] interface GigabitEthernet 1/0/1
[AC-GigabitEthernet1/0/1] port link-type trunk
[AC-GigabitEthernet1/0/1] port trunk permit vlan 10 20
[AC-GigabitEthernet1/0/1] undo port trunk permit vlan 1
[AC-GigabitEthernet1/0/1] quit
```

2. スイッチ上にDHCP IPプールを作成します。スイッチ上にVLAN 10および20を作成します。インター フェイスVLAN 10および20を設定します。スイッチ上のGE1/0/1およびGE1/0/2のポート設定を変更

します。

```
[SW] dhcp enable
[SW] dhcp server ip-pool 10
[SW-dhcp-pool-10] gateway-list 10.1.1.1
[SW-dhcp-pool-10] network 10.1.1.0 mask 255.255.255.0
[SW-dhcp-pool-10] quit
[SW] dhcp server ip-pool 20
[SW-dhcp-pool-20] gateway-list 20.1.1.1
[SW-dhcp-pool-20] network 20.1.1.0 mask 255.255.255.0
[SW-dhcp-pool-20] quit
[SW] vlan 10
[SW-vlan10] quit
[SW] interface Vlan-interface 10
[SW-Vlan-interface10] ip address 10.1.1.1 255.255.255.0
[SW-Vlan-interface10] quit
[SW] vlan 20
[SW-vlan20] quit
[SW] interface Vlan-interface 20
[SW-Vlan-interface20] ip address 20.1.1.1 255.255.255.0
[SW-Vlan-interface20] quit
```

```
[SW] interface GigabitEthernet 1/0/1
    [SW-GigabitEthernet1/0/1] port link-type trunk
    [SW-GigabitEthernet1/0/1] undo port trunk permit vlan 1
    [SW-GigabitEthernet1/0/1] port trunk permit vlan 10 20
    [SW-GigabitEthernet1/0/1] quit
3. メッシュプロファイルを設定します。
    [AC] wlan mesh-profile 1
    [AC-wlan-mesh-profile-1] mesh-id mesh
    [AC-wlan-mesh-profile-1] akm mode sae
    [AC-wlan-mesh-profile-1] preshared-key pass-phrase simple 12345678
    [AC-wlan-mesh-profile-1] mesh-profile enable
    [AC-wlan-mesh-profile-1] quit
4. サービステンプレートを作成し、AC上のAPにバインドします。
    [AC] wlan service-template 1
    [AC-wlan-st-1] ssid mesh
    [AC-wlan-st-1] vlan 20
    [AC-wlan-st-1] service-template enable
    [AC-wlan-st-1] quit
```

```
[AC-wian-sc-1] quit
[AC]wlan ap ap1 model WA6320
[AC-wlan-ap-ap1] serial-id xxxxxxxx
[AC-wlan-ap-ap1] radio 1
```

[AC-wlan-ap-ap1-radio-1] quit

[AC-wlan-ap-ap1-radio-1] radio enable [AC-wlan-ap-ap1-radio-1] service-template 1

```
[AC-wlan-ap-ap1] quit
5. メッシュプロファイルをAP1とAP2にバインドし、AP1とAP2の両方に同じチャネルを設定します(この
例ではチャネル157が設定されており、ピアMACアドレスは反対側のAPのアドレスです)。
```

```
[AC] wlan ap apl
[AC-wlan-ap-apl] radio 1
[AC-wlan-ap-apl-radio-1] channel 157
[AC-wlan-ap-apl-radio-1] max-power 15
[AC-wlan-ap-apl-radio-1] mesh-profile 1
[AC-wlan-ap-apl-radio-1] mesh peer-mac-address xxxx-xxxx
[AC-wlan-ap-apl-radio-1] radio enable
[AC-wlan-ap-apl-radio-1] quit
[AC-wlan-ap-apl] quit
```

6. 別のACからAP2を設定します。

```
[AC] wlan ap ap2
[AC-wlan-ap-ap2] radio 1
[AC-wlan-ap-ap2-radio-1] channel 157
[AC-wlan-ap-ap2-radio-1] max-power 15
[AC-wlan-ap-ap2-radio-1] mesh-profile 1
[AC-wlan-ap-ap2-radio-1] mesh peer-mac-address yyyy-yyyy-yyyy
[AC-wlan-ap-ap2-radio-1] radio enable
[AC-wlan-ap-ap2-radio-1] quit
[AC-wlan-ap-ap2] quit
```

7. ACのメッシュリンク情報を表示します。結果1が予期されます:

[AC] display wlan mesh-link

期待される結果

AP1とAP2は正常にメッシュ分割されました。

```
備考
```

内部番号

T07

# T08レイヤ2ローミング

目的

レイヤ2ローミング ネットワーク図

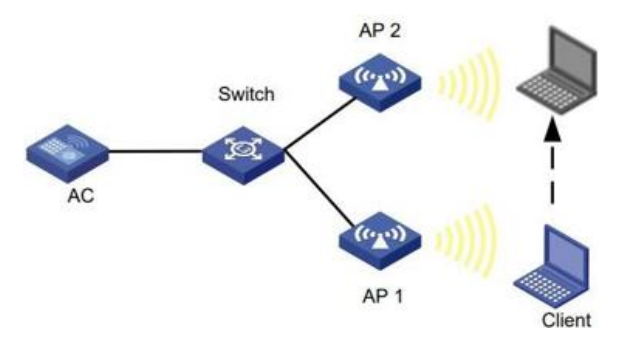

#### 前提条件

- AC、スイッチ、および2つのAPは、上記のネットワークダイアグラムに従って接続されます。
- テスト手順

3.

1. AC上でVLAN 10および20とインターフェイスVLAN 10および20を設定し、ACのポートGE1/0/1をト ランクポートに変更します。

```
[AC] vlan 10
[AC-vlan10] quit
[AC] interface Vlan-interface 10
[AC-vlan-interface10] ip address 10.1.1.2 255.255.255.0
[AC-vlan-interface10] quit
[AC] vlan 20
[AC-vlan20] quit
[AC] interface Vlan-interface 20
[AC-vlan-interface20] ip address 20.1.1.2 255.255.255.0
[AC-vlan-interface20] quit
[AC] interface GigabitEthernet 1/0/1
[AC-GigabitEthernet1/0/1] port link-type trunk
[AC-GigabitEthernet1/0/1] port trunk permit vlan 10 20
[AC-GigabitEthernet1/0/1] quit
```

2. スイッチ上にDHCP IPプールを作成します。スイッチ上にVLAN 10および20を作成します。インター フェイスVLAN10および20を設定し、スイッチ上のGE1/0/1およびGE1/0/2のポート設定を変更しま す。

```
[SW1] dhcp enable
[SW1] dhcp server ip-pool 10
[SW1-dhcp-pool-10] gateway-list 10.1.1.1
[SW1-dhcp-pool-10] network 10.1.1.0 mask 255.255.255.0
[SW1-dhcp-pool-10] quit
[SW1] dhcp server ip-pool 20
[SW1-dhcp-pool-20] gateway-list 20.1.1.1
[SW1-dhcp-pool-20] network 20.1.1.0 mask 255.255.255.0
[SW1-dhcp-pool-20] quit
[SW] vlan 10
[SW-vlan10] quit
[SW] interface Vlan-interface 10
[SW-Vlan-interface10] ip address 10.1.1.1 255.255.255.0
[SW-Vlan-interface10] guit
[SW] vlan 20
[SW-vlan20] quit
[SW] interface Vlan-interface 20
[SW-Vlan-interface20] ip address 20.1.1.1 255.255.255.0
[SW-Vlan-interface20] quit
[SW] interface GigabitEthernet 1/0/1
[SW-GigabitEthernet1/0/1] port link-type trunk
[SW-GigabitEthernet1/0/1] undo port trunk permit vlan 1
[SW-GigabitEthernet1/0/1] port trunk permit vlan 10 20
[SW-GigabitEthernet1/0/1] quit
[SW] interface GigabitEthernet 1/0/2
[SW-GigabitEthernet1/0/2] port access vlan 10
[SW-GigabitEthernet1/0/2] quit
[SW] interface GigabitEthernet 1/0/3
[SW-GigabitEthernet1/0/3] port access vlan 10
[SW-GigabitEthernet1/0/3] quit
サービステンプレートを作成し、ACに2つのAPをバインドします。
[AC] wlan service-template 1
[AC-wlan-st-1] ssid l2-roaming
```

```
[AC-wlan-st-1] vlan 10
[AC-wlan-st-1] user-isolation enable
[AC-wlan-st-1] service-template enable
[AC-wlan-st-1] quit
[AC]wlan ap ap1 model WA6320
[AC-wlan-ap-ap1] serial-id xxxxxxx
[AC-wlan-ap-ap1] radio 1
[AC-wlan-ap-ap1-radio-1] radio enable
[AC-wlan-ap-ap1-radio-1] service-template 1
[AC-wlan-ap-ap1-radio-1] guit
[AC-wlan-ap-ap1] quit
[AC]wlan ap ap2 model WA6320
[AC-wlan-ap-ap2] serial-id xxxxxxx
[AC-wlan-ap-ap2] radio 1
[AC-wlan-ap-ap2-radio-1] radio enable
[AC-wlan-ap-ap2-radio-1] service-template 1
[AC-wlan-ap-ap2-radio-1] quit
[AC-wlan-ap-ap2] quit
```

4. 端末をAP1のSSIDに接続し、AP2の電波放射範囲に移動します。結果1が予想されます。 期待される結果

```
端末はAP1とAP2の間をローミングし、ローミング後に同じIPアドレスを取得できます。
```

#### 備考

内部番号

T08

# T09レイヤ3ローミング

目的

レイヤ3ローミング

ネットワーク図

#### 前提条件

AC、スイッチ、および2つのAPは、上記のネットワークダイアグラムに従って接続されます。

テスト手順

 AC上でVLAN 10および20とインターフェイスVLAN 1、10および20を設定し、ACのポートGE1/0/1 をトランクポートに変更します。

```
[AC] interface Vlan-interface 1
[AC-Vlan-interface1] ip address 1.1.1.2 255.255.255.0
[AC-Vlan-interface1] quit
[AC] vlan 10
[AC-vlan10] quit
[AC] interface Vlan-interface 10
[AC-Vlan-interface10] ip address 10.1.1.2 255.255.255.0
[AC-Vlan-interface10] guit
[AC] vlan 20
[AC-vlan20] guit
[AC] interface Vlan-interface 20
[AC-Vlan-interface20] ip address 20.1.1.2 255.255.255.0
[AC-Vlan-interface20] quit
[AC] interface GigabitEthernet 1/0/1
[AC-GigabitEthernet1/0/1] port link-type trunk
[AC-GigabitEthernet1/0/1] port trunk permit vlan 10 20
[AC-GigabitEthernet1/0/1] quit
```

 スイッチ上にDHCP IPプールを作成します。スイッチ上にVLAN 10および20を作成します。インター フェイスVLAN10および20を設定し、スイッチ上のGE1/0/1およびGE1/0/2のポート設定を変更しま す。

```
[SW1] dhcp enable
[SW1] dhcp server ip-pool 1
[SW1-dhcp-pool-10] gateway-list 1.1.1.1
[SW1-dhcp-pool-10] network 1.1.1.0 mask 255.255.255.0
[SW1-dhcp-pool-10] quit
[SW1] dhcp server ip-pool 10
```

```
[SW1-dhcp-pool-10] gateway-list 10.1.1.1
    [SW1-dhcp-pool-10] network 10.1.1.0 mask 255.255.255.0
    [SW1-dhcp-pool-10] guit
    [SW1] dhcp server ip-pool 20
    [SW1-dhcp-pool-20] gateway-list 20.1.1.1
    [SW1-dhcp-pool-20] network 20.1.1.0 mask 255.255.255.0
    [SW1-dhcp-pool-20] quit
    [SW] interface Vlan-interface 1
    [SW-Vlan-interface1] ip address 1.1.1.1 255.255.255.0
    [SW-Vlan-interface1] quit
    [SW] vlan 10
    [SW-vlan10] guit
    [SW] interface Vlan-interface 10
    [SW-Vlan-interface10] ip address 10.1.1.1 255.255.255.0
    [SW-Vlan-interface10] quit
    [SW] vlan 20
    [SW-vlan20] guit
    [SW] interface Vlan-interface 20
    [SW-Vlan-interface20] ip address 20.1.1.1 255.255.255.0
    [SW-Vlan-interface20] quit
    [SW] interface GigabitEthernet 1/0/1
    [SW-GigabitEthernet1/0/1] port link-type trunk
    [SW-GigabitEthernet1/0/1] port trunk permit vlan 10 20
    [SW-GigabitEthernet1/0/1] quit
3. 2つのサービステンプレートを作成し、2つのAPをACにバインドします。
    [AC] wlan service-template 1
    [AC-wlan-st-1] ssid l3-roaming
    [AC-wlan-st-1] service-template enable
    [AC-wlan-st-1] quit
    [AC]wlan ap ap1 model WA6320
    [AC-wlan-ap-ap1] serial-id xxxxxxx
    [AC-wlan-ap-ap1] radio 1
    [AC-wlan-ap-ap1-radio-1] radio enable
    [AC-wlan-ap-ap1-radio-1] service-template 1 vlan 10
    [AC-wlan-ap-ap1-radio-1] quit
    [AC-wlan-ap-ap1] quit
```

```
端末はAP1とAP2の間をローミングし、ローミング後に2つのDHCP IPプールから異なるIPアドレスを取得
できます。
```

期待される結果

## 備考

#### 内部番号

T09

4.

T10ローカルフォワーディング

[AC]wlan ap ap2 model WA6320

[AC-wlan-ap-ap2-radio-1] quit

[AC-wlan-ap-ap2] radio 1

[AC-wlan-ap-ap2] quit

[AC-wlan-ap-ap2] serial-id xxxxxxx

[AC-wlan-ap-ap2-radio-1] radio enable [AC-wlan-ap-ap2-radio-1] service-template 1 vlan 20

端末をAP1のSSIDに接続し、AP2の電波放射範囲に移動します。結果1が予想されます。

# 目的

```
ローカルフォワーディング
ネットワーク図
```

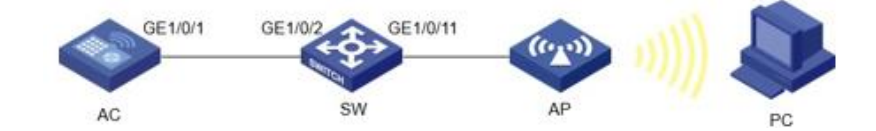

前提条件

```
テスト手順
             AP設定を編集し、ACにダウンロードします。
         1.
             apcfg.txtの中身 (APの設定):
             system-view
             vlan 200
             quit
              interface GigabitEthernet0/0/1
             port link-type trunk
             port trunk permit vlan 200
             設定をダウンロードしてACでチェックします:
              <AC>dir
             Directory of flash:
                    0 -rw- 75 Aug 25 2023 09:26:05
                                                      apcfg.txt

    VLANおよびVLANインターフェイスを使用してスイッチを設定します。DHCPサーバーおよびプール

             を設定します。
              [SW] vlan 10
              [SW-vlan10]guit
              [SW] interface Vlan-interface 10
              [SW-Vlan-interface10] ip address 10.1.1.1 255.255.255.0
              [SW-Vlan-interface10]quit
              [SW] vlan 200
              [SW-vlan200] guit
              [SW] interface Vlan-interface 200
              [SW-Vlan-interface200] ip address 200.1.1.1 255.255.255.0
              [SW-Vlan-interface200]quit
              [SW] dhcp enable
              [SW] dhcp server ip-pool 10
              [SW-dhcp-pool-10] gateway-list 10.1.1.1
              [SW-dhcp-pool-10] network 10.1.1.0 mask 255.255.255.0
              [SW-dhcp-pool-10] quit
              [SW] dhcp server ip-pool 200
              [SW-dhcp-pool-200] gateway-list 200.1.1.1
              [SW-dhcp-pool-200] network 200.1.1.0 mask 255.255.255.0
              [SW-dhcp-pool-200] quit
         3.
             トランクモードでスイッチのインターフェイスを設定し、相対VLANを許可します。
              [SW] interface GigabitEthernet 1/0/2
              [SW-GigabitEthernet1/0/2] port link-type trunk
              [SW-GigabitEthernet1/0/2] port trunk permit vlan 10
              [SW-GigabitEthernet1/0/2] port trunk pvid vlan 10
              [SW-GigabitEthernet1/0/2] quit
              [SW] interface GigabitEthernet 1/0/11
              [SW-GigabitEthernet1/0/11] port link-type trunk
              [SW-GigabitEthernet1/0/11] port trunk permit vlan 10 200
              [SW-GigabitEthernet1/0/11] port trunk pvid vlan 10
              [SW-GigabitEthernet1/0/11] quit
         4. VLAN、インターフェイスVLAN、サービステンプレート、およびバインディングAPを使用してACを設
             定します。
              [AC] vlan 10
              [AC-vlan10] quit
              [AC] interface Vlan-interface 10
              [AC-Vlan-interface10] ip address 10.1.1.2 255.255.255.0
              [AC-Vlan-interface10] guit
              [AC] interface GigabitEthernet 1/0/1
              [AC-GigabitEthernet1/0/1] port link-type trunk
              [AC-GigabitEthernet1/0/1] port trunk permit vlan 10
              [AC-GigabitEthernet1/0/1] port trunk pvid vlan 10
              [AC-GigabitEthernet1/0/1] quit
              [AC] wlan service-template 1
              [AC-wlan-st-1] ssid local-fw
              [AC-wlan-st-1] vlan 200
              [AC-wlan-st-1] client forwarding-location ap
              [AC-wlan-st-1] service-template enable
              [AC-wlan-st-1] quit
              [AC] wlan ap ap1 model xxxx
              [AC-wlan-ap-ap1] serial-id xxxxxxx
              [AC-wlan-ap-ap1] map-configuration flash:/apcfg.txt
              [AC-wlan-ap-ap1] radio 1
              [AC-wlan-ap-ap1-radio-1] service-template 1
```

```
[AC-wlan-ap-ap1-radio-1] radio enable
```

SSID 'local-fw'に接続します。結果は1になります。

期待される結果

```
端末はSSIDに正常に接続し、適切なIPアドレスを取得する必要があります。
```

備考

内部番号

T10

5.

# T11 PSK暗号化

目的

PSK暗号化 ネットワーク図

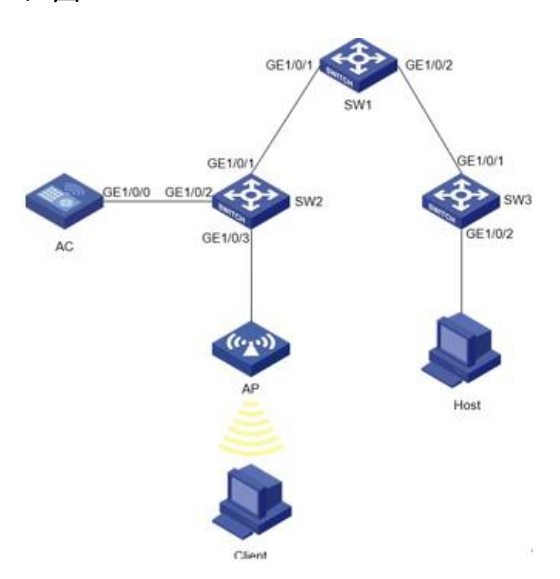

## 前提条件

AC、スイッチ、およびAPは、上記のネットワークダイアグラムに従って接続されます。

テスト手順

```
スイッチ1のVLAN、インターフェイスVLAN、およびDHCP IPプールを設定します。
1.
    [SW1] vlan 10
    [SW1-vlan10] interface Vlan-interface 10
    [SW1-Vlan-interface10] ip address 10.1.1.1 255.255.255.0
    [SW1-Vlan-interface10]quit
    [SW1] vlan 20
    [SW1-vlan20] interface Vlan-interface 20
    [SW1-Vlan-interface20] ip address 20.1.1.1 255.255.255.0
    [SW1-Vlan-interface20] guit
    [SW1] vlan 30
    [SW1-vlan30] interface Vlan-interface 30
    [SW1-Vlan-interface30] ip address 30.1.1.1 255.255.255.0
    [SW1-Vlan-interface30] quit
    [SW1] dhcp enable
    [SW1] dhcp server ip-pool 10
    [SW1-dhcp-pool-10] gateway-list 10.1.1.1
    [SW1-dhcp-pool-10] network 10.1.1.0 mask 255.255.255.0
    [SW1-dhcp-pool-10] quit
    [SW1] dhcp server ip-pool 20
    [SW1-dhcp-pool-20] gateway-list 20.1.1.1
    [SW1-dhcp-pool-20] network 20.1.1.0 mask 255.255.255.0
    [SW1-dhcp-pool-20] quit
```

```
[SW1] dhcp server ip-pool 30
    [SW1-dhcp-pool-30] gateway-list 30.1.1.1
    [SW1-dhcp-pool-30] network 30.1.1.0 mask 255.255.255.0
    [SW1-dhcp-pool-30] quit
    トランクおよびアクセスポートを使用して、スイッチ1のインターフェイスGE1/0/1およびGE1/0/2を設
2.
    定します。
    [SW1] interface GigabitEthernet 1/0/1
    [SW1-GigabitEthernet1/0/1] port link-type trunk
    [SW1-GigabitEthernet1/0/1] undo port trunk permit vlan 1
    [SW1-GigabitEthernet1/0/1] port trunk permit vlan 10 20
    [SW1-GigabitEthernet1/0/1] quit
    [SW1] interface GigabitEthernet 1/0/2
    [SW1-GigabitEthernet1/0/2] port access vlan 30
    [SW1-GigabitEthernet1/0/2] quit
  スイッチ2のポートとVLANを設定します。
3.
    [SW2] vlan 10
    [SW2-vlan10] quit
    [SW2] vlan 20
    [SW2-vlan20] quit
    [SW2] vlan 30
    [SW2-vlan30] quit
    [SW2] interface GigabitEthernet 1/0/1
    [SW2-GigabitEthernet1/0/1] port link-type trunk
[SW2-GigabitEthernet1/0/1] undo port trunk permit vlan 1
    [SW2-GigabitEthernet1/0/1] port trunk permit vlan 10 20
    [SW2-GigabitEthernet1/0/1] quit
    [SW2] interface GigabitEthernet 1/0/2
    [SW2-GigabitEthernet1/0/2] port link-type trunk
    [SW2-GigabitEthernet1/0/2] undo port trunk permit vlan 1
    [SW2-GigabitEthernet1/0/2] port trunk permit vlan 10 20
    [SW2-GigabitEthernet1/0/2] quit
    [SW2] interface GigabitEthernet 1/0/3
    [SW2-GigabitEthernet1/0/3] port access vlan 20
    [SW2-GigabitEthernet1/0/3] quit
4.
   スイッチ3のポートとVLANを設定します。
    [SW3] vlan 30
    [SW3-vlan30] quit
    [SW3] interface GigabitEthernet 1/0/1
    [SW3-GigabitEthernet1/0/1] port access vlan 30
    [SW3-GigabitEthernet1/0/1] quit
    [SW3] interface GigabitEthernet 1/0/2
    [SW3-GigabitEthernet1/0/2] port access vlan 30
    [SW3-GigabitEthernet1/0/2] quit
   AC に VLAN とインターフェイス VLAN を設定します。 WLAN サービス テンプレートを設定し、AP
5.
    をバインドします。
    [AC] vlan 10
    [AC-vlan10] interface Vlan-interface 10
    [AC-Vlan-interface10] ip address 10.1.1.2 255.255.255.0
    [AC-Vlan-interface10] guit
    [AC] vlan 20
    [AC-vlan20] interface Vlan-interface 20
    [AC-Vlan-interface20] ip address 20.1.1.2 255.255.255.0
    [AC-Vlan-interface20] quit
    [AC] interface GigabitEthernet 1/0/0
    [AC-GigabitEthernet1/0/0] port link-type trunk
    [AC-GigabitEthernet1/0/0] undo port trunk permit vlan 1
    [AC-GigabitEthernet1/0/0] port trunk permit vlan 10 20
    [AC-GigabitEthernet1/0/0] quit
    [AC] wlan service-template 1
    [AC-wlan-st-1] ssid l2-regist
    [AC-wlan-st-1] vlan 10
    [AC-wlan-st-1] akm mode psk
    [AC-wlan-st-1] preshared-key pass-phrase simple 12345678
    [AC-wlan-st-1] cipher-suite ccmp
    [AC-wlan-st-1] security-ie rsn
    [AC-wlan-st-1] service-template enable
    [AC-wlan-st-1] quit
    [AC]wlan ap ap1 model WA6320
    [AC-wlan-ap-ap1] serial-id xxxxxxx
    [AC-wlan-ap-ap1] radio 1
```

```
[AC-wlan-ap-ap1-radio-1] radio enable
[AC-wlan-ap-ap1-radio-1] service-template 1
[AC-wlan-ap-ap1-radio-1] quit
[AC-wlan-ap-ap1] quit
```

- 6. クライアントからSSIDに接続し、パスワードを入力します。結果1が予期されます。
- 7. クライアントとホストがIPアドレスを取得し、相互にpingを実行できるかどうかを確認します。結果1が 予想されます。

期待される結果

- 1. クライアントはSSIDに正常に接続できます。
- 2. クライアントとホストの両方がDHCP IPプールからIPアドレスを取得できます。クライアントとホストは 相互にpingを実行できます。

備考

内部番号

T11

# T12リモート-AP

目的

リモート-AP ネットワーク図

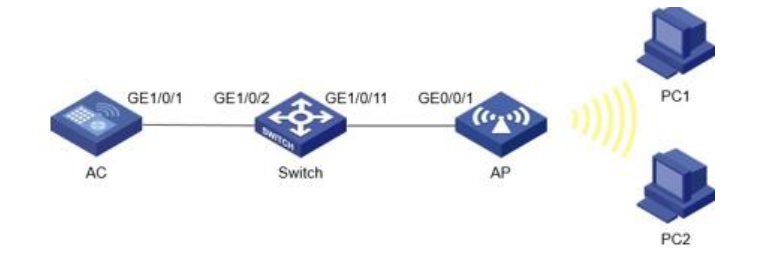

前提条件

AC、スイッチ、およびAPは、上記のネットワークダイアグラムに従って接続されます。

テスト手順

```
AP設定を編集し、ACにダウンロードします。
1.
    apcfg.txtの中身 (APの設定):
    system-view
    vlan 200
    quit
    interface GigabitEthernet0/0/1
    port link-type trunk
    port trunk permit vlan 200
    設定をダウンロードしてACでチェックします:
    <AC>dir
    Directory of flash:
                       75 Aug 25 2023 09:26:05
       0 - rw -
                                                 apcfg.txt
2.
    VLANおよびVLANインターフェイスを使用してスイッチを設定します。DHCPサーバーおよびプール
    を設定します。
    [SW] vlan 10
    [SW-vlan10] quit
    [SW] interface Vlan-interface 10
    [SW-Vlan-interface10] ip address 10.1.1.1 255.255.255.0
    [SW-Vlan-interface10] quit
    [SW] vlan 200
    [SW-vlan200] quit
    [SW] interface Vlan-interface 200
    [SW-Vlan-interface200] ip address 200.1.1.1 255.255.255.0
    [SW-Vlan-interface200] quit
    [SW] dhcp enable
    [SW] dhcp server ip-pool 10
    [SW-dhcp-pool-10] gateway-list 10.1.1.1
[SW-dhcp-pool-10] network 10.1.1.0 mask 255.255.255.0
```

```
[SW-dhcp-pool-10] quit
    [SW] dhcp server ip-pool 200
    [SW-dhcp-pool-200] gateway-list 200.1.1.1
[SW-dhcp-pool-200] network 200.1.1.0 mask 255.255.255.0
    [SW-dhcp-pool-200] quit
   トランクモードでスイッチのインターフェイスを設定し、相対VLANを許可します。
3.
    [SW] interface GigabitEthernet 1/0/2
    [SW-GigabitEthernet1/0/2] port link-type trunk
     [SW-GigabitEthernet1/0/2] port trunk permit vlan 10 200
    [SW-GigabitEthernet1/0/2] quit
    [SW] interface GigabitEthernet 1/0/11
    [SW-GigabitEthernet1/0/11] port link-type trunk
[SW-GigabitEthernet1/0/11] port trunk permit vlan 10 200
    [SW-GigabitEthernet1/0/11] port trunk pvid vlan 10
    [SW-GigabitEthernet1/0/11] quit
4. VLAN、インターフェイスVLAN、サービステンプレート、およびバインディングAPを使用してACを設
    定します。
    [AC] vlan 10
    [AC-vlan10] quit
    [AC] interface Vlan-interface 10
    [AC-Vlan-interface10] ip address 10.1.1.2 255.255.255.0
    [AC] vlan 200
    [AC-vlan200] quit
     [AC] interface Vlan-interface 200
    [AC-Vlan-interface200] ip address 200.1.1.2 255.255.255.0
    [AC-Vlan-interface200] quit
    [AC] interface GigabitEthernet 1/0/1
    [AC-GigabitEthernet1/0/1] port link-type trunk
    [AC-GigabitEthernet1/0/1] port trunk permit vlan 10 200
    [AC-GigabitEthernet1/0/1] quit
     [AC] wlan service-template 1
    [AC-wlan-st-1] ssid remote-ap
    [AC-wlan-st-1] client forwarding-location ap vlan 200
     [AC-wlan-st-1] service-template enable
    [AC-wlan-st-1] quit
    [AC] wlan ap ap1 model xxxx
    [AC-wlan-ap-ap1] serial-id xxxxxxx
    [AC-wlan-ap-ap1] map-configuration flash:/apcfg.txt
    [AC-wlan-ap-ap1] radio 1
    [AC-wlan-ap-ap1-radio-1] service-template 1 vlan 200
     [AC-wlan-ap-ap1-radio-1] radio enable
    [AC-wlan-ap-ap1-radio-1] quit
    [AC-wlan-ap-ap1] hybrid-remote-ap enable
    2 台の端末から SSID' remote-ap' に接続すると、結果 1 が期待されます。
```

期待される結果

端末はSSIDに正常に接続し、適切なIPアドレスを取得する必要があります。端末は互いにpingを実行できます。

## 備考

# 内部番号

T12

# **T13不正AP**

目的

不正AP ネットワーク図

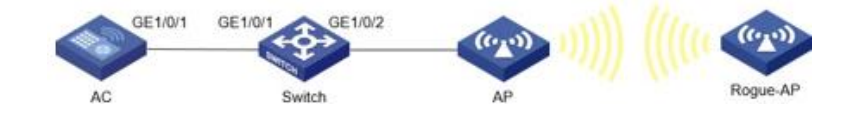

前提条件

#### AC、スイッチ、およびAPは、上記のネットワークダイアグラムに従って接続されます。

#### テスト手順

1. ACでVLAN 10、VLAN 20、およびインターフェイスVLAN 10、20を設定します。ACのポート GE1/0/1をトランクポートに変更します。

```
[AC] vlan 10
[AC-vlan10] quit
[AC] interface Vlan-interface 10
[AC-vlan-interface10] ip address 10.1.1.2 255.255.255.0
[AC-vlan-interface10] quit
[AC] vlan 20
[AC-vlan20] quit
[AC] interface Vlan-interface 20
[AC-vlan-interface20] ip address 20.1.1.2 255.255.255.0
[AC-vlan-interface20] quit
[AC] interface GigabitEthernet 1/0/1
[AC-GigabitEthernet1/0/1] port link-type trunk
[AC-GigabitEthernet1/0/1] port trunk permit vlan 10 20
[AC-GigabitEthernet1/0/1] quit
```

 スイッチ上にDHCP IPプールを作成します。スイッチ上にVLAN 10および20を作成します。インター フェイスVLAN10および20を設定します。スイッチ上のGE1/0/1およびGE1/0/2のポート構成を変更

#### します。

```
[SW] dhcp enable
[SW] dhcp server ip-pool 10
[SW-dhcp-pool-10] gateway-list 10.1.1.1
[SW-dhcp-pool-10] network 10.1.1.0 mask 255.255.255.0
[SW-dhcp-pool-10] quit
[SW] dhcp server ip-pool 20
[SW-dhcp-pool-20] gateway-list 20.1.1.1
[SW-dhcp-pool-20] network 20.1.1.0 mask 255.255.255.0
[SW-dhcp-pool-20] quit
[SW] vlan 10
[SW-vlan10] quit
[SW] interface Vlan-interface 10
[SW-Vlan-interface10] ip address 10.1.1.1 255.255.255.0
[SW-Vlan-interface10] guit
[SW] vlan 20
[SW-vlan20] guit
[SW] interface Vlan-interface 20
[SW-Vlan-interface20] ip address 20.1.1.1 255.255.255.0
[SW-Vlan-interface20] quit
[SW] interface GigabitEthernet 1/0/1
[SW-GigabitEthernet1/0/1] port link-type trunk
[SW-GigabitEthernet1/0/1] undo port trunk permit vlan 1
[SW-GigabitEthernet1/0/1] port trunk permit vlan 10 20
[SW-GigabitEthernet1/0/1] quit
```

3. ACでWIPSを設定して、不正AP対策機能をイネーブルにします。

```
[AC] wips
[AC-wips] countermeasure policy 1
[AC-wips-cms-1] countermeasure rogue-ap
[AC-wips-cms-1] quit
[AC-wips] virtual-security-domain 1
[AC-wips-vsd-1] apply countermeasure policy 1
[AC-wips-vsd-1] quit
[AC-wips] quit
```

4. サービステンプレートを作成し、AC上のAPにバインドします。AP上の不正AP対策ポリシーをバイン ドします。

```
[AC] wlan service-template 1
[AC-wlan-st-1] ssid H3C
[AC-wlan-st-1] vlan 20
[AC-wlan-st-1] service-template enable
[AC-wlan-st-1] quit
[AC]wlan ap ap1 model WA6320
[AC-wlan-ap-ap1] serial-id xxxxxxxx
[AC-wlan-ap-ap1] wips virtual-security-domain 1
[AC-wlan-ap-ap1] radio 1
[AC-wlan-ap-ap1-radio-1] radio enable
[AC-wlan-ap-ap1-radio-1] wips enable
```

```
[AC-wlan-ap-ap1-radio-1] service-template 1
[AC-wlan-ap-ap1-radio-1] quit
[AC-wlan-ap-ap1] quit
```

- 5. Rogue-APは同じSSID(この例ではH3C)を使用し、無線を有効にします。結果1が予想されます。 [AC] display wips virtual-security-domain 1 countermeasure record
- [AC] display wips virtual-security-domain 1 countermeasure rec / 分十日

期待される結果

WIPSは不正なAPに対して対策を講じており、クライアントは不正なAPを介してオンラインになることはできません。

## 備考

内部番号

T13

# T14ユーザー分離

## 目的

ユーザーの隔離

ネットワーク図

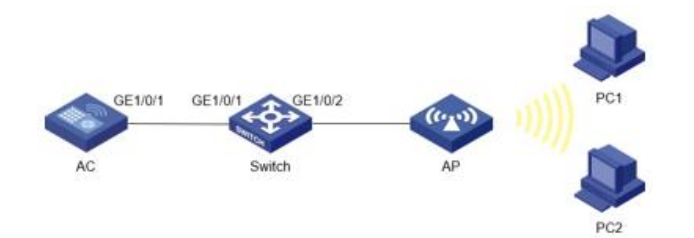

## 前提条件

AC、スイッチ、およびAPは、上記のネットワークダイアグラムに従って接続されます。

テスト手順

```
1.
   AC上でVLAN 10および20とインターフェイスVLAN 10および20を設定し、ACのポートGE1/0/1をト
    ランクポートに変更します。
     [AC] vlan 10
    [AC-vlan10] quit
     [AC] interface Vlan-interface 10
     [AC-Vlan-interface10] ip address 10.1.1.2 255.255.255.0
     [AC-Vlan-interface10] quit
     [AC] vlan 20
     [AC-vlan20] quit
     [AC] interface Vlan-interface 20
    [AC-Vlan-interface20] ip address 20.1.1.2 255.255.255.0
     [AC-Vlan-interface20] quit
     [AC] interface GigabitEthernet 1/0/1
     [AC-GigabitEthernet1/0/1] port link-type trunk
    [AC-GigabitEthernet1/0/1] port trunk permit vlan 10 20
     [AC-GigabitEthernet1/0/1] undo port trunk permit vlan 1
    [AC-GigabitEthernet1/0/1] quit
    スイッチ上にDHCP IPプールを作成します。スイッチ上にVLAN 10および20を作成します。インター
2.
    フェイスVLANを設定します。
     [SW1] dhcp enable
     [SW1] dhcp server ip-pool 10
     [SW1-dhcp-pool-10] gateway-list 10.1.1.1
     [SW1-dhcp-pool-10] network 10.1.1.0 mask 255.255.255.0
     [SW1-dhcp-pool-10] quit
     [SW1] dhcp server ip-pool 20
    [SW1-dhcp-pool-20] gateway-list 20.1.1.1
     [SW1-dhcp-pool-20] network 20.1.1.0 mask 255.255.255.0
     [SW1-dhcp-pool-20] quit
```

[SW] vlan 10 [SW-vlan10] quit [SW] interface Vlan-interface 10 [SW-Vlan-interface10] ip address 10.1.1.1 255.255.255.0

```
[SW-Vlan-interface10] quit
     [SW] vlan 20
     [SW-vlan20] quit
     [SW] interface Vlan-interface 20
     [SW-Vlan-interface20] ip address 20.1.1.1 255.255.255.0
     [SW-Vlan-interface20] quit
     [SW] interface GigabitEthernet 1/0/1
     [SW-GigabitEthernet1/0/1] port link-type trunk
     [SW-GigabitEthernet1/0/1] undo port trunk permit vlan 1
     [SW-GigabitEthernet1/0/1] port trunk permit vlan 10 20
[SW-GigabitEthernet1/0/1] quit
     [SW] interface GigabitEthernet 1/0/2
     [SW-GigabitEthernet1/0/2] port access vlan 10
     [SW-GigabitEthernet1/0/2] quit
3.
    サービステンプレートを作成し、APをACにバインドします。
     [AC] wlan service-template 1
     [AC-wlan-st-1] ssid user-isolation
     [AC-wlan-st-1] vlan 10
     [AC-wlan-st-1] user-isolation enable
     [AC-wlan-st-1] service-template enable
     [AC-wlan-st-1] guit
     [AC]wlan ap ap1 model WA6320
     [AC-wlan-ap-ap1] serial-id xxxxxxx
     [AC-wlan-ap-ap1] radio 1
     [AC-wlan-ap-ap1-radio-1] radio enable
     [AC-wlan-ap-ap1-radio-1] service-template 1
     [AC-wlan-ap-ap1-radio-1] quit
     [AC-wlan-ap-ap1] quit
4.
    2台の端末をSSIDに接続し、相互にpingを実行してみます。結果は1になります。
```

```
期待される結果
```

2つの端末が相互にpingできません。

## 備考

- 内部番号
  - T14

# T15 802.1x認証

```
目的
802.1x認証
ネットワーク図
```

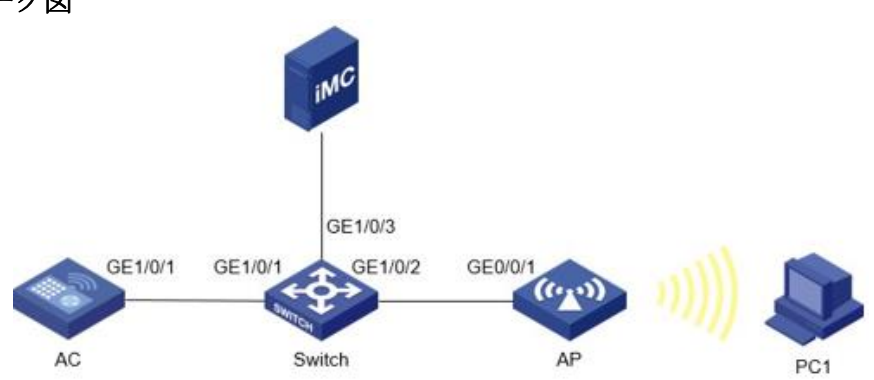

## 前提条件

AC、スイッチ、AP、およびiMCサーバーは、上記のネットワークダイアグラムに従って接続されます。 テスト手順

> ACでVLAN 10、VLAN 20、およびインターフェイスVLAN 10、20を設定します。ACのポート GE1/0/1をトランクポートに変更します。
>  [AC] vlan 10
>  [AC-vlan10] quit
>  [AC] interface Vlan-interface 10

```
[AC-Vlan-interface10] ip address 10.1.1.2 255.255.0
[AC-Vlan-interface10] quit
[AC] vlan 20
[AC-vlan20] quit
[AC] interface Vlan-interface 20
[AC-Vlan-interface20] ip address 20.1.1.2 255.255.255.0
[AC-Vlan-interface20] quit
[AC] interface GigabitEthernet 1/0/1
[AC-GigabitEthernet1/0/1] port link-type trunk
[AC-GigabitEthernet1/0/1] port trunk permit vlan 10 20
[AC-GigabitEthernet1/0/1] undo port trunk permit vlan 1
[AC-GigabitEthernet1/0/1] quit
```

#### 2. スイッチ上にDHCP IPプールを作成します。スイッチ上にVLAN 10および20を作成します。インター フェイスVLAN 10および20を設定します。スイッチ上のGE1/0/1およびGE1/0/2のポート設定を変更 」ます

```
します。
    [SW] dhcp enable
    [SW] dhcp server ip-pool 10
    [SW-dhcp-pool-10] gateway-list 10.1.1.1
    [SW-dhcp-pool-10] network 10.1.1.0 mask 255.255.255.0
     [SW-dhcp-pool-10] quit
    [SW] dhcp server ip-pool 20
    [SW-dhcp-pool-20] gateway-list 20.1.1.1
     [SW-dhcp-pool-20] network 20.1.1.0 mask 255.255.255.0
     [SW-dhcp-pool-20] quit
    [SW] vlan 10
    [SW-vlan10] quit
     [SW] interface Vlan-interface 10
    [SW-Vlan-interface10] ip address 10.1.1.1 255.255.255.0
    [SW-Vlan-interface10] quit
    [SW] vlan 20
     [SW-vlan20] quit
    [SW] interface Vlan-interface 20
    [SW-Vlan-interface20] ip address 20.1.1.1 255.255.255.0
     [SW-Vlan-interface20] quit
    [SW] interface GigabitEthernet 1/0/1
    [SW-GigabitEthernet1/0/1] port link-type trunk
    [SW-GigabitEthernet1/0/1] undo port trunk permit vlan 1
[SW-GigabitEthernet1/0/1] port trunk permit vlan 10 20
    [SW-GigabitEthernet1/0/1] guit
    [SW] interface GigabitEthernet 1/0/2
     [SW-GigabitEthernet1/0/2] port access vlan 10
    [SW-GigabitEthernet1/0/2] quit
3.
    AC上にRADIUSスキームrs1を作成します。この例では、RADIUSサーバーのIPアドレスは
    192.168.207.116、ACの IPアドレスは10.1.1.2/24:
    [AC] radius scheme rs1
    [AC-radius-rs1] primary authentication 192.168.207.116
    [AC-radius-rs1] primary accounting 192.168.207.116
    [AC-radius-rs1] key authentication simple radius
     [AC-radius-rs1] key accounting simple radius
    [AC-radius-rs1] user-name-format without-domain
    [AC-radius-rs1] nas-ip 10.1.1.2
```

# RADIUSスキームを使用するように、ISPドメインでACを設定します。 [AC] domain dm1 [AC-isp-dm1] authentication lan-access radius-scheme rs1

```
[AC-isp-dml] authorization lan-access radius-scheme rs1
[AC-isp-dml] accounting lan-access radius-scheme rs1
[AC-isp-dml] quit
```

# 5. 802.1x認証機能を持つサービステンプレートを作成し、AC上のAPにバインドします。

```
[AC] dot1x authentication-method eap
[AC] wlan service-template 1
[AC-wlan-st-1] akm mode dot1x
[AC-wlan-st-1] cipher-suite ccmp
[AC-wlan-st-1] security-ie rsn
[AC-wlan-st-1] client-security authentication-mode dot1x
[AC-wlan-st-1] dot1x domain dm1
[AC]wlan ap ap1 model WA6320
[AC-wlan-ap-ap1] serial-id xxxxxxxx
[AC-wlan-ap-ap1] radio 1
[AC-wlan-ap-ap1-radio-1] radio enable
[AC-wlan-ap-ap1-radio-1] service-template 1
```

[AC-wlan-ap-ap1-radio-1] quit [AC-wlan-ap-ap1] quit

6. IMCにログインし、Userタブをクリックし、ナビゲーションツリーからUser Access Policy > Access Device Management > Access Deviceを選択します。次に、Addをクリックして、アクセスデバイス を次のように設定します。

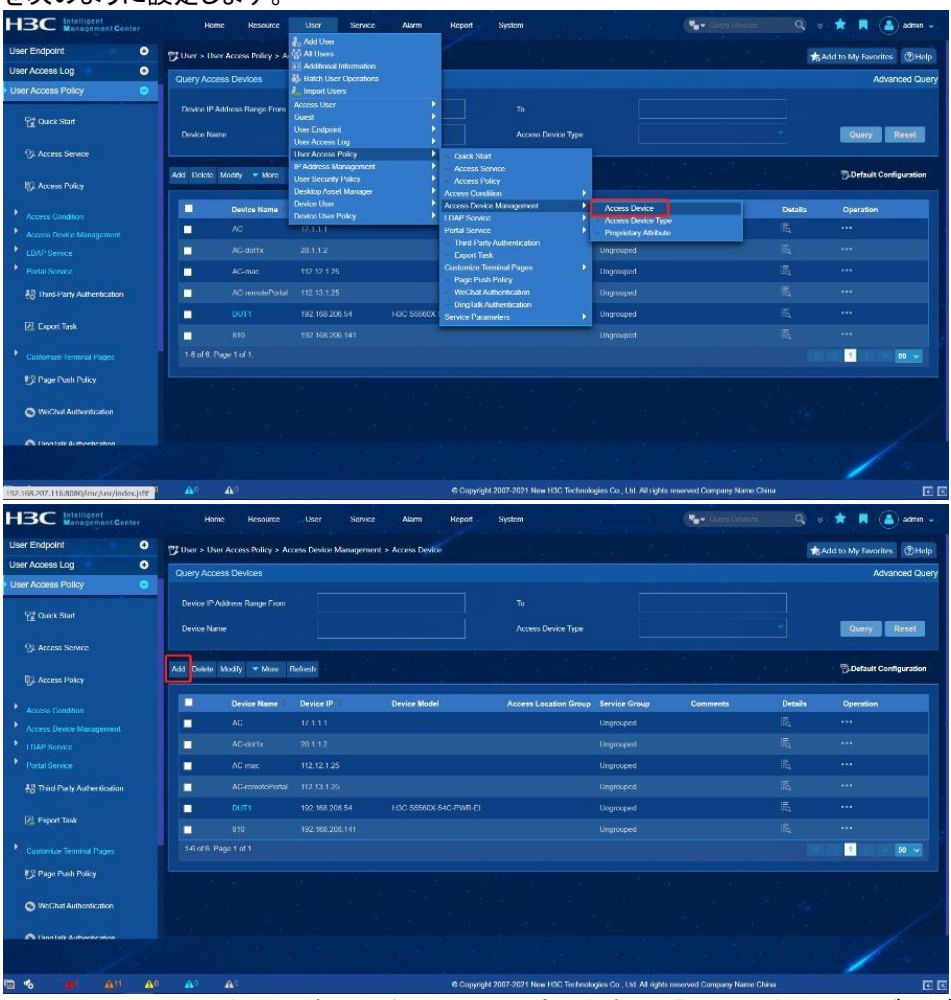

セキュアRADIUS通信の共有キーをradiusに設定します。認証とアカウンティングのポートをそれぞれ1812と1813に設定します。Access Device TypeリストからSTANDARD(standard)を選択します。

| HBC Intelligent<br>Monagement Center | Home Resource                         | Liser Service Alarm                | Report System             |                                                                                                    | - Gargonica            | Q = ★ 🖪 ( | 🧉 admin 🗸 |
|--------------------------------------|---------------------------------------|------------------------------------|---------------------------|----------------------------------------------------------------------------------------------------|------------------------|-----------|-----------|
| User Endpoint                        | 💱 Liser > User Access Policy > Access | Device Management Access Device Ad | Access Device             |                                                                                                    |                        |           | Энар      |
| User Access Log 🔹 🕒                  | Access Configuration                  |                                    |                           |                                                                                                    |                        |           |           |
| User Access Policy 😑                 |                                       |                                    |                           |                                                                                                    |                        |           |           |
| Df (hards Black                      | Authentication Port *                 | 1812                               |                           | Accounting Prid 1                                                                                              | 1813                   |           |           |
| T out sat                            |                                       | Unlimited                          |                           | Forcible Legent Type                                                                                           | Disconnect user        |           |           |
|                                      | Access Device Type                    | STANDARD (Slandard)                |                           | Service Group                                                                                                  | Ungrouped              |           |           |
|                                      | Shared Key *                          |                                    |                           | Contem Shared Key *                                                                                            |                        |           |           |
| Access Consilion                     | Access Location Group                 |                                    |                           | Deploy User Notity Attribute                                                                                   |                        |           |           |
| Access Device Management             |                                       |                                    |                           |                                                                                                    |                        |           |           |
|                                      |                                       |                                    |                           |                                                                                                    |                        |           |           |
|                                      | Select Add Menusity                   | Clear All                          |                           |                                                                                                    |                        |           |           |
| EB Third Party Authentication        | Device Name                           |                                    | Device Model              |                                                                                                    |                        | Delete    |           |
| E Land late                          | No match found.                       |                                    |                           |                                                                                                    |                        |           |           |
|                                      | Total Nems: 0                         |                                    | _                         |                                                                                                    |                        |           |           |
|                                      |                                       |                                    |                           | the second second second second second second second second second second second second second second second s |                        |           | -         |
| 💕 Page Push Policy                   |                                       |                                    |                           | Cancel                                                                                                    |                        |           |           |
| O WeChat Authentication              |                                       |                                    |                           |                                                                                                    |                        |           | 1.        |
| Concernation Concernation            |                                       |                                    |                           |                                                                                                    |                        | 1         | Carlo I.  |
| 🖬 💰 👪 🗛 🗛                            |                                       |                                    | @ Copyright 2007-2021 New | 1130 Technologies Co., Ltd. All rights rese                                                                    | wed Company Name China |           | E E       |

Add manuallyをクリックして、アクセスデバイスを追加します。この例では、デバイスのIPアドレス 10.1.1.2を入力し、このデバイスの名前を指定して、OKをクリックします。このデバイスは自動的に デバイスリストに表示されます。もう一度OKをクリックし、backをクリックしてデバイスリストにアクセ スします。このデバイスはアクセスデバイスリストに表示されます。

|                                                                                                    |                                                                                                    |                                                                                                    | ann regen system                                                                            |                                                                                                    |                                                                                                    | admin -                                                                                                    |
|----------------------------------------------------------------------------------------------------|----------------------------------------------------------------------------------------------------|----------------------------------------------------------------------------------------------------|---------------------------------------------------------------------------------------------|----------------------------------------------------------------------------------------------------|----------------------------------------------------------------------------------------------------|----------------------------------------------------------------------------------------------------|
| ser Endpoint 📀                                                                                                    | User > User Access Policy > Acces                                                                                                    | s Device Management > Access D                                                                                                    | Device > Add Access Device                                                                  |                                                                                                    |                                                                                                    | Энер                                                                                                    |
| ser Access Log 💿 📀                                                                                                    | Access Configuration                                                                                                    |                                                                                                    |                                                                                             |                                                                                                    |                                                                                                    | Desireduce                                                                                                    |
|                                                                                                    |                                                                                                    |                                                                                                    |                                                                                             |                                                                                                    |                                                                                                    |                                                                                                    |
| Of Deep Start                                                                                                    | Authentication Port *                                                                                                    | 1812                                                                                                    | ccess Device Manually - Google Chrome                                                       | - II X                                                                                                    | 813                                                                                                    |                                                                                                    |
| CE CONCE COURT                                                                                                    | Service Type                                                                                                    | Unlimited ▲ 不安                                                                                                    | 全   192.168.207.116:8080/imc/acm/access                                                     | device/manua 🏹 🔍                                                                                                    | isconnect user                                                                                                    |                                                                                                    |
|                                                                                                    | Access Device Type                                                                                                    | STANDARD (Sta                                                                                                    | cess Device Manually                                                                        |                                                                                                    | norsuped                                                                                                    |                                                                                                    |
|                                                                                                    |                                                                                                    |                                                                                                    |                                                                                             |                                                                                                    |                                                                                                    |                                                                                                    |
| III Access Policy                                                                                                    | Shared Key *                                                                                                    | Device I                                                                                                    | 192.168.206.62                                                                              |                                                                                                    |                                                                                                    |                                                                                                    |
|                                                                                                    | Access Location Group                                                                                                    |                                                                                                    | Name S6520                                                                                  | Ye                                                                                                    |                                                                                                    |                                                                                                    |
|                                                                                                    |                                                                                                    | Device                                                                                                    | Model                                                                                       |                                                                                                    |                                                                                                    |                                                                                                    |
|                                                                                                    | Device List                                                                                                    | Comme                                                                                                    | rts                                                                                         |                                                                                                    |                                                                                                    |                                                                                                    |
|                                                                                                    | Select Add Manually                                                                                                    | Clear All                                                                                                    |                                                                                             |                                                                                                    |                                                                                                    |                                                                                                    |
| 8 Third Party Authentication                                                                                                    | Device Name                                                                                                    | Device IP                                                                                                    | OK Cancel                                                                                   |                                                                                                    | Delete                                                                                                    |                                                                                                    |
|                                                                                                    | No match found.                                                                                                    |                                                                                                    |                                                                                             |                                                                                                    |                                                                                                    |                                                                                                    |
| Export Task                                                                                                    | Total Items 0.                                                                                                    |                                                                                                    |                                                                                             | _                                                                                                    |                                                                                                    |                                                                                                    |
|                                                                                                    |                                                                                                    |                                                                                                    |                                                                                             |                                                                                                    |                                                                                                    |                                                                                                    |
| #2 Page Push Policy                                                                                                    |                                                                                                    |                                                                                                    | OK Cancel                                                                                   |                                                                                                    |                                                                                                    |                                                                                                    |
|                                                                                                    |                                                                                                    |                                                                                                    |                                                                                             |                                                                                                    |                                                                                                    |                                                                                                    |
| S WeChat Authentication                                                                                                    |                                                                                                    |                                                                                                    |                                                                                             |                                                                                                    |                                                                                                    |                                                                                                    |
|                                                                                                    |                                                                                                    |                                                                                                    |                                                                                             |                                                                                                    |                                                                                                    |                                                                                                    |
| a a reentate annuale annu                                                                                                    |                                                                                                    |                                                                                                    |                                                                                             |                                                                                                    |                                                                                                    |                                                                                                    |
|                                                                                                    |                                                                                                    |                                                                                                    |                                                                                             |                                                                                                    |                                                                                                    |                                                                                                    |
| 🔏 🗰 🗛 🏦                                                                                                    | <b>10 1</b> 0                                                                                                    |                                                                                                    | Copyright 2007-2021 New H3C Techno                                                          | logies Co., Ltd. All rights reserved.0                                                                                                    | Company Name China                                                                                                    |                                                                                                    |
| Management Center                                                                                                    | Home Resource                                                                                                    | User Service Al                                                                                                    | arm Report System                                                                           |                                                                                                    | • Gum Lernes 💦 🔍                                                                                                    | s 🛊 🖪 🍙 admin                                                                                                    |
| Ser Access Policy                                                                                                    | Home Resource                                                                                                    | User Service Al                                                                                                    | arm Hepot System                                                                            |                                                                                                    | • Curry United States                                                                                                    | S 🚖 📕 🚡 sdmm -<br>Addi to My Favorites 🕲 Help<br>Advanced Que                                                                                                    |
| Management Conter<br>or Endpoint O<br>or Access Log O<br>ser Access Policy O<br>ser Access Policy O                                                                                                    | Home Resource                                                                                                    | User Service Ali<br>is Device Munagement > Acce                                                                                                    | am Hopert System<br>st Device<br>To<br>Average Parties Ton                                  |                                                                                                    | • 0.000 Lences. Q                                                                                                    | <ul> <li></li></ul>                                                                                                    |
| In Access Policy                                                                                                    | Home Resource<br>Uter > Uter Access Holicy > Acce<br>Query Access Devices<br>Device IP Address Range From<br>Device Name                                                                                                    | User Sennce Al<br>Iss Device Management > Arce                                                                                                    | am Report System<br>na topolice<br>To<br>Actress Device Type                                |                                                                                                    | • Garri Demas — Q                                                                                                    | S 🔹 📕 🍙 admin<br>Add to My Eaverlitet DHelp<br>Advanced Que                                                                                                    |
| In the second of the second of | Henre Resource                                                                                                    | Uber Senne Al                                                                                                    | am Report System                                                                            |                                                                                                    | • Garry Horens Q                                                                                                    | addition My Savorites Difference Crue<br>Advanced Crue<br>Cruery Reset                                                                                                    |
| Managément Center     er Endopatt     Or Access Log     Or     Access Log     Or     Access Log     Or     Access Stervice     Access Stervice     Access Patry                                                                                                    | Nome Resource                                                                                                    | Uter Service All                                                                                                    | am Report System<br>Is Unotice<br>To<br>Access Device Type                                  |                                                                                                    |                                                                                                    | S 🛨 🗮 🍙 admin<br>Brand to My Javonice Dirited<br>Advanced Que<br>Durity Recet<br>Dirited Configuration                                                                                                    |
| Missignment Conter     Indexet     Conter     Conter     Cont      | Home Resource User > User Access Holicy > Acces Guery Access Devices Device IF/Address Range From Device Name Acc Device Name Acc Device Name Device Name                                                                                                    | User Service All sub-lece Management - Accel                                                                                                    | am Report System                                                                            | <ul> <li>Farries Greep Cor</li> </ul>                                                                                                    | Roberty Listences Conferences Conferences                                                                                                    |                                                                                                    |
| Comparison     Control      Control     Control     Contro     Contro     Control     Control     Control          | Heme Resource                                                                                                    | Uber Service All ss Device Management > Acce                                                                                                    | am Report System<br>Is Device<br>To<br>Access Device Type<br>Is Nodel Access Lacation Group | Service Orease Core     Ingrouped                                                                                                    | Charry Hernan Q                                                                                                    |                                                                                                    |
| Composition     Composition     Compositi      | Name Resource                                                                                                    | User         Service         All           ss Divice Management > Acce                                                                                                    | am Report System                                                                            | Enrice Group     Enrice Group     Dupropped                                                                                                    | Carry Versas                                                                                                    | Add to My Favorites Dirich Advanced Que      Query Beset      Default Configuration      Operation      To                                                                                                    |
| Construction     Construction     Construction     Construction     Construction     Construction     Construction     Construction     Construction     Construction     Construction     Construction     Construction     Construction     Construction                                                                                                        | Home Resource Users - User Access Delives Cuery Access Devices Device IF Address Range From Device Name Access Access Access Access Access Access Access Access Access                                                                                                    | User Service AA<br>as Device Massgerent + Acce<br>                                                                                                    | am Report System                                                                            | Exrice Green     Con     Degraped     Lingunged                                                                                                    | namy tieress'                                                                                                    | Addi to My Savoffax Direct      Advanced Que      Dueny Reset      Dueny Reset      Operation      Operation      Operation      To      To                                                                                                    |
| Construction     Construction     C      | Heme Resource Users - User Access Holicy - Acces Guery Access Devices Device If Address Range From Device Name Access Access Acc                                                                                                    | User         Service         A           usit         Device Massgement + Acce         -           usit         -         -         -           mean         -         -         -         -           00/10         20:17         -         -         -           10:12:12         -         -         -         -         -         -         -         -         -         -         -         -         -         -         -         -         -         -         -         -         -         -         -         -         -         -         -         -         -         -         -         -         -         -         -         -         -         -         -         -         -         -         -         -         -         -         -         -         -         -         -         -         -         -         -         -         -         -         -         -         -         -         -         -         -         -         -         -         -         -         -         -         -         -         -         -         -         -                                                                                                    | am Report System                                                                            | P Sarvice Group Con<br>Ingraced<br>Degraced<br>Ungraced                                                                                                    | etany tenas و المحالي المحالي المحالي المحالي المحالي المحالي المحالي المحالي المحالي المحالي المحالي المحالي ا<br>المحالي المحالي المحالي المحالي المحالي المحالي المحالي المحالي المحالي المحالي المحالي المحالي المحالي المحالي ا<br>المحالي المحالي المحالي المحالي المحالي المحالي المحالي المحالي المحالي المحالي المحالي المحالي المحالي المحالي                                                                                                    | Add to My Facefles ①Het     Advanced Our     Ouery Reset     Default Configuration     Operation     re     re     r                                                                                                    |
| Composition     Composition     Compositi      | Hame Resource Users - User Access Volko - Acces Cusery Access Devices Univer II' Address Range Fram Univer II' Address Range Fram Univer Name Address Range Fram Device Mainty - Mance Re Device Range Access Access Acces                                                                                                    | Lber         Service         Ale           Lber         Service Management + Arce         -           List         Service Management + Arce         -           List         Service Management + Arce         -           List         Service Management + Arce         -           Device IP         Device IP         Device IP           101 10         Service IP         Device IP           102 12, 25         -         -           102 14, 26         -         -                                                                                                    | em Nodel Access Location Group                                                              | Service Group Generation     Service Group Generation     Ungrouped     Ungrouped     Ungrouped     Ungrouped                                                                   | دیمیر (terrar) و<br>و<br>و<br>و<br>و<br>و<br>و<br>و<br>و<br>و<br>و<br>و                                                                                                    | Addition to they have notices     Control      Council of the outper sectors      Council of the outper sectors      Control      Control      Contro      Contro      Control      Co                                                                                                    |
| Comparison Conternation     Comparison     Comparison     Com      | Hame Resource Users - User Access Holicy - Acces Cuery Access Devices Unice IP Address Range From Divice IP Address Range From Divice IP Address Range From From From From From From From From                                                                                                    | User         Servec         A           List Devices Massgement + Acces         -         -           List Devices Ministry         -         -           Ress         -         -         -           Device Ministry         -         -         -           112:12:12:12:12:12:12:12:12:12:12:12:12:                                                                                                    | am Report Oystem                                                                            | Service Group: Con     Duprospet     Ungrouped     Ungrouped                                                                                                    | دعیین اوریک<br>میرون<br>میرون<br>میرو<br>میرو<br>میرو<br>میرو<br>می<br>میرو<br>می<br>میرو<br>میرو | Add to My Swother     Operation     Operation     Ope                                                                                                    |
| Constant Context     Constant     Constant     Const      | Home Resource Users Uniter Access Devices Cuery Access Devices Device IF Address Range From Device Name Access Access Acc                                                                                                    | User Service A<br>Service Management - Acce<br>                                                                                                    | am Report System                                                                            | Sanka Orean     Con     Degrapoit     Ungrouped     Ungrouped     Ungrouped                                                                                                    | دغییر (terrar) کی میں ا<br>ا<br>ا<br>ا<br>ا<br>ا<br>ا<br>ا<br>ا<br>ا<br>ا<br>ا<br>ا<br>ا<br>ا<br>ا<br>ا<br>ا<br>ا                                                                                                    | Add to My Savehar Direct      Advanced Out      Ouery      Default Configuration      Operation      or      configuration      configuration                                                                                                    |
| Line School Context     er Endpoint     er Endpoint     er Endpoint     er Endpoint     er Access Log     endpoint     endpoint         | Hame Resource Union - Union Access Devices Union - Union Access Devices Union - Access Devices Union - Access Devices Access Devices Access Access Ac                                                                                                    | User         Servec         A           45: Device Massgement + A score         -         -           10: 10: 10: 10: 10: 10: 10: 10: 10: 10:                                                                                                    | am Report System                                                                            | Sarvice Group Con     Disproped     Unaproped     Unaproped     Unaproped     Unaproped                                                                                         | Autry tienas         9           Autry tienas         9           Autry tienas         1           Autry tienas         5           Autry tienas         5           Autry tienas         5           Autry tienas         5           Autry tienas         5           Autry tienas         5           Autry tienas         5           Autry tienas         5           Autry tienas         5                                                                                                    | Add to My Javorites ① Direk      Advanced Out      Dueny Recet      Dueny Recet      D                                                                                                    |
| Contract Contract     Contract     Cont      | Hame Resource<br>Closery Access Devices<br>Device IP Address Range From<br>Device IP Address Range From<br>Device IP Address Range Fro | User         Service         Alexa           List Evolves Management         - According         - According           List Evolves Management         - According         - According           List Evolves Management         - According         - According           Ress         - According         - According           Ress         - According         - According           Ress         - According         - According           Ress         - According         - According           Ress         - According         - According           Ress         - According         - According           Ress         - According         - According           Ress         - According         - According           Ress         - According         - According           Ress         - According         - According           Ress         - According         - According                                                                                                    | am Report System                                                                            | Service Group Con     Service Group Con     Drayrouped     Unagrouped     Unagrouped     Unagrouped     Unagrouped     Unagrouped     Unagrouped     Unagrouped     Unagrouped  | eany tiensation ()                                                                                                    | Addie to My Favorites      Optical     Configuration     Constraint      Configuration     Constraint      Configuration     Constraint     Configuration     Configuration     Configurati                                                                                                    |
| Control Control Control     Control        | Ham Resource                                                                                                    | Uber         Server         A           List Device Minasperient + Acce         -         -           List Device Minasperient + Acce         -         -           List Device Minasperient + Acce         -         -           Reso         -         -         -           Device Minasperient + Acce         -         -         -           Reso         -         -         -         -           12112         -         -         -         -           12112         -         -         -         -           12112         -         -         -         -           12114         -         -         -         -           12114         -         -         -         -           12114         -         -         -         -           12114         -         -         -         -         -           12114         -         -         -         -         -         -           12114         -         -         -         -         -         -         -         -         -         -         -         -         -         -                                                                                                    | am Report System                                                                            | Service Greep     Con     Degroeped     Degroeped     Degroeped     Uegroeped     Uegroeped     Uegroeped     Uegroeped     Uegroeped                                           | Autory Usersat                                                                                                    | Add to My Sworter: Divery<br>Advanced Que<br>Duery Reset<br>Duery Reset<br>Duery Configuration<br>Concession<br>Concession<br>Conce |
| Containing Transformer Context     Containing     Containing       | Ham Resource Union - Union Access Devices Union - Access Devices Union: If Address Range Fram Union: If Address Range Fram Union: If Address Range Fram I and Accessed Range I and Accessed Range I an                                                                                                    | User         Service         A           as Device Management + A score         -         -           as Device IP         -         -           Base         -         -         -           Device IP         Device IP         Device IP         -           Device IP         Device IP         Device IP         Device IP           Device IP         Device IP         Device IP         -           Device IP         Device IP         Device IP         -           Device IP         Device IP         Device IP         -           Device IP         Device IP         -         -           Device IP         Device IP         -         -           Device IP         Device IP         -         -           Device IP         Device IP         -         -           Device IP         Device IP         -         -           Device IP         Device IP         -         -           Device IP         Device IP         -         -                                                                                                    | am Report System                                                                            | Service Group Con     Hogrouped     Ungrouped     Ungrouped     Ungrouped     Ungrouped     Ungrouped     Ungrouped     Ungrouped                                               | Namy tensor C                                                                                                    | Add to My sevenites ① Printy     Advanced Our      Ourny Preset      Operation Configuration      Operation      Operatio                                                                                                    |
| Contention Particular      Contention      Contention          | Ham Resource Unser > Unser Access Volkey > Access Unser El Voldens Barge Fram Unview Rame  Add Docke Robalt = Marce Re  Device Inf Voldens Barge Fram Unview Rame  Add Docke Robalt = Marce Re  Device Inf Voldens Rame Add Docke Robalt = Marce Re  Device Inf Voldens Rame Add Docke Robalt = Marce Re  Device Inf Voldens Rame Add Docke Robalt = Marce Re  Device Robalt = Marce Re  Devic                                                                                                    | Lber         Service         Ale           Lberoiser Managoment         > Accor           Listewiser Managoment         > Accor           Listewiser Managoment         > Accor           Listewiser Managoment         > Accor           Listewiser Managoment         > Accor           Provise W         Proviser           112:12:128         Proviser           112:12:128         Proviser           112:12:128         Proviser           112:12:128         Proviser           112:12:128         Proviser           112:12:128         Proviser           112:129:128         Proviser           112:129:128         Proviser           112:129:128         Proviser           112:129:128         Proviser                                                                                                    | am Report System  ts Ubelor  ts Ubelor  ts Model  solocox es: -HVH & I                      | Service Group Con     Ingrouped     Ungrouped     Ungrouped     Ungrouped     Ungrouped     Ungrouped                                                                           | eany tiensa: ۹<br>۹<br>۹<br>۹<br>۹<br>۹<br>۹<br>۹<br>۹<br>۹<br>۹<br>۹<br>۹<br>۹<br>۹<br>۹<br>۹<br>۹<br>۹                                                                                                    | Addition May Favorities (C) Market<br>Advanced Que<br>Coursy Reset<br>Configuration<br>Configuration<br>Co                                                                                                    |
| Endpoint     Endpoint           | Ham Resource Uters - Unar Access Volkey - Acce Cuery Access Devices Univer IP Addess Range From Divice IP Addess Range From Divice IP Addess Range From Divice IP Addess Access Divice IP Addess Access Divice IP Addess Acces                                                                                                    | Uber         Server         Ale           Las Devices Management + Acces         -         -           Las Devices Management + Acces         -         -           Las Devices Management + Acces         -         -           Reas         -         -         -           Device Management + Acces         -         -         -           Reas         -         -         -         -           12/11 - 22         -         -         -         -           12/12 - 22         -         -         -         -           12/12 - 22         -         -         -         -         -           12/12 - 22         -         -         -         -         -         -         -         -         -         -         -         -         -         -         -         -         -         -         -         -         -         -         -         -         -         -         -         -         -         -         -         -         -         -         -         -         -         -         -         -         -         -         -         -         -         - <t< td=""><td>am Report Options</td><td>Service Group Con     Degrouped     Ungrouped     Ungrouped     Ungrouped     Ungrouped     Ungrouped     Ungrouped     Ungrouped     Ungrouped</td><td>دستان المعالية بالمحالية المحالية المحالي<br/>محالية المحالية المحالية المحالية المحالية المحالية المحالية المحالية المحالية المحالية المحالية المحالية المحالية المحالية المحالية المحالية المحالية المحالية المحالية المحالية المحالية المحالية المحالية المحالية المحالية المحالية المحالية المح<br/>محالية المحالية المحالية المحالية المحالية المحالية المحالية المحالية المحالية المحالية المحالية المحالية المحالية المحالية المحالية المحالية المحالية المحالية المحالية المحالية المحالية المحالية المحالية المحالية المحالية المحالية المحالية المحالية المح<br/>محالية محالية المحالية المحالية المحالية المحالية المحالية المحالية المحالية المحالية المحالية المحالية المحالية المحالية المحالية المحالية المحالية المحالية المحالية المحال<br/>محالية محالية المحالية المحالية المحالية المحالية المحالية المحالية المحالية المحالية المحالية المحالية المحالية المحالية المحالية المحالية المحالية المحالية المحالية المحالي<br/>محالية محالية المحالية المحالية المحالية المحالية المحالية المحالية المحالية المحالية المحالية المحالية المحالي<br/>محالية محالية المحالية المحالية المحالية المحالية المحالية المحالية المحالية المحالية المحالية المحالية المحالي<br/>محالية محالية محالية محالية محالية محالية محالية محالية محالية محالية محالية محالية محالية محالية محالية محالية محالية محالي<br/>محالية محالية محالية محالية محالية محالية محالية محالية محاليمحالية محالية محالية محالي محالية محالية محالية مح<br/>محالية مح</td><td>Add to My Swother Orientee<br/>Advanced Out<br/>Durry Retet<br/>Durry Retet<br/>Durry Configuration<br/>Operation<br/></td></t<> | am Report Options                                                                           | Service Group Con     Degrouped     Ungrouped     Ungrouped     Ungrouped     Ungrouped     Ungrouped     Ungrouped     Ungrouped     Ungrouped                                 | دستان المعالية بالمحالية المحالية المحالي<br>محالية المحالية المحالية المحالية المحالية المحالية المحالية المحالية المحالية المحالية المحالية المحالية المحالية المحالية المحالية المحالية المحالية المحالية المحالية المحالية المحالية المحالية المحالية المحالية المحالية المحالية المحالية المح<br>محالية المحالية المحالية المحالية المحالية المحالية المحالية المحالية المحالية المحالية المحالية المحالية المحالية المحالية المحالية المحالية المحالية المحالية المحالية المحالية المحالية المحالية المحالية المحالية المحالية المحالية المحالية المحالية المح<br>محالية محالية المحالية المحالية المحالية المحالية المحالية المحالية المحالية المحالية المحالية المحالية المحالية المحالية المحالية المحالية المحالية المحالية المحالية المحال<br>محالية محالية المحالية المحالية المحالية المحالية المحالية المحالية المحالية المحالية المحالية المحالية المحالية المحالية المحالية المحالية المحالية المحالية المحالية المحالي<br>محالية محالية المحالية المحالية المحالية المحالية المحالية المحالية المحالية المحالية المحالية المحالية المحالي<br>محالية محالية المحالية المحالية المحالية المحالية المحالية المحالية المحالية المحالية المحالية المحالية المحالي<br>محالية محالية محالية محالية محالية محالية محالية محالية محالية محالية محالية محالية محالية محالية محالية محالية محالية محالي<br>محالية محالية محالية محالية محالية محالية محالية محالية محاليمحالية محالية محالية محالي محالية محالية محالية مح<br>محالية مح                                                                                                    | Add to My Swother Orientee<br>Advanced Out<br>Durry Retet<br>Durry Retet<br>Durry Configuration<br>Operation<br>                                                                                                    |
| Measurement Context     Measurement     Measurement     M      | Ham Resource                                                                                                    | Uber         Server         A           Lis Device Massgement + Acce         -         -           Lis Device M         -         -           Ress         -         -         -           102 10 20 M         -         -         -           102 10 20 M         -         -         -           102 10 20 M         -         -         -           102 10 20 M         -         -         -           102 10 20 M         -         -         -                                                                                                    | am Report System                                                                            | Sarvice Orean     Con     Degraphit     Degraphit     Degraphit     Degraphit     Degraphit     Degraphit     Degraphit     Degraphit     Degraphit     Degraphit     Degraphit | المالية (Sense) المحالية المحالية ال<br>محالية محالية المحالية المحالية المحالية المحالية المحالية المحالية المحالية المحالية المحالية المحالية المحالية المحالية المحالية المحالية المحالية المحالية المحالية المحالية المحالية المحالية المحالية المحالي<br>محالية محالية المحالية المحالية المحالية المحالية المحالية المحالية المحالية المحالية المحالية المحالية المحالية المحالية المحالية المحالي<br>محالية المحالية المحالية المحالية المحالية المحالية المحالية المحالية المحالية المحالية المحالية المحالية المحالي<br>محالية المحالية المحالية المحالية المحالية المحالية المحالية المحالية المحالية المحالية المحالية المحالية المحالي                                                                                                    | Add to by revolter: Ortely Advanced Out Out Out Out Out Out Out Out Out Out                                                                                                    |

7. アクセスポリシーの追加:Userタブをクリックし、ナビゲーションツリーからUser Access Policy > Access Policyを選択します。次に、Addをクリックして、次のようにアクセスポリシーを構成します。

| HBC Intelligent<br>Management Center | Home Resource                   | Liser Service Alarm                                               | Report System                                 | - Charg Destron        | 🔍 🗧 🛣 📕 ( 🔒 admin 🗸          |
|--------------------------------------|---------------------------------|-------------------------------------------------------------------|-----------------------------------------------|------------------------|------------------------------|
| User Endpoint 📀                      | 🕎 User > User Access Policy > A | Add User                                                          |                                               |                        | Add to My Favorites (2) Help |
| User Access Log 📀                    | Query Access Devices            | Batch User Operations                                             |                                               |                        | Advanced Query               |
| User Access Policy 😑                 |                                 |                                                                   |                                               |                        |                              |
| 🔁 Quick Start                        | Device IP Address Range From    | Access User  Crass User Endpoint                                  | 10                                            |                        |                              |
|                                      | Device Name                     | User Access Log P<br>User Access Policy                           | Ouick Start                                   |                        | Query Reset                  |
|                                      | Add Delete Modily <b>*</b> More | IP Address Management  User Security Policy Desktop Asset Manages | Access Service Access Policy Access Condition |                        | Default Configuration        |
|                                      | Device Name                     | Device User Policy                                                | Access Device Management  LD/VP Service       | Service Group Comments | Details Operation            |
|                                      | AC AC                           | 32351.4                                                           | Postal Service                                | Ungrouped              |                              |
|                                      | AG-dontx                        |                                                                   | Thed-Party Authentication     Lixport Task    | Ungrouped              |                              |
|                                      | AC-mic                          |                                                                   | Customice Terminal Pages   Page Push Policy   | Urgrouped              |                              |
| 83 Third Party Authentication        | AC-comptePortal                 |                                                                   | WeChat Authentication                         | Unyrouped              |                              |
| E Event Talk                         | 0071                            | 192.168.206.54 H3C S5560X                                         | Service Parameters                            | Ungrouped              |                              |
|                                      | S6520                           |                                                                   |                                               |                        |                              |
| Customize Terminal Pages             | <b>010</b>                      | 192.169.208.141                                                   |                                               | Ungrouped              |                              |
| 💱 Page Push Policy                   |                                 |                                                                   |                                               |                        |                              |
| O WeChat Authentication              |                                 |                                                                   |                                               |                        |                              |
| CheerTub Arthuntington               |                                 |                                                                   |                                               |                        |                              |
|                                      |                                 |                                                                   |                                               |                        |                              |

この例では、Access Policy Name RadiusPolicyと入力します。他のパラメータのデフォルト値を使用し、ページを下にスクロールしてOKをクリックします。追加されたポリシーがポリシーリストに表示されます。

| BC Intelligent<br>Management Center                                                                                                    | Home Resource                                                                                                    | User Senite                                                                                |                                                               |                                                                                                    |                                                                                                    | To leaded the trees                                                                                                    |                                                                                                    | · * * (4)                                                                                                    |                                                                                                    |                  |
|----------------------------------------------------------------------------------------------------|----------------------------------------------------------------------------------------------------|--------------------------------------------------------------------------------------------|---------------------------------------------------------------|----------------------------------------------------------------------------------------------------|----------------------------------------------------------------------------------------------------|----------------------------------------------------------------------------------------------------|----------------------------------------------------------------------------------------------------|----------------------------------------------------------------------------------------------------|----------------------------------------------------------------------------------------------------|------------------|
| Iser Endpoint 🕒                                                                                                    | User > User Access Policy > .                                                                                                    | Access Policy > Add Acces                                                                  | s Policy                                                      |                                                                                                    |                                                                                                    |                                                                                                    |                                                                                                    |                                                                                                    | 21 Hp                                                                                                    |                  |
| Iser Access Log 🕒                                                                                                    | Basic Information                                                                                                    |                                                                                            |                                                               |                                                                                                    |                                                                                                    |                                                                                                    |                                                                                                    |                                                                                                    | -                                                                                                    |                  |
| lser Access Policy                                                                                                    | and the second second                                                                                                    |                                                                                            |                                                               |                                                                                                    |                                                                                                    |                                                                                                    |                                                                                                    |                                                                                                    |                                                                                                    |                  |
| 17 Quick Start                                                                                                    | Across Policy Name *                                                                                                    | RadiusPolicy                                                                               |                                                               |                                                                                                    |                                                                                                    |                                                                                                    |                                                                                                    |                                                                                                    |                                                                                                    |                  |
|                                                                                                    | Service Group *                                                                                                    | Ungrouped                                                                                  |                                                               |                                                                                                    |                                                                                                    |                                                                                                    |                                                                                                    |                                                                                                    |                                                                                                    |                  |
|                                                                                                    | Description                                                                                                    |                                                                                            |                                                               |                                                                                                    |                                                                                                    |                                                                                                    |                                                                                                    |                                                                                                    |                                                                                                    |                  |
|                                                                                                    | - NO                                                                                                    | 1.                                                                                         |                                                               |                                                                                                    |                                                                                                    |                                                                                                    |                                                                                                    |                                                                                                    |                                                                                                    |                  |
| St Access Policy                                                                                                    | Authorization Information                                                                                                    |                                                                                            |                                                               |                                                                                                    |                                                                                                    |                                                                                                    |                                                                                                    |                                                                                                    | -                                                                                                    |                  |
|                                                                                                    | Autom Dating                                                                                                    | New                                                                                        |                                                               | Allowed and A                                                                                                  |                                                                                                    | Ne                                                                                                    |                                                                                                    |                                                                                                    |                                                                                                    |                  |
|                                                                                                    |                                                                                                    |                                                                                            |                                                               | and a second second second second second second second second second second second second second second second |                                                                                                    |                                                                                                    |                                                                                                    |                                                                                                    |                                                                                                    |                  |
|                                                                                                    | Downstream Rate (Kbps)                                                                                                    |                                                                                            |                                                               | Upstream Ra                                                                                                    | ate (Kbps)                                                                                                    |                                                                                                    |                                                                                                    |                                                                                                    |                                                                                                    |                  |
|                                                                                                    | Printy                                                                                                    |                                                                                            |                                                               | Deploy User                                                                                                    |                                                                                                    |                                                                                                    |                                                                                                    |                                                                                                    |                                                                                                    |                  |
| 8 Ihird Party Authentication                                                                                                    | Preferred EAP Type                                                                                                    | EAP-M05                                                                                    |                                                               |                                                                                                    |                                                                                                    |                                                                                                    |                                                                                                    |                                                                                                    |                                                                                                    |                  |
|                                                                                                    | FAP Auto Neteritate                                                                                                    | Feable                                                                                     |                                                               | Million of                                                                                                    | nline Duration for a Lease (Minute                                                                                                    |                                                                                                    |                                                                                                    |                                                                                                    |                                                                                                    |                  |
| Export Task                                                                                                    |                                                                                                    |                                                                                            |                                                               |                                                                                                    |                                                                                                    |                                                                                                    |                                                                                                    |                                                                                                    |                                                                                                    |                  |
|                                                                                                    | Deploy Address Pool                                                                                                    |                                                                                            |                                                               | Deploy VLA8                                                                                                    |                                                                                                    |                                                                                                    |                                                                                                    |                                                                                                    |                                                                                                    |                  |
| 19 Page Parts Pales                                                                                                    | Deploy User Profile                                                                                                    |                                                                                            |                                                               | Deploy VSI r                                                                                                   |                                                                                                    |                                                                                                    |                                                                                                    |                                                                                                    |                                                                                                    |                  |
| Service realitions                                                                                                    | Depky ACI                                                                                                    |                                                                                            |                                                               |                                                                                                    |                                                                                                    |                                                                                                    |                                                                                                    |                                                                                                    |                                                                                                    |                  |
| S WeChat Authentikation                                                                                                    | Offine Check Period (Hours)                                                                                                    |                                                                                            |                                                               | ② Automicaio                                                                                                   | on Passaword                                                                                                    | Account Password                                                                                                    |                                                                                                    |                                                                                                    |                                                                                                    |                  |
|                                                                                                    |                                                                                                    |                                                                                            |                                                               |                                                                                                    |                                                                                                    |                                                                                                    |                                                                                                    |                                                                                                    | _                                                                                                    |                  |
| <b>* # A</b> 1 <u>A</u>                                                                                                    | о <u>а</u> с                                                                                                    |                                                                                            | 6 Cage                                                        | night 2007-2021 New 113C Technol                                                                               | slagies Co., Ltd. All rights reserve                                                                                                    | d Company Name Chin                                                                                                    | •                                                                                                    | <u> </u>                                                                                                    | 9                                                                                                    |                  |
| 6 10 All A<br>IBC Intelligent<br>Management Center<br>ser Endpoint 0                                                                                                    | A0     A0     Home Resource     W7 Hore & Hore Among Policy >                                                                                                    | User Service<br>Access Dalley                                                              | @ Cay<br>Alarm Report                                         | night 2007-2021 New H3C Testers<br>System                                                                      | ologies Co., Lid. Al rights reserve                                                                                                    | d Company Name Chin                                                                                                    | Q. :                                                                                                    | * • •                                                                                                    | admin .                                                                                                    |                  |
| S III A11 A<br>IBC Intelligent<br>Bare Endpoint O<br>ser Access Log O                                                                                                    | A0     A0     Home Hosource     User > those Access Policy >     Charty Access Policys                                                                                                    | User Service<br>Access Pallcy                                                              | @Cogr<br>Alarm Report                                         | night 2007-2021 New H3C Technol<br>System                                                                      | ologies Co., Ltd. Al rights reserve                                                                                                    | d Company Name Chin<br>∎  ♥ Cluthy Districts                                                                                                    | •<br>•<br>*                                                                                                    | * R a                                                                                                    | admin -<br>@Help                                                                                                    |                  |
| All     All     A | A <sup>0</sup> A <sup>0</sup><br>Home Resource<br>B <sup>1</sup> / <sub>2</sub> Thur → Ther Access Policy →<br>Query Access Policies                                                                                                    | User Service<br>Access Policy                                                              | @ Cayr<br>Alarm Heport                                        | night 2007 2021 New H3C Techro<br>System                                                                       | ologius Co., Ltd. Al rights reserve                                                                                                    | d Company Name Chin<br>• Churry Davies                                                                                                    | ×<br>Q, ≈<br>★54                                                                                                    | * R (a)                                                                                                    | admin -<br>?Help                                                                                                    |                  |
| Image: State State         Image: State State         Image: State <th image:="" state<<="" th=""><th>A     A     Home Hossice     Home Hossice     Guery Access Policies     Access Policy Name</th><th>Ulior Service<br/>Across Policy</th><th>@ Cogr<br/>Alarm Heport</th><th>nigid 2007-2021 New USC Techno<br/>System<br/>Service Group</th><th>ologies Co., Lid. Al rights reserve</th><th>d Company Name Chin</th><th>н<br/>Q с<br/>та</th><th>Kald to My Favorites</th><th>admin -<br/>@Help</th></th>                                                                                                    | <th>A     A     Home Hossice     Home Hossice     Guery Access Policies     Access Policy Name</th> <th>Ulior Service<br/>Across Policy</th> <th>@ Cogr<br/>Alarm Heport</th> <th>nigid 2007-2021 New USC Techno<br/>System<br/>Service Group</th> <th>ologies Co., Lid. Al rights reserve</th> <th>d Company Name Chin</th> <th>н<br/>Q с<br/>та</th> <th>Kald to My Favorites</th> <th>admin -<br/>@Help</th>                                                                                                    | A     A     Home Hossice     Home Hossice     Guery Access Policies     Access Policy Name | Ulior Service<br>Across Policy                                | @ Cogr<br>Alarm Heport                                                                                         | nigid 2007-2021 New USC Techno<br>System<br>Service Group                                                                                                    | ologies Co., Lid. Al rights reserve                                                                                                    | d Company Name Chin                                                                                                    | н<br>Q с<br>та                                                                                                    | Kald to My Favorites                                                                                                    | admin -<br>@Help |
| All A                                                                                                    | A     A     Home Resource     Egy tors - there Access Policies     Access Policies     Access Policies                                                                                                    | Uber Service<br>Access Philip                                                              | C Cogo<br>Alarm Hoport                                        | Nysten<br>System<br>Service Group                                                                              | ologies Co., Lid. Al lights reserve                                                                                                    | d Company Name Chin<br>• Couty Oscion<br>dress QuEndpoint Mc                                                                                                    | a<br>Q =<br>to t                                                                                                    | Add to My Ravorites Oursy F al Number Pool                                                                                                    | admin +<br>@Holp<br>Reset                                                                                                    |                  |
| *         All         A           BCC         International Control         A           ard Endpoint         O         O           ard Scatters         O         A           Or Access Instructure         O         O           Of Access Service         B         Access Tarket                                                                                                    | A     A     Home Moscours     Home Moscours     Clarg Access Policies     Access Policy Amme     Access Policy Name     Access Policy Name     Access Policy Name     Access Policy Name     Access Policy Name     Access Policy Name                                                                                                    | Uber Servez<br>Access Policy                                                               | € Crav<br>Alum Kepot<br>© 350 A<br>Decorption                 | Night 2007-2021 New ILDC Techno<br>System<br>Service Group<br>scens Control To Hard Diek Servi                 | obgies Co., Tal. Al rights meaning                                                                                                    | d Company Name Chin<br>• Couty Oscion<br>dress [JuEndpoint Wo<br>Service Group                                                                                                    | H<br>Q =<br>To A<br>Hotelboard Serie                                                                                                    | Md to My Revoltes<br>Oursy R<br>al Number Pool (7)At<br>Datate                                                                                                    | admin -<br>@Holp<br>Reset                                                                                                    |                  |
| ALL     ALL     A | A     A     Home Resource     User A there Access Policy Anne     Access Policy Anne     Access Policy Name     detta policy                                                                                                    | Uber Service                                                                               | e Carr<br>Alum Hepon<br>5, SSD A<br>Description               | ngiri 2007 2021 New 1130 Tentre<br>Nysten<br>Berner Group<br>Serner Group                                      | ologies Co., Lill, Al rights menere<br>a                                                                                                    | d Company Name Chin<br>Chary Costo<br>Cost (Cost)<br>Costo<br>Cost<br>Cost | n<br>Q =<br>ta<br>ta<br>ta<br>ta<br>ta<br>ta<br>ta<br>ta<br>ta<br>ta<br>ta<br>ta<br>ta                                                                                                    | Add to Aty Favorites                                                                                                    | admin -<br>Odmin -<br>Otholp<br>Reset                                                                                                    |                  |
| All     All     A | A     A     Home     Home     Hosource     Guery Access Policies     Access Policy A     Access Policy Name     Access Policy Name     Access Policy Name     Access Policy Name     Access Policy Name     Access Policy Name                                                                                                    | Uber Service<br>Accese Poley                                                               | € Cap<br>Alors Report                                         | nigde 2007 2001 New 1130 Tentre<br>Skystem<br>Gernet Group                                                     | oldgen OV, 131 AF 1986 menne                                                                                                    | d Company Name Chin<br>Courty Oscos<br>Courty Oscos<br>dress QuEndpotent Mc<br>Samles Orcop<br>Ung word<br>Ung word<br>Ung word                                                                                                    | H<br>C<br>Tak<br>Tak<br>Stherboard Series<br>Modelty<br>B<br>C<br>C<br>C<br>C<br>C<br>C<br>C<br>C<br>C<br>C<br>C<br>C<br>C                                                                                                    | Add to My Favorites                                                                                                    | admin +<br>() Holp<br>Reset                                                                                                    |                  |
| Constant and the second second s | A     A     Home Monosel     Home Monosel     Usery Access Policies     Access Policy Name     Access Policy Name     Access Policy Nam     Access Policy Name     Access Policy Nam     Access Policy Na | Uber Server                                                                                | € Carr<br>Alum Neper<br>Ejsta A<br>Description                | Nysten<br>System<br>Server Group<br>Server Group                                                               | alayse Oy, LM Al hydro men rea                                                                                                    | d Company Henre Chin<br>Cashy Castry Castra<br>dress Queny Castra<br>Service Croop<br>Ungrouped<br>Ungrouped                                                                                                    | a<br>Q =<br>training<br>structure<br>Noomy<br>P<br>P<br>P                                                                                                    | A      A     A           | admin +<br>(*) Holp<br>Diset                                                                                                    |                  |
| Access Condition     Access Condition     Access Condition     Access Condition     Access Condition     Access Condition     Access Condition     Access Condition                                                                                                    | A     A     A | Uter Some                                                                                  | 6 Cee<br>Airm Hesof<br>Siste A<br>Description                 | Nystein<br>Systein<br>Derrec Group                                                                             | sliges Gr, LM Al Table merve                                                                                                    | al Company Name Chin<br>Courty Listence<br>dress QuEndpotent Mo<br>Service Group<br>Ung mand<br>Ung mand<br>Ung mand                                                                                                    | a<br>Q =<br>yter<br>stretboard Series<br>Moony<br>R<br>R<br>R<br>R<br>R                                                                                                    | Mid to My favorite<br>Cruey B<br>al Number Pool (CA<br>Datate<br>C<br>C<br>C<br>C<br>C<br>C<br>C<br>C<br>C<br>C<br>C<br>C<br>C                                                                                                    | admin -<br>@Holp<br>Reset                                                                                                    |                  |
| Access Fords      Access Fords      Access  | A     A     Come     Resource     Councy Access Publics     Access Publicy Name     Access Publicy Name     Matty     Access Publicy Name     Matty     Access Publicy Name     Matty     Matty     Maty     Maty     Maty     Matty     Matty     Matty     Maty     | Liber Serve                                                                                | € Oran<br>Alarm Heport<br>Sig Satta A<br>Description          | ingle 2007 2001 New 1020 Testre<br>System<br>Bernice Group                                                     | aldigine Or, 131 Al Table revenue                                                                                                    | 4 Cumpen New Chin<br>4 Cump Chart<br>4 Cump Chart<br>4 Cump Chart<br>4 Cump Chart<br>4 Cumped<br>4 Cumped<br>4 Cumped<br>4 Cumped<br>4 Cumped<br>4 Cumped                                                                                                    | *                                                                                                    | Image: Control of the second second                        | Const                                                                                                    |                  |
| Access Darks     Access Darks     A | A     A     Home     Hosource     Classy Access Policies     Access Policy Name     Access Policy Name     Access Policy Nam     Access     Access Policy Name     Access Policy N | Liter Serves<br>Acress Drilly                                                              | © Crar<br>Alarm Negari<br>E <sub>2</sub> SED A<br>Description | sigle 2007 2005 How 1100 Testers<br>System<br>Genera Group                                                     | dagine Or, 13 Al Taplita menure                                                                                                    | d Company Name Chin<br>• Comp Users<br>dense (J-Endpoint Mc<br>Service Group<br>Urgroupd<br>Urgroupd<br>Urgroupd<br>Urgroupd<br>Urgroupd                                                                                                    | a<br>Stretboard Series<br>Moothy<br>B<br>B<br>B<br>C<br>C<br>C<br>C<br>C<br>C<br>C<br>C<br>C<br>C<br>C<br>C<br>C<br>C<br>C<br>C                                                                                                    | A R     A A A A A A A A A A A A A A                                                                                                    | 2 odmin - Constantino                                                                                                    |                  |
| Arten and an anti-anti-anti-anti-anti-anti-anti-anti-                                                                                                    | A     A     Home Moscore     Home Moscore     Clary Access Palates     Access Palates     Access     Access     Access Palates     Access Palates     Access Pal | Uber Serve                                                                                 | Alum kepan<br>Alum kepan<br>Sjisso A<br>Description           | Nyeton<br>Server Group<br>Server Group                                                                         | aldigins (C), (13 Al highls menure<br>al Number CAscess MAC Ad                                                                                                    | 4 Company Name Chin<br>• Comp December<br>4 Comp December<br>4 Comp December<br>4 Company<br>4 Company<br>4 Com                                                                                                    | <ul> <li>C</li> <li>S</li> <li>S</li></ul>                                                                                                    | A Normal Sector Sector Se      | e admin - Chief                                                                                                    |                  |
| Annu Andreacann      Constant Andreacann      Constant Andreacann  | A     A     A | Across Policy                                                                              | 6 Cree<br>Airm Heson<br>S 530 A<br>Description                | System                                                                                                    | aldiges Co., LM At Tables reserve                                                                                                    | a Company Name Chin<br>• Carly University<br>areas Glendesin Mon<br>areas Glendesin Mon<br>Garnaed<br>University<br>University                                                                                                    | Hold Series<br>Series<br>S      | A      A     A     A     A     A     A     A                                                                                                    | admin - O                                                                                                    |                  |
| Access Conduct      Access Conduct      Conduct      Conduct      | A     A     A | Uter Serve<br>Access Dilly                                                                 | e Cree<br>Aum Neget<br>B, SED A<br>Decorption                 | ingle 2007 2007 How 1100 Testers<br>System                                                                     | oldgine Or, 131 Af Tights menor<br>Million and Angele Access MAC Ad                                                                                                    | 4 Company Name Chin<br>• Carry Concest<br>4 Company Concest<br>4 Company Concest<br>Company Concest<br>Concest<br>Concest<br>Conc                                                                                                    | a<br>thereboard Sent<br>storage<br>R<br>R<br>R<br>R<br>R<br>R<br>R<br>R<br>R<br>R<br>R<br>R<br>R                                                                                                    | A      A     A           | admin - Oriente                                                                                                    |                  |
| Access Condetes     Access Condetes     Access     Access     Access     Access     Access     Access | A     A     A | Liter Server                                                                               | € Oran<br>Alarm Negari<br>E, SSD A<br>Description             | System                                                                                                    | aldrighter Gor, 133 AF Trighter menner<br>Marken Bergerer State (1994)<br>Marken Bergerer State (1994)<br>Anderson Marken Bergerer State (1994)<br>Anderson Ma | a Company Name Chin<br>• Comp Others<br>dense (Jengeneration<br>dense (Jengeneration<br>Unymout)<br>Unymout<br>Unymout<br>Uny                                                                                                    | a<br>tertband Set<br>Mony<br>P<br>P<br>P<br>P<br>P<br>P<br>P<br>P<br>P<br>P<br>P<br>P<br>P                                                                                                    | A Reserve Pool (2)A                                                                                                    | admin - Control - Control  |                  |
|                                                                                                    | Art Access Patient     Control of the patient     Art Access Patient     Art Access Patient     Art Access     Art Access Patient    | Uter Serve<br>Acress Dilly                                                                 | Aum Repet                                                     | Inder 2007 2007 1000 1 New 1100 Tenters<br>System                                                              | oldgine Or, 13 A Table reven                                                                                                    | 4 Company Name Chin<br>• Carry Obrace<br>4 cost (Lengen of the<br>Society Obrace)<br>4 cost (Lengen of the<br>Upravoid<br>Upravoid<br>Upravoid<br>Upravoid<br>Upravoid<br>Upravoid<br>Upravoid<br>Upravoid<br>Upravoid                                                                                                    | a<br>Second Second<br>Second Second<br>Second<br>Secon                                                                                                    | the second second secon | admin () () Halp<br>() Halp<br>Reset                                                                                                    |                  |
|                                                                                                    | A     A     A | Liter Enviro                                                                               | Aum Neger                                                     | System                                                                                                    | oldgine Or, 13 Al Table menor                                                                                                    | 4 Company Name Chin<br>• Carry Concern<br>deves Languages<br>deves Languages<br>deves Languages<br>deves<br>Saveda<br>Dagmand<br>Dagmand<br>Dagmand<br>Dagmand<br>Dagmand<br>Dagmand<br>Dagmand                                                                                                    | a<br>statestood Sent<br>Moony<br>P<br>P<br>P<br>P<br>P<br>P<br>P<br>P<br>P<br>P<br>P<br>P<br>P                                                                                                    | the intervention of the intervention of the in | admin © Halp<br>@Halp<br>Roccess ACL                                                                                                    |                  |
|                                                                                                    | Area Particle Particle      Construction      Area Particle Particle      Area Particle Particle      Area Particle Particle      Area Particle Particle      Area Particle Particle      Area Particle Particle      Area Particle Particle      Area Particle      Area Particle | Uter Serve                                                                                 | Alum Neper                                                    | ingle 2007 2001 New 1102 Testers<br>System<br>Gennes Group<br>Seess Control Byland Disk Ent                    | al humber (Access MAC Ad                                                                                                    | 4 Company Name Chin<br>• Carly Cleans<br>Aress Cleansport<br>Aress Cleansport<br>Cleansport<br>Clean                                                                                                    | n<br>Marine<br>Marine | A A A A A A A A A A A A A A A A A                                                                                                    | C admin • C admin • C admi |                  |

アクセスサービスの追加:Userタブをクリックし、ナビゲーションツリーからUser Access
 Policy→Access Serviceを選択します。次に、Addをクリックして、アクセスサービスを次のように構成します。

| HBC Intelligent<br>Management Center        | Home Resource                    | User Service                          | Alsem | Report System                                       |                                  | Query Devices               | Q x 🖈                | 📕 🕘 admin 🕳           |
|---------------------------------------------|----------------------------------|---------------------------------------|-------|-----------------------------------------------------|----------------------------------|-----------------------------|----------------------|-----------------------|
| User Endpoint O                             | B2 User > User Access Policy > A | Add User                              |       |                                                     |                                  |                             | Add to               | My favorites @Lielo   |
| User Access Log 🕘                           |                                  | Additional Information                |       |                                                     |                                  |                             | <b>1</b> 07150 10    | ing roronics (gricip  |
| User Access Policy 😑                        | Query Access Policies            | Batch User Operators<br>Import Users  |       |                                                     |                                  |                             |                      | _                     |
| 92 Quick Start                              | Access Policy Name               | Access User<br>Fracst                 |       | Service Group                                       |                                  |                             | l                    | Query Reset           |
|                                             | AB                               | User Access Log<br>User Access Policy |       | SSID Assess Control 20 Mart Dick<br>Quick Stat      | Social Number GuAccess           | MAC Address IgEndpoint Mo   | therboard Serial Nur | nber Pool @Access ACL |
|                                             | Access Policy Name               | Liser Security Policy                 |       | Access Policy                                       |                                  | Service Group               | Madify               | Delete                |
| U. Access Poiky                             | dottx.policy                     | Desktop Asset Manager                 |       | Access Condition                                    | 1                                | Unorsuped                   | R                    |                       |
|                                             |                                  | Denice User Policy                    |       | LDAP Service                                        |                                  |                             |                      |                       |
|                                             |                                  |                                       |       | Portal Service<br>Third-Party Authonitication       | <b>b</b>                         | Ungrouped                   | B                    |                       |
|                                             |                                  |                                       |       | Export Task<br>Contraining Terminal Pages           |                                  |                             |                      | -                     |
|                                             | portal                           |                                       |       | Page Push Policy                                    | 10.                              | Ungrouped                   | R                    |                       |
| 10 Third-Party Authonitication              |                                  |                                       |       | WiChat Authentication<br>Lling latic Authentication |                                  |                             | 3                    |                       |
| E Const Tark                                |                                  |                                       |       | Service Parameters                                  |                                  |                             | -                    |                       |
|                                             | RadiusPolicy                     |                                       |       |                                                     |                                  | Ungrouped                   | B                    | -                     |
| Bustomize Terminal Pages                    |                                  |                                       |       |                                                     |                                  |                             |                      |                       |
| 12 Page Push Policy                         | 1-8 of 8 Page 1 of 1             |                                       |       |                                                     |                                  |                             |                      | 4 50 -                |
| O WeChat Authentication                     |                                  |                                       |       |                                                     |                                  |                             |                      |                       |
| Ch Dibnlaik & divebration                   |                                  |                                       |       |                                                     |                                  |                             |                      | 1 .                   |
| 102 108 207 116 stratedow Austindow later 1 | A0 /A0                           |                                       |       | Copyright 2007-2021 New H3C Te                      | chinologies Co., Ltd. All rights | reserved Company Name China | 10. C                |                       |

サービス名RadiusServiceを入力します。デフォルトのアクセスポリシーを、前のステップで追加した ばかりのRadiusPolicyに変更します。他のパラメータのデフォルト値を使用して、OKをクリックしま す。

| HBC Intelligent<br>Management Center | Hame Resource User                                | Service Alarm Re   | part System             | S.                                               | Conytheness Q          | ★ 📕 🍙 admin 🗸 |
|--------------------------------------|---------------------------------------------------|--------------------|-------------------------|--------------------------------------------------|------------------------|---------------|
| User Endpoint O                      | 2 User > User Access Policy > Access Service >    | Add Access Service |                         |                                                  |                        | Энфр          |
| User Access Log 📀                    | Basic Information                                 |                    |                         |                                                  |                        | -             |
| User Access Policy 😑                 |                                                   |                    |                         |                                                  |                        |               |
| Pt Over Start                        | Servce Name *                                     | RadusService       |                         | Service Sulfix                                   |                        |               |
| T constraint                         | Service Group *                                   | Ungrouped          |                         | Default Access Policy 7                          | KadusPoky              | Add           |
| (2) Access Service                   | Default Security Policy *                         | Do not use         |                         | Default Internet Access Policy *                 | Do not use             |               |
| 💱 Access Policy                      | Default Proprietary Attribute Assignment Policy 1 | Do notuse          |                         |                                                  |                        |               |
|                                      | Default Max. Devices for Single Account *         |                    |                         | Default Max. Number of Online Lindpoints         |                        |               |
|                                      | Daily Max. Online Duration *                      |                    |                         |                                                  |                        |               |
|                                      | Description                                       |                    |                         |                                                  |                        |               |
|                                      | Zevalable (1)                                     |                    |                         | Transparent Authentication (?)                   |                        |               |
| 83 Third-Party Authentication        | Access Scenarto List                              |                    |                         |                                                  |                        |               |
| 🛃 Caport Task                        | Add                                               |                    |                         |                                                  |                        |               |
|                                      | Access Scenario Access Policy                     | Security Policy    | Proprietary Attribute   | Assignment Policy Internet Access (              | Configuration Priority | Modify Delete |
| Page Push Policy                     | No match tound.                                   |                    |                         |                                                  |                        |               |
| S Weicher Authentication             |                                                   |                    | OK                      | Cancel                                           |                        |               |
| A Directede Authantie-stree          |                                                   |                    |                         |                                                  |                        | 10            |
| 🖬 💰 🙀 🗛 🖬                            | <u>Δ</u> 0 <u>Δ</u> 0                             | e                  | Copyright 2007-2021 New | H3C Technologies Co., Ltd. All rights reserved.C | Company Name China     | 0             |

9. デバイス管理のアクセスユーザーの追加:ナビゲーションツリーからAccess User View > All Access Usersを選択します。次に、Addをクリックして、デバイス管理アカウントを次のように構成します。

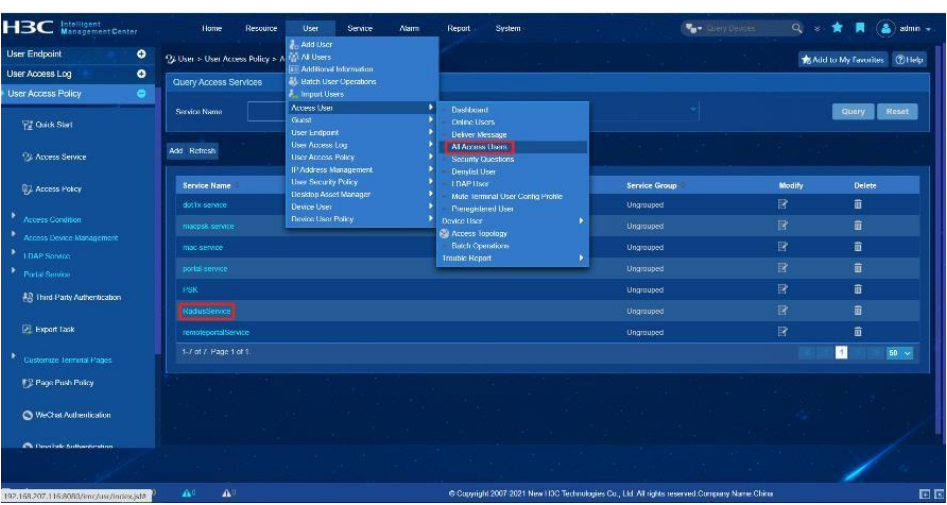

デバイス管理のアクセスユーザーの追加:ナビゲーションツリーからAccess User View > All Access Usersを選択します。次に、Addをクリックして、デバイス管理アカウントを次のように構成します。

| HBC Intelligent<br>Management Center |    | Home                | Resource         | User Service                | Alarm P           | Gepunt System                    |                                  | ( <b>**</b> *0.00 | Drivities C     | 8 × 🛪 🖪              | 🔺 ninte 🍝       |
|--------------------------------------|----|---------------------|------------------|-----------------------------|-------------------|----------------------------------|----------------------------------|-------------------|-----------------|----------------------|-----------------|
|                                      |    | 街 User > All Access | s Users          |                             |                   |                                  |                                  |                   |                 | Add to My Fav        | antes (2) Help  |
| UDAP User                            |    |                     |                  |                             |                   |                                  |                                  |                   |                 | Adv                  | anced Query     |
| Mute Terminal User Contig<br>Profile |    | Account Name        |                  |                             |                   |                                  |                                  |                   |                 |                      |                 |
| Penegistered User                    |    |                     |                  |                             | 44 D              | Service Name                     |                                  |                   |                 | Query                | Reset           |
|                                      |    | Act Patch Import    | Modily Account A | ld to Donytist - Gamosi Apr | ount Apply for So | nike Canod Senike 💌 More         |                                  |                   | User Profiles 👪 | Jser Group 🔟 Additio | nal Information |
| Access Topology                      |    | Acco                | unt Name 🙁       | Uxer Name                   |                   | User Group                       | Creation Date *                  | Start Time        | End Time        | Account Status       | Modify          |
| 🖳 Batch Operations                   |    | 🔲 de                |                  | - cient1                    |                   | Ungrouped                        | 2023-03-29                       |                   |                 |                      |                 |
|                                      |    | 13                  |                  |                             |                   |                                  |                                  |                   |                 |                      |                 |
| Gred 6                               |    | 🔲 as                |                  |                             |                   |                                  |                                  |                   |                 | Normai               |                 |
| User Endpoint                        | •  | i det               |                  |                             |                   |                                  |                                  |                   |                 |                      |                 |
| User Access Log                      | Ð  |                     |                  |                             |                   |                                  |                                  |                   |                 |                      |                 |
| User Access Policy                   | Ð  | 10                  |                  |                             |                   |                                  |                                  |                   |                 |                      |                 |
| P Address Management                 | Ð  | clo                 |                  | dient                       |                   | Ungrouped                        |                                  |                   |                 |                      |                 |
| Jser Security Policy                 | •  | 🔲 MI                |                  |                             |                   |                                  |                                  |                   |                 |                      |                 |
| Desktop Asset Manager                | Ð  | - a                 | 0805711ea        | Phone2                      |                   | Ungrauped                        |                                  |                   |                 | Normal               |                 |
| Device User                          | Ð  |                     |                  |                             |                   |                                  |                                  |                   |                 |                      |                 |
| Device User Policy                   | Ð  |                     |                  |                             |                   | Deservation                      |                                  |                   |                 |                      | Ð               |
|                                      |    |                     |                  |                             |                   |                                  |                                  |                   |                 | 1                    |                 |
| a 🔹 🗰 🗛 🕯                            | 40 |                     |                  |                             |                   | 6 Copyright 2007 2021 New LIDC T | echnologies Co., Ltd. All rights | reserved Company  | y Name China    |                      |                 |

アカウント名'client1'を入力し、アクセス情報からパスワード'radius'を指定します。最大同時ログイン 数リストから10を指定します。アクセスサービスのRadiusServiceを選択します。OKをクリックします。

|                                                                                                    |                                                                                                    | Home Resource Us                                                                                                    | or Savice Alam    | Report System           | - Chief                                                                                                    | annes 🔍 e 🎓                                             | 📕 🍐 admin 🗸   |
|----------------------------------------------------------------------------------------------------|----------------------------------------------------------------------------------------------------|----------------------------------------------------------------------------------------------------|-------------------|-------------------------|----------------------------------------------------------------------------------------------------|---------------------------------------------------------|---------------|
|                                                                                                    |                                                                                                    | 🖳 User > All Access Users > Add Access U                                                                                                    | lser              |                         |                                                                                                    |                                                         | (2)Help       |
| EDAP User                                                                                                    |                                                                                                    | Basic Information                                                                                                    |                   |                         |                                                                                                    |                                                         | =             |
| 🐮 Mute Terminal User Contig<br>Profile                                                                                                    |                                                                                                    | User Name *                                                                                                    | cient1            | ٥                       | Klenitly Number * 123                                                                                                    |                                                         |               |
| 🕎 Preregistered User                                                                                                    |                                                                                                    | Contact Address                                                                                                    |                   |                         | lelephone                                                                                                    |                                                         |               |
|                                                                                                    |                                                                                                    | Email                                                                                                    |                   |                         | User Group *                                                                                                    | aped in the d                                           | 6             |
| Access Topology                                                                                                    |                                                                                                    | Access Information                                                                                                    |                   |                         |                                                                                                    |                                                         | -             |
| 🚉 Balch Operations                                                                                                    |                                                                                                    | Account Name *                                                                                                    | client            |                         |                                                                                                    |                                                         |               |
|                                                                                                    |                                                                                                    | Trial Account                                                                                                    | Default BYOD User | MAC Authentication User | Computer User                                                                                                    |                                                         |               |
| Guest                                                                                                    | •                                                                                                    | Password *                                                                                                    |                   |                         | Confirm Password *                                                                                                    |                                                         |               |
| User Endpoint                                                                                                    | •                                                                                                    | Mow User to Change Password                                                                                                    |                   | Enable Password Strateg | y Modify Passar                                                                                                    | rd at Next Login                                        |               |
| User Access Log                                                                                                    | •                                                                                                    | Start Line                                                                                                    |                   |                         |                                                                                                    |                                                         |               |
| User Access Policy                                                                                                    | •                                                                                                    | Max, Idle Time (Minutes)                                                                                                    |                   |                         | Max Concurrent Logins                                                                                                    |                                                         |               |
| IP Address Management                                                                                                    | •                                                                                                    |                                                                                                    |                   |                         |                                                                                                    |                                                         |               |
| User Security Policy                                                                                                    | 0                                                                                                    | Login Message                                                                                                    |                   |                         |                                                                                                    |                                                         |               |
| Desktop Asset Manager                                                                                                    | •                                                                                                    | Assessed Constitute                                                                                                    |                   |                         |                                                                                                    |                                                         |               |
| Device User                                                                                                    | •                                                                                                    |                                                                                                    |                   |                         |                                                                                                    |                                                         |               |
| Device User Policy                                                                                                    | •                                                                                                    | Service Name                                                                                                    |                   | Service Suffix          | Default Security Policy                                                                                                    | Status                                                  | Allocate IP   |
|                                                                                                    |                                                                                                    | Home Resource US                                                                                                    | er Service Alarm  | Report System           |                                                                                                    | (Bolos 🔍 s ★                                            | 📕 · 🦲 admin - |
|                                                                                                    |                                                                                                    | Home Resource Us<br>Login Mossage                                                                                                    | ier Service Alarm | i Raport System         | <b></b>                                                                                                    | (Bedina 🔍 v ★                                           | 📕 🌔 admin 🗸   |
| El LONP User                                                                                                    |                                                                                                    | Home Resource Uk<br>Lagin Massaga<br>Access Service                                                                                                    | er Service Alam   | Report System           | <b>.</b>                                                                                                    | i Realizas 🔍 🥹 ★                                        |               |
| Bit LDWP User                                                                                                    |                                                                                                    | Home Resource 18 Legis Message Access Service Tantice Name                                                                                                    | et Service Alarm  | Report System           | Datas Second Pairs                                                                                                    | r Tantos Q y 🛧                                          | Allocate IP   |
| LDVP User     Main Terminal User Conty Prote Prote Processored User                                                                                                    |                                                                                                    | Home Resource Us<br>Lingin Monaugu<br>Access Service<br>Service Nume                                                                                                    | et Service Alarm  | Report System           | Default Security Palloy<br>Do not use                                                                                                    | (Tinton Q 3 🛠 🗙                                         | Allocate IP   |
| El LDVP User<br>Main Traminal User Config<br>Profile<br>Prorogatored User                                                                                                    |                                                                                                    | Home Resource Us Lagin Managa Access Service Service Name Service Name Service Name Service Name Service Name Service Service                                                                                                    | et Service Alam   | Report System           | Default Security Policy<br>Do Initian<br>Do Initian                                                                                                    | Pitentina Q v *                                         | Allocate IP   |
| Car and your constrained theor County Protocol State of County Protocol State of County Protoco |                                                                                                    | Home Resource Us<br>Tright Monage<br>Access Service<br>Service Name<br>• oth-scenze<br>• maccenice<br>• maccenice                                                                                                    | er Service Alarm  | Roport System           | Default Security Paley<br>Default Security Paley<br>Do not use<br>Do not use<br>Do not use                                                                                                    | Pitentina<br>Rantos<br>Anatizia<br>Anatizia<br>Anatizia | Adiseate IP   |
| Call and the second second se |                                                                                                    | Home Resource Us<br>Tright Manage<br>Access Service<br>Service Name<br>Control Control<br>Marce Service<br>Marce Service<br>M                                                                                                    | er Service Alarm  | Repot System            | Default Security Policy<br>De net une<br>De net une<br>De net une<br>De net une<br>De net une<br>De net une                                                                                                    | Dankos Q a *                                            | Allocate (P   |
| Low ber     Low ther     Low ther     Low ther     Low ther                                                                                                    |                                                                                                    | Home Researce 13<br>Figir Minaige<br>Access Service                                                                                                    | er Servic Alam    | Report System           | Default Security Postor<br>De hat sec<br>De nature<br>De nature<br>De nature<br>De nature<br>De nature                                                                                                    | Polatos Q o *                                           | Allocate (P   |
| LOVP User     Mais Terminal User Cavity     Printe     Prompiational User     Constant User     Constant User     Constant User     Questions Trajectory     Didd? Operations                                                                                                    |                                                                                                    | Hone, Resource Us<br>Tage Massages<br>Access Service<br>Service Name<br>- oth service<br>- massarke<br>- massarke                                                                                                    | er Perve Alam     | Report System           | Default Security Parky<br>To ref are<br>Do not are<br>Do not are<br>Do not are<br>Do not are<br>Do not are<br>Do not are<br>Do not are<br>Do not are<br>Do not are                                                                                                    | Polarios Q o *                                          | Allocate (P   |
| Eukly Lear     Main Torminal User     Main Torminal User     Printe     Printe     Arcan Topicary     Arcan Topicary     Robert Operations     Torucke Topical                                                                                                    |                                                                                                    | Hone, Riscourto Uni<br>Tright Minisagis<br>Access Service<br>Service Name<br>anti-scruce<br>anti-scruce                                                                                                    |                   | Report System           | Default Security Parkey<br>De nature<br>De nature<br>De nature<br>De nature<br>De nature<br>De nature<br>De nature<br>De nature<br>De nature<br>De nature                                                                                                    | Polatos Q o *                                           | Anscate IP    |
| EAP User     Main Terminal User Fondly     Printe     Main Terminal User     More User     Access Topology     Round Topology     Rubit Operations     Topolog Report Guidet                                                                                                    | **<br>***<br>***                                                                                                    | Hone Resource (3)<br>Figin Mineage<br>Access Service<br>Service Name<br>- orts-Service<br>- mays wroke<br>- mays wroke<br>- post<br>- post<br>- post<br>- mays wroke<br>- mays wroke<br>- mays wro                                                                                                    | 45 543442 Akm     | Repot System            | Dental Security Paley<br>Dont are<br>Dont are<br>Dont are<br>Dont are<br>Dont are<br>Dont are<br>Dont are<br>Dont are<br>Dont are                                                                                                    | Padeos Q a *                                            | Anseque IP    |
| Love termination Love termination Love  | ***<br>>>><br>>>><br>•••<br>•••                                                                                                    | Hore Researce 13                                                                                                    | er Souva Alem     | Report System           | Definit Secury Posts<br>De et us<br>De et us<br>De et us<br>De et us<br>De et us<br>De et us<br>De et us                                                                                                    | Postes Q o *                                            | Aniscata (P   |
| ELAPP User     ELAPP User     E     | **<br>***<br>***<br>***<br>***<br>***<br>***<br>***                                                                                                    | Hone, Riscarto Uni<br>Tagin Minaago<br>Access Service<br>Service New<br>Control New<br>Control New<br>Contro                                                                                                    |                   | Report System           | Default Security Parky<br>(15 et et.<br>Donal are<br>Donal are<br>Donal are<br>Donal are<br>Donal are<br>Donal are<br>Donal are                                                                                                    | Polaris Q a *                                           | Allocate IT   |
| ELAPP User     Main Terminal User Cardig     Principalized User     Curve User     Quest Tapalage     Access Tapalage     Tunder Report User Access Tag                                                                                                    | <ul> <li>33</li> <li>33</li> <li>33</li> <li>34</li> <li>35</li> <li>35</li> <li>36</li> <li>37</li> <li>37</li> <li>3</li></ul> | Hone, Riscarto Uni<br>Teger Minisagis<br>Access Service<br>Service Name<br>- drits-scorec<br>- mitic scorec<br>- mitic sco                                                                                                    |                   | Bepot System            | Perfect                                                                                                    | Poles Q a *                                             | Anscats IP    |
| But on the series     But of the series     But of the series                                                                                                    | xxx xx xx xx xx xx xx xx xx xx xx xx xx                                                                                                    | Hone Resource ()<br>Figin Minisign<br>Access Service<br>Service Name<br>- orsis-Service<br>- maysk-serke<br>- maysk-serke<br>- orsis-Service<br>- orsis-Servic                                                                                                    |                   | Report System           | Perhait Security Pater<br>De hait as<br>De hait as<br>De hait as<br>De hait as<br>De hait as<br>De hait as<br>De hait as<br>De hait as                                                                                                    | Poeters Q o *                                           | Anecata IP    |
| Euler International Lines Config<br>Euler International Lines Config<br>Printe<br>Euler International Lines<br>Context User<br>Context User<br>Context International<br>Univer Engenits<br>Univer Engenits<br>Univer Enge                                                                                                    |                                                                                                    | Hone Researce 13                                                                                                    |                   | Report System           | Port Port Port Port Port Port Port Port                                                                                                    | Postes Q o *                                            | Allection (P  |
| Europatron User     Europatron User     Europatron User     Europatron User     Constant Transport     Europatron User     Constant Transport     Europatron User     Constant Transport     Europatron     Transfer Enginy     Europatron     User Enginy     Europatron     User Enginy     Europatron                                                                                                    |                                                                                                    | Hone, Rosarto United Strength Strength                                                                                                    |                   | Report System           | Particul Security Parky<br>Close et al.<br>Donal are<br>Donal are<br>Donal                                                                                                    | Postes Q o *                                            | Allocate (F   |
| Course process     EDAY User     EDAY User     EDAY User     EDAY User     EDAY User     EDAY User     EDAY     EDAY                                                                                                    |                                                                                                    | Hone Resource Use<br>Fight Manage<br>Access Service<br>Service Mane<br>Control Control<br>Park<br>Park |                   | Report System           | Port UAN DOver VAN D                                                                                                    | Poles 2 2 2 2                                           | America IP    |
| Exact Section 2014     Exact Section 2014     Exact Section 201     |                                                                                                    | Hone Researce U                                                                                                    |                   | Report System           | Part UNI KOVeren MANI KO                                                                                                    | Poles 2 a *                                             | Alfacetta (P  |
| Euker Dennis Liber Config<br>Math Termina Liber Config<br>Printe<br>Prengateral Liter<br>Dennis Terakty<br>Dennis Terakty<br>Dennis Liber Policy<br>Dennis Liber Policy<br>Dennis Liber Policy                                                                                                    |                                                                                                    | Hore: Researce US Figin Minsign Access Service                                                                                                    |                   | Report System           | Portant Secury Parky<br>Do not use<br>Do not use<br>D | Postes Q a                                              | Allocatio (P  |

**10.** iNodeを使用して802.1x認証でアクセスします。パスワードとして「client1」と「radius」を使用してユ ーザー名を入力し、connectをクリックします。結果1が予期されます。ACでは、802.1x接続ユーザ ー情報が表示され、結果2が予期されます。 [AC] display dot1x connection

## 期待される結果

- 1. アカウントへのアクセスに成功し、接続が確立されます。
- 2. ユーザー名とMACアドレスが表示され、ユーザーのアクセス状態は正常です。

備考

## 内部番号

T15

# T16ローカルMAC認証

目的

ローカルMAC認証 ネットワーク図

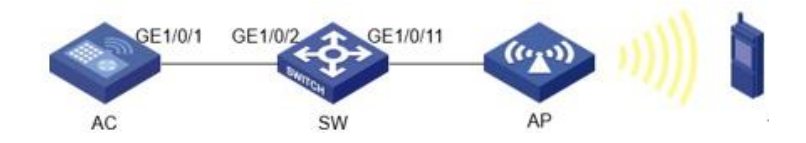

前提条件

AC、スイッチ、およびAPは、上記のネットワークダイアグラムに従って接続されます。

#### テスト手順

```
ACおよびスイッチのVLANおよびインターフェイスVLANを設定します。
1.
     [DUT-AC] vlan 10
     [DUT-AC-vlan10] quit
     [DUT-AC] interface Vlan-interface 10
     [DUT-AC-Vlan-interface10] ip address 10.1.1.1 255.255.255.0
    [DUT-AC-Vlan-interface10] quit
    [DUT-AC] vlan 20
    [DUT-AC-vlan20] quit
    [DUT-AC] interface Vlan-interface 20
    [DUT-AC-Vlan-interface20] ip address 20.1.1.1 255.255.255.0
    [DUT-AC-Vlan-interface20] quit
    [DUT-SW] vlan 10
    [DUT-SW-vlan10] quit
    [DUT-SW] interface Vlan-interface 10
    [DUT-SW-Vlan-interface10] ip address 10.1.1.2 255.255.255.0
    [DUT-SW-Vlan-interface10] quit
    [DUT-SW] vlan 20
    [DUT-SW-vlan20] guit
    [DUT-SW] interface Vlan-interface 20
    [DUT-SW-Vlan-interface20] ip address 20.1.1.2 255.255.255.0
    [DUT-SW-Vlan-interface20] quit
   VLAN と相対ポートを一致させるように AC とスイッチを構成する。
2.
    [DUT-AC] interface GigabitEthernet 1/0/1
    [DUT-AC-GigabitEthernet1/0/1] port link-type trunk
    [DUT-AC-GigabitEthernet1/0/1] undo port trunk permit vlan 1
    [DUT-AC-GigabitEthernet1/0/1] port trunk permit vlan 10 20
    [DUT-AC-GigabitEthernet1/0/1] quit
    [DUT-SW] interface GigabitEthernet 1/0/2
    [DUT-SW-GigabitEthernet1/0/2] port link-type trunk
    [DUT-SW-GigabitEthernet1/0/2] port trunk permit vlan 1 10 20
    [DUT-SW-GigabitEthernet1/0/2] quit
    [SW] interface GigabitEthernet 1/0/11
    [SW-GigabitEthernet1/0/11] port access vlan 10
    [SW-GigabitEthernet1/0/11] quit

    AP およびターミナル クライアント用の DHCP サーバー プールを使用して AC を設定する。

    [DUT-AC] dhcp enable
    [DUT-AC] dhcp server ip-pool 10
    [DUT-AC-dhcp-pool-10] gateway-list 10.1.1.1
    [DUT-AC-dhcp-pool-10] network 10.1.1.0 mask 255.255.255.0
    [DUT-AC-dhcp-pool-10] quit
    [DUT-AC] dhcp server ip-pool 20
    [DUT-AC-dhcp-pool-20] gateway-list 20.1.1.1
    [DUT-AC-dhcp-pool-20] network 20.1.1.0 mask 255.255.255.0
    [DUT-AC-dhcp-pool-20] quit
4.
  MAC 認証用の認証ドメインとサービス テンプレートを使用して AC を設定する。
     [DUT-AC] domain local-mac
     [DUT-AC-isp-local-mac] authorization-attribute idle-cut 15 1024
     [DUT-AC-isp-local-mac] authentication lan-access local
     [DUT-AC-isp-local-mac] authorization lan-access none
     [DUT-AC-isp-local-mac] accounting lan-access none
     [DUT-AC-isp-local-mac] quit
     [DUT-AC] wlan service-template MAC-auth
     [DUT-AC-wlan-st-mac-auth] ssid MAC-auth-test
     [DUT-AC-wlan-st-mac-auth] vlan 20
     [DUT-AC-wlan-st-mac-auth] client-security authentication-mode mac
     [DUT-AC-wlan-st-mac-auth] mac-authentication domain local-mac
    [DUT-AC-wlan-st-mac-auth] service-template enable
5. 正しいシリアル番号を使用して AC の AP を設定し、設定されたサービス テンプレートをバインドし
    ます。
```

[DUT-AC] wlan ap AP2 model WA6330 [DUT-AC-wlan-ap-AP2] serial-id 219801A23V8219E00B3F [DUT-AC-wlan-ap-AP2] radio 1 [DUT-AC-wlan-ap-AP2-radio-1] radio enable [DUT-AC-wlan-ap-AP2-radio-1] service-template mac-auth

6. System viewで、正しいシリアル番号を使用して AC の AP を設定し、設定されたサービス テンプレートをバインドします。

[DUT-AC] local-user b2dd43e30b7a class network [DUT-AC-luser-network-b2dd43e30b7a] password simple b2dd43e30b7a [DUT-AC-luser-network-b2dd43e30b7a] service-type lan-access

- 7. すべての WLAN AP を AC で表示します。結果 1 が予想されます。 [DUT-AC] display wlan ap all
- 8. 同じMACアドレスの端末にSSIDを接続、結果2が期待されます。

期待される結果

- 1. AP2は正常にオンラインになるはずです。
- 2. 関連する端末はSSIDに正常に接続する必要があり、ACは端末の接続成功ログを出力します。

備考

内部番号

T16

# T17ローカルポータル認証

目的

ローカルポータル認証

ネットワーク図

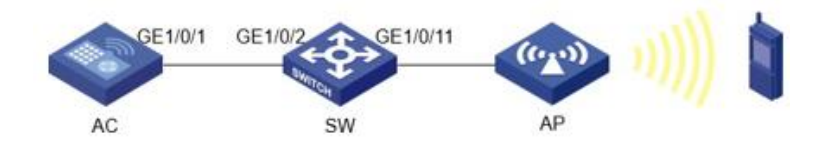

# 前提条件

AC、スイッチ、およびAPは、上記のネットワークダイアグラムに従って接続されます。

```
テスト手順
```

1.

```
ACおよびスイッチのVLANおよびインターフェイスVLANを設定します。
[DUT-AC] vlan 10
[DUT-AC-vlan10] quit
[DUT-AC] interface Vlan-interface 10
[DUT-AC-Vlan-interface10] ip address 10.1.1.1 255.255.255.0
[DUT-AC-Vlan-interface10] quit
[DUT-AC] vlan 20
[DUT-AC-vlan20] quit
[DUT-AC] interface Vlan-interface 20
[DUT-AC-Vlan-interface20] ip address 20.1.1.1 255.255.255.0
[DUT-AC-Vlan-interface20] quit
[DUT-SW] vlan 10
[DUT-SW-vlan10] quit
[DUT-SW] interface Vlan-interface 10
[DUT-SW-Vlan-interface10] ip address 10.1.1.2 255.255.255.0
[DUT-SW-Vlan-interface10] quit
[DUT-SW] vlan 20
[DUT-SW-vlan20] guit
[DUT-SW] interface Vlan-interface 20
[DUT-SW-Vlan-interface20] ip address 20.1.1.2 255.255.255.0
[DUT-SW-Vlan-interface20] quit
```

```
    VLANと相対ポートを一致させるようにACおよびスイッチを設定します。

              [DUT-AC] interface GigabitEthernet 1/0/1
              [DUT-AC-GigabitEthernet1/0/1] port link-type trunk
              [DUT-AC-GigabitEthernet1/0/1] undo port trunk permit vlan 1
              [DUT-AC-GigabitEthernet1/0/1] port trunk permit vlan 10 20
[DUT-AC-GigabitEthernet1/0/1] quit
              [DUT-SW] interface GigabitEthernet 1/0/2
              [DUT-SW-GigabitEthernet1/0/2] port link-type trunk
              [DUT-SW-GigabitEthernet1/0/2] port trunk permit vlan 1 10 20
              [DUT-SW-GigabitEthernet1/0/2] quit
              [SW] interface GigabitEthernet 1/0/11
              [SW-GigabitEthernet1/0/11] port access vlan 10
[SW-GigabitEthernet1/0/11] quit
              APおよび端末クライアントのDHCPサーバープールを使用してACを設定します。
         3.
              [DUT-AC] dhcp enable
              [DUT-AC] dhcp server ip-pool 10
              [DUT-AC-dhcp-pool-10] gateway-list 10.1.1.1
              [DUT-AC-dhcp-pool-10] network 10.1.1.0 mask 255.255.255.0
              [DUT-AC-dhcp-pool-10] quit
              [DUT-AC] dhcp server ip-pool 20
              [DUT-AC-dhcp-pool-20] gateway-list 20.1.1.1
[DUT-AC-dhcp-pool-20] network 20.1.1.0 mask 255.255.255.0
              [DUT-AC-dhcp-pool-20] guit
         4. 認証ドメイン、ポータルWebサーバー、ローカルWebサーバー、およびサービスを使用したACの設
              定を設定します。(defaultfile.zipがフラッシュのディレクトリの下にあることを確認し、user viewで
              「dir」と入力してファイルを確認します)。
              [DUT-AC] domain local-domain-ac
              [DUT-AC-isp-local-domain-ac] authentication portal local
              [DUT-AC-isp-local-domain-ac] authorization portal local
              [DUT-AC-isp-local-domain-ac] accounting portal local
              [DUT-AC-isp-local-domain-ac] guit
              [DUT-AC] portal web-server web-ac
              [DUT-AC-portal-websvr-web-ac] url http://10.1.1.1:8080/portal
              [DUT-AC-portal-websvr-web-ac] quit
              [DUT-AC] portal local-web-server http
              [DUT-AC-portal-local-websvr-http] default-logon-page defaultfile.zip
              [DUT-AC-portal-local-websvr-http] tcp-port 8080
              [DUT-AC] wlan service-template localportal-ac
              [DUT-AC-wlan-st-localportal-ac] wlan service-template localportal-ac
              [DUT-AC-wlan-st-localportal-ac] ssid localportal-ac
              [DUT-AC-wlan-st-localportal-ac] vlan 20
              [DUT-AC-wlan-st-localportal-ac] portal enable method direct
[DUT-AC-wlan-st-localportal-ac] portal domain local-domain-ac
              [DUT-AC-wlan-st-localportal-ac] portal apply web-server web-ac
              [DUT-AC-wlan-st-localportal-ac] service-template enable
              正しいシリアル番号を使用してACでAPを設定し、設定されたサービステンプレートをバインドします。
         5.
              [DUT-AC] wlan ap AP2 model WA6330
              [DUT-AC-wlan-ap-AP2] serial-id 219801A23V8219E00B3F
              [DUT-AC-wlan-ap-AP2] radio 1
              [DUT-AC-wlan-ap-AP2-radio-1] radio enable
              [DUT-AC-wlan-ap-AP2-radio-1] service-template localportal-ac

    ポータルログイン情報のローカルポータルユーザーを設定します。

              [DUT-AC] local-user portal class network
              [DUT-AC-luser-network-portal] password simple 1234567
              [DUT-AC-luser-network-portal] service-type portal

    wlan ap allをACで表示します。結果1が予期されます。

              [DUT-AC] display wlan ap all
              SSIDに接続し、ポータルユーザーカウント情報を入力します。結果2が予想されます。
         8.
期待される結果
         1. AP2は正常にオンラインになるはずです。
         2. SSIDを接続し、ポータルユーザー名とパスワードを入力すると、ログインに成功します。ACでポータ
              ルユーザーをすべて表示すると、ポータルユーザー情報が表示されます。
              [DUT-AC] dis portal user all
              Total portal users: 1
              Username: portal
```

```
AP name: ap2
```

```
Radio ID: 1
```

```
SSID: localportal-AC
Portal server: N/A
State: Online
VPN instance: N/A
MAC
                   ΙP
                                VLAN
                                       Interface
6ed9-6318-755b
                   20.1.1.5
                                10
                                       WLAN-BSS1/0/18
Authorization information:
  DHCP IP pool: N/A
  User profile: N/A
  Session group profile: N/A
  ACL number: N/A
  Inbound CAR: N/A
  Outbound CAR: N/A
  Web URL: N/A
```

備考

内部番号

T17

# T18リモートMAC認証

目的

リモートMAC認証 ネットワーク図

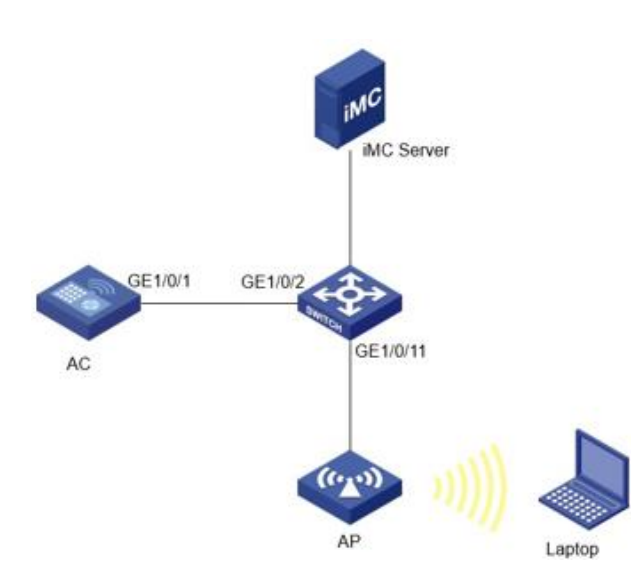

[DUT-SW-vlan10] quit

## 前提条件

AC、スイッチ、iMCサーバー、およびAPは、上記のネットワークダイアグラムに従って接続されています。

テスト手順

```
ACおよびスイッチのVLANおよびインターフェイスVLANを設定します。
[DUT-AC] vlan 10
[DUT-AC-vlan10] quit
[DUT-AC] interface Vlan-interface 10
[DUT-AC-Vlan-interface10] ip address 10.1.1.1 255.255.255.0
[DUT-AC-Vlan-interface10] quit
[DUT-AC] vlan 20
[DUT-AC-vlan20] quit
[DUT-AC] interface Vlan-interface 20
[DUT-AC-Vlan-interface20] ip address 20.1.1.1 255.255.255.0
[DUT-AC-Vlan-interface20] quit
[DUT-AC-Vlan-interface20] quit
[DUT-SW] vlan 10
```

```
[DUT-SW] interface Vlan-interface 10
    [DUT-SW-Vlan-interface10] ip address 10.1.1.2 255.255.255.0
    [DUT-SW-Vlan-interface10] guit
    [DUT-SW] vlan 20
    [DUT-SW-vlan20] guit
    [DUT-SW] interface Vlan-interface 20
    [DUT-SW-Vlan-interface20] ip address 20.1.1.2 255.255.255.0
    [DUT-SW-Vlan-interface20] guit

    VLANと相対ポートを一致させるようにACおよびスイッチを設定します。

    [DUT-AC] interface GigabitEthernet 1/0/1
    [DUT-AC-GigabitEthernet1/0/1] port link-type trunk
    [DUT-AC-GigabitEthernet1/0/1] undo port trunk permit vlan 1
    [DUT-AC-GigabitEthernet1/0/1] port trunk permit vlan 10 20
    [DUT-AC-GigabitEthernet1/0/1] quit
    [DUT-SW] interface GigabitEthernet 1/0/2
    [DUT-SW-GigabitEthernet1/0/2] port link-type trunk
    [DUT-SW-GigabitEthernet1/0/2] port trunk permit vlan 1 10 20
    [DUT-SW-GigabitEthernet1/0/2] quit
    [DUT-SW] interface GigabitEthernet 1/0/11
    [DUT-SW-GigabitEthernet1/0/11] port access vlan 10
    [DUT-SW-GigabitEthernet1/0/11] quit

    APおよび端末クライアントのDHCPサーバープールを使用してACを設定します。

    [DUT-AC] dhcp enable
    [DUT-AC] dhcp server ip-pool 10
    [DUT-AC-dhcp-pool-10] gateway-list 10.1.1.1
    [DUT-AC-dhcp-pool-10] network 10.1.1.0 mask 255.255.255.0
    [DUT-AC-dhcp-pool-10] quit
    [DUT-AC] dhcp server ip-pool 20
    [DUT-AC-dhcp-pool-20] gateway-list 20.1.1.1
    [DUT-AC-dhcp-pool-20] network 20.1.1.0 mask 255.255.255.0
    [DUT-AC-dhcp-pool-20] quit
4.
    RADIUSスキーム、認証ドメイン、およびリモートMAC認証用のサービステンプレートを使用したAC
    の設定。この例では、RADIUSサーバーはiMC、IPアドレスは192.168.207.116です。スイッチのIP
    10.1.1.1がiMCサーバーに正常にアクセスできることを確認します。
    [DUT-AC] radius scheme remotemac
    [DUT-AC-radius-remotemac] radius scheme remotemac
    [DUT-AC-radius-remotemac] primary authentication 192.168.207.116
    [DUT-AC-radius-remotemac] primary accounting 192.168.207.116
[DUT-AC-radius-remotemac] key authentication simple radius
    [DUT-AC-radius-remotemac] key accounting simple radius
    [DUT-AC-radius-remotemac] user-name-format without-domain
    [DUT-AC-radius-remotemac] nas-ip 10.1.1.1
    [DUT-AC-radius-remoteportal] quit
    [DUT-AC] domain remotemacdm
    [DUT-AC-isp-remotemacdm] domain remotemacdm
    [DUT-AC-isp-remotemacdm] authentication lan-access radius-scheme remotemac
    [DUT-AC-isp-remotemacdm] authorization lan-access radius-scheme remotemac
    [DUT-AC-isp-remotemacdm] accounting lan-access radius-scheme remotemac
[DUT-AC-isp-remotemacdm] authorization-attribute idle-cut 15 1024
    [DUT-AC-isp-remotemacdm] quit
    [DUT-AC] wlan service-template remotemac
```

```
[DUT-AC-wlan-st-remotemac] ssid remotemac-wlan
```

[DUT-AC-wlan-st-remotemac] vlan 20

[DUT-AC-wlan-st-remotemac] client-security authentication-mode mac

- [DUT-AC-wlan-st-remotemac] mac-authentication domain remotemacdm [DUT-AC-wlan-st-remotemac] cipher-suite ccmp
- [DUT-AC-wlan-st-remotemac] security-ie rsn
- [DUT-AC-wlan-st-remotemac] service-template enable
- [DUT-AC-wlan-st-remotemac] quit
- 5. 正しいシリアル番号を使用してACでAPを設定し、設定されたサービステンプレートをバインドします。 [DUT-AC] wlan ap AP2 model WA6330 [DUT-AC-wlan-ap-AP2] serial-id 219801A23V8219E00B3F [DUT-AC-wlan-ap-AP2] radio 1

```
[DUT-AC-wlan-ap-AP2-radio-1] radio enable
[DUT-AC-wlan-ap-AP2-radio-1] service-template remotemac
```

6. iMCアカウントにログインし、ACの情報を使用して「Access device」を設定します。

| BC Management Cente                                                                                                    |                                                                                                    |                                                                                                    |                                                                                                    |                                                                                                    |                                                                                                    |                   |                                                                                                    |                                                                                                    |
|----------------------------------------------------------------------------------------------------|----------------------------------------------------------------------------------------------------|----------------------------------------------------------------------------------------------------|----------------------------------------------------------------------------------------------------|----------------------------------------------------------------------------------------------------|----------------------------------------------------------------------------------------------------|-------------------|----------------------------------------------------------------------------------------------------|----------------------------------------------------------------------------------------------------|
| Jser Management                                                                                                    | 😧 📑 User > User                                                                                                    | Access Policy > 4                                                                                                    | Add User<br>All Users                                                                                                    |                                                                                                    |                                                                                                    |                   |                                                                                                    |                                                                                                    |
| Access User                                                                                                    | Access Devic                                                                                                    | E Management                                                                                                    | Additional Information<br>Ratch User Operations                                                                                                    |                                                                                                    |                                                                                                    |                   |                                                                                                    |                                                                                                    |
| luest                                                                                                    | •                                                                                                    | in manogantan 🥻                                                                                                    |                                                                                                    |                                                                                                    |                                                                                                    |                   |                                                                                                    |                                                                                                    |
| Iser Endpoint                                                                                                    | •                                                                                                    | P2 觉                                                                                                    | res User<br>est                                                                                                    |                                                                                                    |                                                                                                    |                   |                                                                                                    |                                                                                                    |
| Iser Access Log                                                                                                    | •                                                                                                    | Access Device Use                                                                                                    | er Endpoint<br>er Access Log                                                                                                    |                                                                                                    | Proprietary Altribute                                                                                                    |                   |                                                                                                    |                                                                                                    |
| iser Access Policy                                                                                                    |                                                                                                    | Use                                                                                                    | er Access Policy                                                                                                    | 🕴 🔡 Quek Start                                                                                                    |                                                                                                    |                   |                                                                                                    |                                                                                                    |
| Touck Start                                                                                                    | Access Devic                                                                                                    | ce Configuration Use                                                                                                    | er Security Policy                                                                                                    | Access Service     Access Policy                                                                                                    |                                                                                                    |                   |                                                                                                    |                                                                                                    |
|                                                                                                    |                                                                                                    | Dor<br>/ Der                                                                                                    | sktop Aoset Manager<br>vice User                                                                                                    | Access Condition Access Device Ma                                                                                                    | inagement                                                                                                    |                   |                                                                                                    |                                                                                                    |
| 2 Access Service                                                                                                    |                                                                                                    | Der                                                                                                    | vice User Policy                                                                                                    | LDAP Service                                                                                                    | Access Device Ty                                                                                                    | ×                 | · <b>E</b>                                                                                                    |                                                                                                    |
| D Access Policy                                                                                                    | Dep                                                                                                    | ploy AAA configuration to                                                                                                    | a devices in batches                                                                                                    | Third-Party Au                                                                                                    | henication                                                                                                    | Deploy com        | mands to devices in balches                                                                                                    |                                                                                                    |
|                                                                                                    |                                                                                                    |                                                                                                    |                                                                                                    | Customize Termin                                                                                                    | al Pages 🔹                                                                                                    | $\rightarrow$     |                                                                                                    |                                                                                                    |
|                                                                                                    |                                                                                                    | <b>=</b>                                                                                                    | A                                                                                                    | Page Push Pol                                                                                                    | kcy single device                                                                                                    |                   |                                                                                                    |                                                                                                    |
|                                                                                                    |                                                                                                    | L, L,                                                                                                    | ₿                                                                                                    | OngTalk Author                                                                                                    | nfeation                                                                                                    |                   | <b>=</b> •                                                                                                    |                                                                                                    |
| LDAP Service                                                                                                    | D                                                                                                    | cyloy AAA contiguration                                                                                                    | no a single device                                                                                                    | cervice r'aramète                                                                                                    |                                                                                                    | Deploy co         | namends to a sitigit device                                                                                                    |                                                                                                    |
|                                                                                                    |                                                                                                    |                                                                                                    |                                                                                                    |                                                                                                    |                                                                                                    |                   |                                                                                                    |                                                                                                    |
|                                                                                                    |                                                                                                    |                                                                                                    |                                                                                                    |                                                                                                    |                                                                                                    |                   |                                                                                                    |                                                                                                    |
| B Third-Party Authentication                                                                                                    |                                                                                                    |                                                                                                    |                                                                                                    |                                                                                                    |                                                                                                    |                   |                                                                                                    |                                                                                                    |
| 🛃 Export Task                                                                                                    |                                                                                                    |                                                                                                    |                                                                                                    |                                                                                                    |                                                                                                    |                   |                                                                                                    |                                                                                                    |
|                                                                                                    |                                                                                                    |                                                                                                    |                                                                                                    |                                                                                                    |                                                                                                    |                   |                                                                                                    |                                                                                                    |
|                                                                                                    |                                                                                                    |                                                                                                    |                                                                                                    |                                                                                                    |                                                                                                    |                   |                                                                                                    |                                                                                                    |
| Customize Terminal Pages                                                                                                    | <u> </u>                                                                                                    | * 1-                                                                                                    | + > + + = 1                                                                                                    |                                                                                                    |                                                                                                    |                   |                                                                                                    |                                                                                                    |
| 、ddをクリッ                                                                                                    | クしてデ                                                                                                    | バイス                                                                                                    | を追加し                                                                                                    | します:                                                                                                    |                                                                                                    |                   |                                                                                                    | ~                                                                                                    |
| Addをクリッ<br>HBC Intelligent                                                                                                    | クしてデ                                                                                                    | バイス<br>ne Resource                                                                                                    | を追加l                                                                                                    | します:<br><sup>e Alarm Report</sup>                                                                                                    | System -                                                                                                    | Duey Devices      | Q) = \star 🖪                                                                                                    | admin                                                                                                    |
| Cutotrize Lemma Pages<br>Addをクリッ<br>HBC Litelingent<br>User Management                                                                                                    | クしてデ<br>eter Har                                                                                                    | バイス<br>ne Resource<br>ser Access Policy > Acc                                                                                                    | を追加し<br>User Server                                                                                                    | します:<br>* Alarm Report<br>ent > Access Device                                                                                                    | System                                                                                                    | See Osey Devess   | 🔍 🛛 🚖 📕                                                                                                    | admin<br>rites @Hel                                                                                                    |
| Caserize Terminal Pages<br>Addをクリッ<br>HBC Intelligent<br>Management<br>Access User                                                                                                    | クしてデ<br>Ater Ibr<br>・ Uter > Uk<br>・ Query Acc                                                                                                    | バイス<br>ne Resource<br>ter Access Policy > Acc<br>cess Devices                                                                                                    | を追加し<br>User Server<br>cess Device Managem                                                                                                    | します:<br>e Alarm Report<br>ent > Access Device                                                                                                    | System                                                                                                    | 🗣 • Guerr Devices | 🔍 × ★ 🗖                                                                                                    | admin<br>rites @Hel<br>Advanced Qu                                                                                                    |
| Castorize Terminal Pages<br>Addをクリン<br>HBC Material Cart<br>User Management<br>Access User<br>Guest                                                                                                    | クしてデ<br>Ater Iter<br>O ひuery Ace<br>O Ouery Ace                                                                                                    | バイス<br>ne Resource<br>ner Access Policy > Acs<br>css Devices                                                                                                    | を追加し<br>User Served                                                                                                    | します:<br>e Alarin Report<br>ent > Access Device                                                                                                    | System                                                                                                    | Care Guyy Devote  | Q ≥ ★ R<br>★Add to My Seven                                                                                                    | admin<br>Rites @Hel<br>Advanced Que                                                                                                    |
| Castorize Terminal Pages<br>Add&Dynamic Cart<br>HBC Material Cart<br>User Management<br>Access User<br>Guest<br>User Endpoint                                                                                                    | クしてデ<br>eter Iter<br>・ Differ > 1te<br>・ Cuery Acc<br>・ Device IP                                                                                                    | バイス<br>ne Resource<br>eer Access Policy > Acc<br>ess Devices<br>Address Range From                                                                                                    | を追加<br>User Served<br>ets Device Managem                                                                                                    | します:<br>e Alarni Report<br>ent > Access Device                                                                                                    | System                                                                                                    | Com Deces         | Q × ★ R<br>★Add to My Favor                                                                                                    | admin<br>rites @Hel                                                                                                    |
| Contents formal Pages<br>Addebalance<br>Hack Services<br>User Management<br>Access User<br>Guest<br>User Encpoint<br>User Access Log                                                                                                    | PLCT<br>Iter Iter<br>♥ ther > th<br>Ouery Acc<br>♥ Device IP<br>Device Na                                                                                                    | ne Resource<br>er Access Policy > Acc<br>ess Devices<br>Address Range From<br>me                                                                                                    | を追加し<br>User Server<br>ess Device Managem                                                                                                    | します:<br>e Alem Report<br>ent > Access Device                                                                                                    | System<br>To<br>Access Dence Type                                                                                                    | Corry Denon       | Q * The second second s                                                                                                    | admin<br>erites @Hel<br>Advanced Qua<br>Reset                                                                                                    |
| User Access Lor<br>User Access Lor<br>User Access Lor<br>User Access Lor<br>User Access Lor<br>User Access Lor                                                                                                    | PLCT           hter           Iker           Iker           Iker           Uthers > Uk           Outery Acc           Outery Acc           Device IP           Outer Nac                                                                                                    | ne Resource<br>er Access Policy > Acc<br>coss Devices<br>Address Runge From<br>ane                                                                                                    | を追加し<br>User Service<br>ess Device Managem                                                                                                    | します:<br>a Alam Report<br>ent - Access Device                                                                                                    | Pystem<br>To<br>Access Dence Type                                                                                                    | • Gury Perse      | Q * The second second s                                                                                                    | admin<br>admin<br>advanced Qua<br>Reset                                                                                                    |
| Contention Contention Contentico Contentico Contentico Contentico Contentico Contentico                                                                                                    | beter<br>beter<br>be                                                                                                    | rin Cessurce<br>ers Access Policy > Acc<br>ess Devices<br>Address Parge From<br>me<br>Modely • More in                                                                                                    | を追加し<br>User Service<br>cess Device Managem<br>に<br>                                                                                                    | します:<br>Alam Report<br>ent - Access Deduc                                                                                                    | System<br>To<br>Access Dence Type                                                                                                    | Gary Drever       | C × R<br>Add to My Favo<br>Courry<br>Default                                                                                                    | admn rites     @ Hel kdvanced Qu Reset Configuration                                                                                                    |
| Contract: contract agent<br>Adde Duy<br>Adde Duy<br>Adde Duy<br>Adde Duy<br>Access User<br>Cost<br>User Management<br>Access User<br>User Access Log<br>User Access Policy<br>Cost<br>Cost Start<br>Cost Start<br>Cost Start<br>Cost Start                                                                                                    | DUCT       Iter       Iter       Outry Acc       Outry Acc                                                                                                    | バイス<br>e Resource<br>er Access Policy > Acc<br>ess Devices<br>Address Range From<br>inc<br>Modaly ● More In<br>Device Name                                                                                                    | を追加し<br>User Service<br>ess Device Managem<br>centesh                                                                                                    | します:<br>e Alam Boport<br>ert + Access Device<br>Control - Control - Con                                                                                                    | System<br>To<br>Access Device Type                                                                                                    | Commits           | Courry Courry Co                                                                                                    | admin<br>rites ① He<br>Advanced Qu<br>Reset<br>Configuration                                                                                                    |
| Contente territeral regist<br>Add & DUer<br>Management<br>Access User<br>Goest<br>User Access Log<br>User Access Datas<br>Content<br>Content<br>C                                                                                                    | JUCT       star       Ikar       Ikar       Ikar       Ikar       Ikar       Ikar       Ikar       Ikar       Ikar       Ikar       Ikar       Ikar       Ikar       Ikar       Ikar       Ikar       Ikar                                                                                                    | NARCESS Policy > Acc<br>ers Access Policy > Acc<br>ess Devices<br>Address Range From<br>inte<br>Modaly • More In<br>Device Name<br>DUTAC                                                                                                    | を追加し<br>Uber Servect<br>ens Device Managem<br>し<br>                                                                                                    | します:<br>e Alam Report<br>ent - Access Dealer<br>Perfore Model<br>VXXI204                                                                                                    | System<br>To<br>Access Dence hype<br>Access Location (Tonue<br>Engraver)                                                                                                    | Compares          | C v t v v v v v v v v v v v v v v v v v                                                                                                    | admin<br>rites ⑦ Hel<br>kdvanced Qu<br>Reset Configuration                                                                                                    |
| Contention Contention Contentico Contentico Contentico Contentico Contentico Contentico                                                                                                    | JUCT       Iter       Iter       Iter       Iter       Iter       Iter       Iter       Iter       Iter       Iter       Iter       Iter                                                                                                    | N draw<br>re Resource<br>rer Access Policy > Acc<br>ess Devices<br>Address Range Prom<br>me<br>Nootly • More It<br>Device Name<br>RUTAC                                                                                                    | を追加し<br>User Service<br>ens Device Managemen<br>entereen<br>Device IP<br>10111<br>112 12 12 12 6                                                                                                    | します:<br>e Alam Report<br>ent - Access Device<br>Device Model<br>Wick291                                                                                                    | System To To Access Dence Type Access Location Onup Sender Singurat Unsynapped Unsynapped Unsynapped                                                                                                    | Comments          | الله بعن المراجع المراجع المراجع المراجع المراجع المراجع المراجع المراجع المراجع المراجع المراجع المراجع ا<br>المراجع المراجع المراجع المراجع المراجع المراجع المراجع المراجع المراجع المراجع المراجع المراجع المراجع المراجع ا<br>المراجع المراجع المراجع المراجع المراجع المراجع المراجع المراجع المراجع المراجع المراجع المراجع المراجع المراجع                                                                                                    | admn rites  He Advanced Ou Reset Configuration                                                                                                    |
| Calabelet formal region<br>Adde Duy<br>Here Calabelet<br>Course<br>User Management<br>User Management<br>User Access User<br>User Access Log<br>User Access Policy<br>User Access Policy<br>User Access Sonice<br>Di Access Sonice<br>Di Access Sonice                                                                                                    | クしてデ<br>exer ber<br>ついたりなの<br>ついたりなの<br>ついたりなの<br>ついたりなの<br>したいのから<br>したいのから<br>したいのの<br>したいのの<br>したいのの<br>したいのの<br>したいのの<br>したいのの<br>したいのの<br>したいのの<br>したいのの<br>したいのの<br>したいのの<br>したいのの<br>したいのの<br>したいのの<br>したいのの<br>したいのの<br>して<br>して<br>したいのの<br>したいのののの<br>したいののの<br>したいののののののののののの<br>したいのののののののののののののののののののののののののののののののののののの                                                                                                    | MADE NERVE NERVE > Access Nerve > Access Nerve > Access Nerve > Access Nerve > Access Nerve > Access Nerve > Access Nerve > Access Access Acc                                                                                                    | を追加し<br>した。Service<br>Envice Management<br>Contention<br>101111<br>112121126<br>11213126                                                                                                    | LEST:<br>Alam Report<br>ent - Access Desire<br>Device Model<br>VICEIDA                                                                                                    | Pystem                                                                                                    | Company           | ● ◆ ★ 月<br>★Add to My Faxes<br>A<br>Quarry<br>Detaits<br>Detaits<br>のpersition<br>売、・・・・                                                                                                    | admin writes  He kdvanced Ou  Reset  Configuration                                                                                                    |
| Calabelet roman Pages Adde Duy Adde Duy Access User Calast User Management User Access Ion User Access Ion Use                                                                                                    | クしてデ<br>Arec Br<br>つ けいやっとい<br>つ ひいけんCC<br>つ ひいけんCC<br>つ ひいしんCC<br>つ ひいけんCC<br>つ ひいけんCC<br>つ ひいけんCC<br>つ ひいけんCC<br>つ ひいけんCC<br>つ ひいけんCC<br>つ ひいけんCC<br>つ ひいけんCC<br>つ ひいけんCC<br>つ ひいたい<br>の つ ひい                                                                                                    | Koreau Construction     Koreau Construction     K                                                                                                    | を追加し<br>. ber Serece<br>. envo Device Managerer<br>                                                                                                    | LUBUR CONSTRUCTION                                                                                                    | System To To Access Dence Type Access Dence Type Access Leader Onug Access Leader Onug Access Leader Onug Access Leader Onug Access Leader Onug Access Leader Onug Access Leader Access Access Leader Access Leader Acces A | Comments          | ()     ()     ()     ()     ()     ()     ()     ()     ()     ()     ()     ()     ()     ()     ()     ()     ()     ()     ()     ()     ()     ()     ()     ()     ()     ()     ()     ()     ()     ()     ()     ()     ()     ()     ()     ()     ()     ()     ()     ()     ()     ()     ()     ()     ()     ()     ()     ()     ()     ()     ()     ()     ()     ()     ()     ()     ()     ()     ()     ()     ()     ()     ()     ()     ()     ()     ()     ()     ()     ()     ()     ()     ()     ()     ()     ()     ()     ()     ()     ()     ()     ()     ()     ()     ()     ()     ()     ()     ()     ()     ()     ()     ()     ()     ()     ()     ()     ()     ()     ()     ()     ()     ()     ()     ()     ()     ()     ()     ()     ()     ()     ()     ()     ()     ()     ()     ()     ()     ()     ()     ()     ()     ()     ()     ()     ()     ()     ()     ()     ()     ()     ()     ()     ()     ()     ()     ()     ()     ()     ()     ()     ()     ()     ()     ()     ()     ()     ()     ()     ()     ()     ()     ()     ()     ()     ()     ()     ()     ()     ()     ()     ()     ()     ()     ()     ()     ()     ()     ()     ()     ()     ()     ()     ()     ()     ()     ()     ()     ()     ()     ()     ()     ()     ()     ()     ()     ()     ()     ()     ()     ()     ()     ()     ()     ()     ()     ()     ()     ()     ()     ()     ()     ()     ()     ()     ()     ()     ()     ()     ()     ()     ()     ()     ()     ()     ()     ()     ()     ()     ()     ()     ()     ()     ()     ()     ()     ()     ()     ()     ()     ()     ()     ()     ()     ()     ()     ()     ()     ()     ()     ()     ()     ()     ()     ()     ()     ()     ()     ()     ()     ()     ()     ()     ()     ()     ()     ()     ()     ()     ()     ()     ()     ()     ()     ()     ()     ()     ()     ()     ()     ()     ()     ()     ()     ()     ()     ()     ()     ()     ()     ()     ()     ()     ()     ()     ()     ()     ()     ()     ()     ()     ()                                                                                                        | admin intes  He dvanced Ou                                                                                                    |
| Access Deves Unexperiment                                                                                                    | JUCT       ester       Iter = th       Iter = th                                                                                                    | Arrow Construction     Construction                                                                                                    | たらしか。<br>いた Service Managem<br>Activity Control Control                                                                                                    | LLEST:<br>a Alam Report<br>art > Access Deptize<br>Device Model<br>VXCADDH<br>FCMP<br>HSC WXCAD2H                                                                                                    | System To To Access Location Oracy Enrol Oracy Enrol O | Comments          | 、<br>Add to My Enco                                                                                                    | admin rities The Reset Configuration                                                                                                    |
| Access Verence  Constitution  Constitution                                                                                                    | JUCT       exer       Iter > the       Iter > the <td>Article Constraints     Article Constraints     Article Constraints     Article Constraints     Address Reinger From     Buddy      Address Reinger From     Durlice     Accesses     Accesses</td> <td>たらしか。<br/>した Service<br/>Service Management<br/>Control Control Control<br/>Control Control Control<br/>Control Control<br/>Control<br/>Control<br/>Control Control</td> <td>LLEST:<br/>Alam Report<br/>Alam Report<br/>Alam Report<br/>Revise Model<br/>CALP<br/>Revise Model<br/>CALP<br/>HIC VICINICH</td> <td>System System Solution Solution Solutio</td> <td>Compares</td> <td>● ● ★ Add to My face<br/>★ Add to My face<br/>Covery<br/>Covery<br/>Covery<br/>Coversion<br/>高 ・・・<br/>高 ・・・<br/>高 ・・・<br/>高 ・・・<br/>高 ・・・<br/>高 ・・・<br/>高 ・・・<br/>高 ・・・<br/>高 ・・・<br/>高 ・・・</td> <td>admin rities  He kdvanced  Configuration</td> | Article Constraints     Article Constraints     Article Constraints     Article Constraints     Address Reinger From     Buddy      Address Reinger From     Durlice     Accesses     Accesses                                                                                                    | たらしか。<br>した Service<br>Service Management<br>Control Control Control<br>Control Control Control<br>Control Control<br>Control<br>Control<br>Control Control                                                                                                    | LLEST:<br>Alam Report<br>Alam Report<br>Alam Report<br>Revise Model<br>CALP<br>Revise Model<br>CALP<br>HIC VICINICH                                                                                                    | System System Solution Solution Solutio | Compares          | ● ● ★ Add to My face<br>★ Add to My face<br>Covery<br>Covery<br>Covery<br>Coversion<br>高 ・・・<br>高 ・・・<br>高 ・・・<br>高 ・・・<br>高 ・・・<br>高 ・・・<br>高 ・・・<br>高 ・・・<br>高 ・・・<br>高 ・・・                                                                                                    | admin rities  He kdvanced  Configuration                                                                                                    |
| Access User<br>Count of the server<br>Count User Management Access User<br>Count User Encycont User Access Dario<br>User Access Parky<br>Count Count Access Parky<br>Count Count Access Parky<br>Access Count Access Management<br>Access Darios Management<br>Access Darios M                                                                                                    | JUCT       Image: Stress of the sector       Image: Stress of the sector       Image: Stresector <tr< td=""><td>NCCCCCCCCCCCCCCCCCCCCCCCCCCCCCCCCCCCCC</td><td>たら山口(<br/>しいて、Service Menagers)<br/></td><td>LLEST:<br/>Alam Report<br/>ent - Access Dealine<br/>ent - Access Dealine<br/>Eventee Model<br/>Voctober<br/>Hac Wootschel<br/>Hac Wootschel<br/>Hac Sosson Kardz Prweetal</td><td>Pysters</td><td>Compares</td><td>● ◆ ★ 単<br/>★Add to by Enso<br/>Casey<br/>Detain<br/>高</td><td>admin     admin     a</td></tr<>                                                                                                    | NCCCCCCCCCCCCCCCCCCCCCCCCCCCCCCCCCCCCC                                                                                                    | たら山口(<br>しいて、Service Menagers)<br>                                                                                                    | LLEST:<br>Alam Report<br>ent - Access Dealine<br>ent - Access Dealine<br>Eventee Model<br>Voctober<br>Hac Wootschel<br>Hac Wootschel<br>Hac Sosson Kardz Prweetal                                                                                                    | Pysters                                                                                                    | Compares          | ● ◆ ★ 単<br>★Add to by Enso<br>Casey<br>Detain<br>高                                                                                                    | admin     admin     a |
| Access Condense<br>Access Condense<br>Access Condense<br>User Access Condense<br>User Access Condense<br>User Access Condense<br>Access Condense<br>Access C                                                                                                    | クしてデ<br>Attractions and a second second secon                                                                                                    | Normal Action of the set of the set of                                                                                                    | たらした。<br>のでは、<br>のでは、<br>のでは、<br>のでは、<br>のでは、<br>のでは、<br>のでは、<br>のでは、<br>のでいて、<br>のでいて、<br>のでい<br>のでいて、<br>のでい<br>のでいて、<br>のでい<br>の<br>の<br>の<br>の<br>の<br>の<br>の<br>の<br>の<br>の<br>の<br>の<br>の | します:<br>Alam Report Access Device  Access Device  Comparison  Device Model  Comparison  Comparison Comparison  Comparison  Com                                                                                                    | Pytes  To  To  Access Levice hype  Every Lesion Orage  Every Lesion Orage  Every Lesion Orage  Every Lesion Orage  Every Legislon  Every Legislon  Every Legis | Comments          | ● ◆ ★ 単<br>★Add to My Fave<br>Coursy<br>Coursy<br>Details<br>Coursy<br>Details<br>Coursy<br>Coursy | admin     admin     admin     admin     Advanced Qu      Reset      Configuration                                                                                                    |
| Access Constant<br>Access Solaria<br>User Management<br>Access User<br>Coust<br>User Folgoant<br>User Access Solar<br>Coust<br>Coust<br>Cou | JUCT       ester       Image: State of the state of the state                                                                                                    | Arrow Construction     Arrow Construction     Arrow Construction     Arrow Construction     Address Range From     Buttrac     Actions     Arrow Construction     Action     Action                                                                                                    | Compared and a compared and a c                                                                                                    | Listof:         Report           e         Alarn:         Report           e         Alarn:         Report           e         Status Deptiz         Status Deptiz           e         Status Deptiz         Status Deptiz           e         Status Deptiz         Status Deptiz           e         Status Deptiz         Status Deptiz           e         Status Deptiz         Status Deptiz           vocat201         Status Deptiz         Status Deptiz           e         Status Deptiz         Status Deptiz           e         Status Deptiz         Status Deptiz           e         Status Deptiz         Status Deptiz           e         Status Deptiz         Status Deptiz           e         Status Deptiz         Status Deptiz           e         Status Deptiz         Status Deptiz           e         Status Deptiz         Status Deptiz           e         Status Deptiz         Status Deptiz           e         Status Deptiz         Status Deptiz           e         Status Deptiz         Status Deptiz           e         Status Deptiz         Status Deptiz                                                                                                    | System To To Coccess Dence Type Coccess Dence Type  | Comments          | ・<br>Add to My Face<br>・<br>Add to My Face<br>・<br>・<br>・<br>・<br>・<br>・<br>・<br>・<br>・<br>・<br>・<br>・                                                                                                    | Reset                                                                                                    |
| Access Dence Internet<br>Access Dence Internet<br>Access Dence Internet                                                                                                    | JUCT       err       Image: State of the state of the state o                                                                                                    | N CACAN<br>Result of Access Parkers Parkers<br>Address Range Press<br>me<br>Modaty                                                                                                    | たらした。<br>した Service Management<br>Service Management<br>Control Control Co                                                                                                    | LLEST:<br>Alara Expedit<br>Alara Expedit<br>Alara Expedit<br>Expedit Expedit<br>Expedit<br>Expedit Expedit<br>Expedit<br>Expedi | System To To Access Location drows Access Location drows Access Lo | Comments          | ・<br>Add to My face<br>Deads<br>の<br>の<br>の<br>の<br>の<br>の<br>の<br>の<br>の                                                                                                    | admin<br>rites ①Hel<br>kdvanced Que<br>Reset Configuration                                                                                                    |
| Access User<br>Counting Control of Control of                                                                                                    | ALCT     Isr       Isr     Isr       Isr     Is                                                                                                    | Marken Skriger Son<br>ess Devices<br>Address Ranger From<br>me<br>Undefy @ Marken I<br>DuTAC<br>DuTAC<br>DuTAC<br>AG<br>UU11<br>177 HOGEN 4<br>AG<br>UU11<br>179 HOGEN 4<br>AG<br>Variant 4<br>Marken I<br>Marken I<br>Mark | たらした。<br>しいで、Service<br>このでは、Manageria<br>このでは、Manageria<br>した。<br>した。<br>した。<br>した。<br>した。<br>した。<br>した。<br>した。                                                                                                    | LLESCH<br>Alam Report<br>Alam Report<br>Alam Alam Alam<br>Alam Alam<br>Alam Alam Alam<br>Alam Alam Alam<br>Alam Alam Alam<br>Alam Alam Alam<br>Alam Alam Alam Alam<br>Alam Alam Alam Alam Alam<br>Alam Alam Alam Alam Alam Alam Alam Alam                                                                                                    | Pyters 5 Access Lecation Drops  Access Lecation Drops  Access Lecati | Compares          | ・ 大学 月     ・ 大学 月     ・ 人名日本 100 (States)     ・ 日本語本 0000000000000000000000000000000000                                                                                                    | admin     the contract of the contract of |
| Access Content Access Content Acces                                                                                                    | JUCT     Isr       Image: State of the state of the state of                                                                                                    | NCCCCCCCCCCCCCCCCCCCCCCCCCCCCCCCCCCCCC                                                                                                    | たらしか。<br>・ Second Barrier Control Control Cont                                                                                                    | CLEST:           Alam         Report           Marcian         Report           Access Device         Second           Barrier         Second           Barrier         Second           Barri                                                                                                    | Pyters To To Access Location Group Ender Strate Ungrouped Ungrouped Ungrouped Ungrouped Ungrouped Ungrouped Ungrouped Ungrouped Ungrouped Ungrouped Ungrouped Ungrouped Ungrouped Ungrouped Ungrouped                                                                                                    |                   | ● ★ ■<br>★Add to by favo<br>Coursy<br>Detait<br>Detait<br>の<br>の<br>の<br>の<br>の<br>の<br>の<br>の<br>の<br>の<br>の<br>の<br>の                                                                                                    | som     tree     tree     tree                                                                                                    |

共有キーとしてradiusと入力し、もう一度radiusと入力して共有キーを確認します。次に、Add manuallyをクリックします。

|                              | enter | Home Resource                     | User Service Alarm                 | Report System           | 1                            | Services        | 9.) × 🖈 🖪  | 🎒 admin 🗸 |
|------------------------------|-------|-----------------------------------|------------------------------------|-------------------------|------------------------------|-----------------|------------|-----------|
| User Management              | ۲     | 😲 User > User Access Policy > Acc | ess Device Management > Access Dev | ice > Add Access Device |                              |                 |            | () Help   |
| Access User                  | Ð     | Access Configuration              |                                    |                         |                              |                 |            |           |
| Guest                        | Ð     |                                   |                                    |                         |                              |                 |            |           |
| User Endpoint                | Ð     | Authentication Port *             | 1812                               |                         | Accounting Port *            | 1813            |            |           |
| User Access Log              | Ð     | Service Type                      | Unlimited                          |                         | Forcible Logout Type         | Disconnect user |            |           |
| User Access Policy           | ۲     | Accord Davids Tuno                | 100.00                             |                         | Sabara (Jawa                 | 11              |            |           |
| 97 David Start               |       | Access Denice Type                | Tisc (Gelielai)                    |                         |                              | Congrouped      |            |           |
|                              |       | Shared Key *                      |                                    |                         | Confirm Shared Key *         |                 |            |           |
| 🕖 Access Service             |       | Access Location Group             |                                    |                         | Deploy User Notify Altribute |                 |            |           |
|                              |       | Device List                       |                                    |                         |                              |                 |            |           |
|                              |       | Select Add Manually               | Clear All                          |                         | 10,000 - 0.00                |                 | n-51240 (M |           |
|                              |       | Device Name                       | Device IP                          | Device Model            | Comments                     |                 | Daleta     |           |
|                              |       | No match found                    |                                    |                         |                              |                 |            | _         |
|                              |       |                                   |                                    |                         |                              |                 |            |           |
| 홍콩 Third Party Authenticatio |       |                                   |                                    |                         | Cancel                       |                 |            |           |
| 🛃 Export Task                |       |                                   |                                    |                         |                              |                 |            |           |
|                              |       |                                   |                                    |                         |                              |                 |            |           |
|                              |       |                                   |                                    |                         |                              |                 |            |           |

デバイスのIPアドレスとして10.1.1.1を入力し、デバイスにDUT-ACという名前を付け(必須ではあり ません)、OKをクリックして設定を確認します。

| Add Access De | vice Manually |  |
|---------------|---------------|--|
| Device IP *   | 10.1.1.1      |  |
| Device Name   | DUT-AC        |  |
| Device Model  |               |  |
|               |               |  |

7. iMCでの認証のアクセスポリシーを設定します。iMCのWebページで[Access Policy]をクリックしま す。

| Jser Management         | ۰ | 📆 User > User | r Access Policy > A | Al Users                                                               |            |                                                                          |       |                      | **      | dd to My Favorites ②H  |
|-------------------------|---|---------------|---------------------|------------------------------------------------------------------------|------------|--------------------------------------------------------------------------|-------|----------------------|---------|------------------------|
| 🐉 Add User              |   | Query Acces   | ss Devices          | Batch User Operations<br>Import Users                                  |            |                                                                          |       |                      |         | Advanced Q             |
| 🚯 All Users             |   | Device IP Ac  | ddress Range From   | Anness User<br>Guest                                                   |            | То                                                                       |       |                      |         |                        |
| Additional Information  |   | Device Nam    | 10                  | User Endpoint<br>User Access Log                                       |            | Access Device Typ                                                        | 10    |                      |         | Query Reset            |
| 🐉 Batch User Operations |   | Add Delete I  | Modify 🔻 More       | IP Address Management<br>User Security Policy<br>Desktop Assot Manager |            | Ty Churck Start<br>S Access Service<br>Access Policy<br>Access Condition | Ę     |                      |         | 3.Default Configuratio |
| 🛵 Import Users          |   |               | Device Name         | Device User<br>Device User Policy                                      |            | Access Device Management<br>LDAP Service                                 | ) Se  | rvice Group Comments | Details | Operation              |
|                         | ~ |               |                     | 10.1.1.1                                                               | WX3820H    | Portal Service                                                           | Un Un |                      |         |                        |
| cess User               | U | 0             |                     |                                                                        |            | Export Task                                                              | Un    |                      |         |                        |
| iest                    | • | 0             |                     |                                                                        |            | Customize Terminal Pages                                                 | 0 Un  | grouped              |         |                        |
| er Endpoint             | • |               |                     |                                                                        |            | WeChat Authentication                                                    | fees  |                      |         |                        |
| er Access Log           | • |               |                     | 192 168 41 1                                                           | HBC WX3820 | DingTalk Authentication<br>Service Parameters                            | e un  | aroused              |         |                        |
| er Access Policy        | • |               |                     | 192.168.206.54                                                         |            | MC-PWR-EI                                                                | Un    |                      |         |                        |
| Address Management      | • |               | 56520               | 192.168.206.62                                                         |            |                                                                          | Un    | arouped              |         |                        |
| ier security Policy     | • |               |                     | 192 168 207 145                                                        |            |                                                                          |       |                      |         |                        |
| sktop Asset Manager     |   | 1             | Contrado.           | 100 189 207 148                                                        |            |                                                                          |       |                      |         |                        |
| evice User              | • |               |                     | 182-106-207-146                                                        |            |                                                                          | Un    | gropes               |         |                        |

次に、Addをクリックして認証ポリシーを追加します。

|                              | oter | Hame Resource User                          | Service Alarm Report System                      | 🕒 • Giery Devices                        | 🔍 % ★ 🖪 🙆 ad                       |
|------------------------------|------|---------------------------------------------|--------------------------------------------------|------------------------------------------|------------------------------------|
| Iser Management              | •    | 3 User > User Access Policy > Access Policy |                                                  |                                          | Add to My Favorites (2)            |
| ccess User                   | Ð    | Query Access Policies                       |                                                  |                                          |                                    |
| luest                        | •    | and the second second                       |                                                  |                                          |                                    |
| Iser Endpoint                | ۲    | Access Policy Name                          |                                                  |                                          | Query Reset                        |
| Iser Access Log              | •    |                                             |                                                  |                                          |                                    |
| Iser Access Policy           | ۰    | Ad3                                         | 평, SSID Access Control 등, Hard Disk Serial Numbe | er 🗒 Access MAC Address 🏪 Endpoint Mothe | rboard Serial Number Pool  PAccess |
| Cuick Start                  |      | Access Policy Name                          | Description                                      | Service Group 🖨                          | Modify Delete                      |
|                              |      | - acc-portal                                |                                                  | Ungrouped                                | 8 🕯                                |
| 13. Access Service           |      | dotta                                       |                                                  |                                          |                                    |
| [1] Access Policy            |      | dottx-hw                                    |                                                  | Ungrouped                                | 2 8                                |
|                              |      | dottx-wred                                  |                                                  |                                          |                                    |
| Access Condition             |      | hwlac                                       |                                                  | Ungrouped                                | P 🕯                                |
|                              |      | mac                                         |                                                  |                                          |                                    |
|                              |      |                                             |                                                  | Ungrouped                                | e e                                |
|                              |      |                                             |                                                  |                                          |                                    |
|                              |      |                                             |                                                  | Ungicuped                                | 8 0                                |
| 8 Third Party Authentication |      |                                             |                                                  |                                          |                                    |
|                              |      | postal-aired                                |                                                  | Ungrouped                                | e 🗴                                |
| Export Task                  |      |                                             |                                                  |                                          |                                    |

ポリシーの名前(この例ではmacを入力し、グループを選択します。その他のパラメータはデフォルト 設定のままにします。OKをクリックして構成を確認します。

| H3C Intelligent<br>Management Center | Home Resource                    | User Service                | Alarm Report | System                                               | - Doery Devices               | 🔍 > ★ 🖪 🎒 admin 🗸 |
|--------------------------------------|----------------------------------|-----------------------------|--------------|------------------------------------------------------|-------------------------------|-------------------|
| User Management                      | D: User > User Access Policy > / | access Policy > Modify Acce | ess Policy   |                                                      |                               | (?) Help          |
| Access User 📀                        | Basic Information                |                             |              |                                                      |                               |                   |
| Guest                                |                                  |                             |              |                                                      |                               |                   |
| User Endpoint 📀                      | Access Policy Name *             | mac                         |              |                                                      |                               |                   |
| User Access Log 📀                    | Service Group *                  | Ungrouped                   |              |                                                      |                               |                   |
| User Access Policy 🤤                 | Description                      |                             |              |                                                      |                               |                   |
| ① Quick Start                        | Authorization Information        |                             |              |                                                      |                               | -                 |
| 2 Access Service                     | Access Period                    | None                        |              | Allocate IP *                                        |                               |                   |
| IJ. Access Policy                    | Downstream Rate (Kbps)           |                             |              | Upstream Rate (Rbps)                                 |                               |                   |
|                                      | Priority                         |                             |              | Deploy User Group                                    |                               |                   |
| Access Device Management             | Preferred EAP Type               | EAP-MD5                     |              |                                                      |                               |                   |
|                                      | EAP Auto Negotiate               | Enable                      |              | Maximum Online Duration for a Logo                   | on (Minutes)                  |                   |
|                                      | Deploy Address Pool              |                             |              | Deploy VI.AN                                         |                               |                   |
| 8 Third Party Authentication         | Deploy User Profile              |                             |              | Deploy VSI name                                      |                               |                   |
|                                      | Deploy ACL                       |                             |              |                                                      |                               |                   |
| Export Task                          | Offline Check Period (Hours)     |                             |              | Authentication Password                              | Account Password              |                   |
| ο 15 mm AS A1                        | A4 A0                            |                             | © Copyrigh   | 12007-2022 New H3C Technologies Co., Ltd. All rights | s reserved.Company Name:China | E.                |

8. iMCで認証するためのアクセスサービスを設定します。iMCのWebページでAccess Serviceをクリックします。

|                              |   | Home Resource                 | User Service          | Alarm | Report System                                |   | 🗣 • Darty Draines | ۹. ۲   | 🗙 🖪 🍙 admin 🕳            |
|------------------------------|---|-------------------------------|-----------------------|-------|----------------------------------------------|---|-------------------|--------|--------------------------|
| User Management              | • | 2 User > User Access Policy > | A Add User            |       |                                              |   |                   | to Add | I to My Favorites 🕐 Help |
| Access User                  | • | Query Access Services         | Batch User Operations |       |                                              |   |                   |        |                          |
| Guest                        | Ð |                               | Import Users          |       |                                              |   |                   |        |                          |
| User Endpoint                | Ð | Service Name                  | Access User<br>Cased  |       | Service Group                                |   |                   |        | Query Reset              |
| User Access Log              | • |                               | User Endpoint         |       |                                              |   |                   |        |                          |
| Liser Access Policy          | • | Add Reliesh                   | User Access Log       |       | Calendary and                                |   |                   |        |                          |
|                              |   |                               | IP Address Management |       | Till Coles Start                             |   |                   |        |                          |
| Ouick Start                  |   |                               | User Security Policy  |       | Hig Access Policy                            |   |                   | Modify | Delete                   |
|                              |   |                               | Device User           |       | Access Condition<br>Access Device Management |   |                   |        | Û                        |
| 😗 Access Service             |   |                               | Device User Policy    | •     | LDAP Service                                 |   |                   |        |                          |
| Di Access Policy             |   |                               |                       |       | 18 Third Party Authentication                |   | Ungrouped         | B      | Û                        |
|                              |   |                               |                       |       | Customize Terminal Pages                     |   |                   |        |                          |
|                              |   |                               |                       |       | Page Push Policy<br>WeChat Authentication    |   | Ungrouped         | P      | â                        |
|                              |   |                               |                       |       | Ding Talk Authonit cation                    |   |                   |        |                          |
| LDAP Service                 |   |                               |                       |       | Job wile Falanciers                          | - | Ungrouped         | B      | Û                        |
|                              |   |                               |                       |       |                                              |   |                   |        |                          |
|                              |   |                               |                       |       |                                              |   |                   |        | Û                        |
| 8 Third-Party Authentication |   |                               |                       |       |                                              |   |                   |        |                          |
| 🛃 Export Task                |   |                               |                       |       |                                              |   |                   |        | û                        |
|                              |   |                               |                       |       |                                              |   | Ungrouped         |        | û                        |
| -                            |   |                               |                       |       |                                              |   |                   |        |                          |

Addをクリックして、新しいサービスを追加します。

| Mallagentent               | • |                               |                |                |               |        |                    |
|----------------------------|---|-------------------------------|----------------|----------------|---------------|--------|--------------------|
| is User                    | 0 | 2 User > User Access Policy > | Access Service |                |               | Add te | > My Favorites ⑦ H |
|                            | • |                               |                |                |               |        |                    |
| indpoint                   | • | Service Name                  |                | Service Group  |               |        | Query Reset        |
| ccess Log                  | 0 |                               |                |                |               |        |                    |
| Access Policy              | • | Add Reficish                  |                |                |               |        |                    |
|                            |   |                               |                |                |               |        |                    |
| Quick Start                |   | Service Name                  | Description @  | Service Suffix | Service Group | Modify | Belete             |
| Arress Senare              |   |                               |                |                |               |        | î.                 |
|                            |   |                               |                |                |               |        |                    |
| Access Policy              |   |                               |                |                |               |        | 8                  |
|                            |   |                               |                |                |               |        |                    |
|                            |   |                               |                |                | Ungrouped     |        | 1                  |
|                            |   |                               |                |                |               |        |                    |
|                            |   |                               |                |                |               | 2      |                    |
|                            |   |                               |                |                |               |        |                    |
|                            |   | mac-wirefess                  |                |                | Ungrouped     | 8      |                    |
| Third Party Authentication |   |                               |                |                |               |        | â                  |
|                            |   |                               |                |                |               | 12     | -                  |
| Export Task                |   |                               |                |                |               | E.     |                    |

サービスの名前を入力し(この例では、サービスの名前はmac-service)、前のステップで デフォルトのアクセスポリシーとして追加したばかりのポリシーを選択します。次に、OKを クリックして構成を確認します。

| jement 🕘             | 3 User > User Access Policy > Access Service >    | Copy Access Service |                                                                                                    |                                         |                        | (?) Help     |
|----------------------|---------------------------------------------------|---------------------|----------------------------------------------------------------------------------------------------|-----------------------------------------|------------------------|--------------|
| • •                  | Basic Information                                 |                     |                                                                                                    |                                         |                        | - 1          |
|                      |                                                   |                     |                                                                                                    |                                         |                        |              |
| int 🕘                | Service Name *                                    | mac service         |                                                                                                    | Service Suffix                          |                        |              |
| s Log 💿              | Service Group *                                   |                     |                                                                                                    | Default Access Policy *                 | mac                    | Add          |
| s Policy 😑           | Default Security Policy *                         | Do not use          |                                                                                                    | Debut Internet Access Policy *          | Do not use             |              |
| c Start              | Default Proprietary Attribute Assignment Policy * | Do not use          |                                                                                                    |                                         |                        |              |
| ss Service           | Default Max. Devices for Single Account *         |                     |                                                                                                    | Default Max. Number of Online Endpoints |                        |              |
| ss Policy            | Daily Max. Online Duration *                      |                     |                                                                                                    |                                         |                        |              |
|                      | Description                                       |                     |                                                                                                    |                                         |                        |              |
| Condition            | Available (?)                                     |                     |                                                                                                    | Transparent Authentication (?)          |                        |              |
|                      | Access Scenario List                              |                     |                                                                                                    |                                         |                        | -            |
|                      | Add                                               |                     |                                                                                                    |                                         |                        |              |
|                      | Access Scenario Access Policy                     | Security Policy     | Proprietary Attribute                                                                                                    | Assignment Policy Internet Access Co    | nfiguration Priority M | odify Delete |
| Party Authentication | No match found.                                   |                     |                                                                                                    |                                         |                        |              |
| rt Task              |                                                   |                     | ок                                                                                                    | Cancel                                  |                        |              |
|                      |                                                   |                     | and the second second sec |                                         |                        |              |

9. iMCでアクセスユーザーを設定します。iMCのWebページでAll Access Usersをクリックします。

| HBC Intelligent<br>Management Cent                                                                                                    |   | Home Resource                | User Service Alarm                                                                            | Report System                                                                                |                                         | ۹) + 🖈                    | 📕 · ( 🚵 admin 🕳 .      |
|----------------------------------------------------------------------------------------------------|---|------------------------------|-----------------------------------------------------------------------------------------------|----------------------------------------------------------------------------------------------|-----------------------------------------|---------------------------|------------------------|
| User Management                                                                                                    | • | User > All Access Users      | Add User                                                                                      |                                                                                              |                                         |                           | gAdd Io My Favorites 🕜 |
| Access User                                                                                                    | • | Query Access Users           | Batch User Operations                                                                         |                                                                                              |                                         |                           | Advanced C             |
| Dashboard                                                                                                    |   | Account Name                 | Access User<br>Goest                                                                          | Dashboard                                                                                    |                                         |                           |                        |
| 🛐 Online Users                                                                                                    |   | User Group                   | User Endpoint<br>User Access Log                                                              | Deliver Message     Al Access Users                                                          | -                                       |                           | Query Rese             |
| 🐯 Deliver Message                                                                                                    |   | Add Batch Import Modify Acco | User Access Policy<br>IP Address Management<br>User Security Policy<br>Decktron Asset Manager | Income Security Conventions     Income Security Conventions     Denyilist User     UDAP User |                                         | 🖓 User Profiles 🛔 User Gr | oup IIAdditional Infon |
| All Access Users                                                                                                    |   | Account Name                 | Device User<br>Device User<br>Device User Policy                                              | Mule terminal User Config Profile     Preregistered User     Device User                     | Dreation Date - Start Time - End Time - | Account Status Las        | st Offline Time 🔿 Mo   |
| Calify Security Questions                                                                                                    |   | computer                     | computer1                                                                                     | Access Topology                                                                              | 2023 11 09                              |                           | 13 11 09 16:27 🛛 🖹     |
|                                                                                                    |   | - Cheste                     |                                                                                               | Trouble Report                                                                               | , 2023-11-09                            |                           |                        |
| 🐏 Denylist Üser                                                                                                    |   | Bycnews                      |                                                                                               | Ungrauped                                                                                    | 2023-11-09                              | Normal 202                | (3-11-09-15:03 🛛       |
| 📑 LDAP User                                                                                                    |   | Bheatt                       |                                                                                               |                                                                                              |                                         |                           | 13-11-09 15:59 🛛 😨     |
| Mate Terminal Liser Config                                                                                                    |   | portal2                      |                                                                                               |                                                                                              |                                         |                           |                        |
| Profile                                                                                                    |   | 🔲 test                       |                                                                                               |                                                                                              |                                         |                           | 13-07-20 17:13 🛛 😰     |
| Theregistered User                                                                                                    |   | ca2ea6072c10                 | ca2es6072c10                                                                                  |                                                                                              |                                         | Normal 202                |                        |
|                                                                                                    |   | b20043c30b7a                 |                                                                                               |                                                                                              |                                         |                           | 13-07-06 17:20 📝       |
| Device User                                                                                                    |   | ba52ec545ee3                 | macpsk clent3                                                                                 | Ungrouped                                                                                    | 2023-05-31                              | Normal 202                | 13-06-00 10:55 🛛 🖻     |
| Access Topology                                                                                                    |   | e884a5afdcat                 |                                                                                               |                                                                                              |                                         |                           | 13-06-00 16:47 🛛 🖻     |
| -                                                                                                    |   | - Destampiano                |                                                                                               |                                                                                              |                                         |                           | P. 05.21.45.40         |
| - Andrew Street Street St |   |                              |                                                                                               |                                                                                              |                                         |                           | pres pr                |

Addをクリックして、新しいアクセスユーザーを追加します。

| er Management             | Ð | 0 User : | All Access Users          |                                  |                                        |                                  |                     | Add to My Fav       | ontes   |
|---------------------------|---|----------|---------------------------|----------------------------------|----------------------------------------|----------------------------------|---------------------|---------------------|---------|
| cess User                 | • | Query    | Access Users              |                                  |                                        |                                  |                     | Adv                 | vance   |
| Dashboard                 |   |          | unt Name                  |                                  | User Name                              |                                  |                     |                     |         |
| 🚮 Online Users            |   |          |                           |                                  | 🖞 Service Name                         |                                  |                     | Query               | Re      |
| 🖏 Deliver Message         |   | Add Ba   | tch Import Modify Account | Add to Denylist Cancel Account A | pply for Service Cancel Service 💌 More |                                  | 🔒 User Profiles 🛔 U | ser Group 🚛 Additio | onal In |
| 🚰 All Access Users        |   |          | Account Name @            | User Name D                      | User Group                             | Creation Date 🛩 Start Time 🗉 End | Time Account Status | Last Offline Time   |         |
| Security Questions        |   |          | computer                  | computer 1                       | Ungrouped                              | 2023-11-09                       | Normal              | 2023-11-09 16:27    |         |
|                           |   |          |                           |                                  |                                        |                                  |                     |                     |         |
| Denyfist User             |   |          | Wpc-mm/\$                 |                                  | Ungrouped                              | 2023-11-09                       |                     | 2023-11-09 15:03    |         |
| LDAP User                 |   |          | Dheart                    |                                  |                                        |                                  |                     |                     |         |
| hite Terment Liner Contra |   |          | portal2                   | postal2                          | Ungrouped                              | 2023-09-13                       | Normal              | 2023-09-13 11:02    |         |
| tofile                    |   |          |                           |                                  |                                        |                                  |                     |                     |         |
| Preregistered User        |   |          |                           | ca2ea6072c10                     | Ungrouped                              |                                  |                     |                     |         |
|                           |   |          |                           |                                  |                                        |                                  |                     |                     |         |
|                           |   |          |                           | macpsk-räent3                    |                                        | 2023-06-31                       | Normal              | 2023-06-09 16:55    |         |
| Access Topology           |   |          |                           |                                  |                                        |                                  |                     |                     |         |
|                           |   |          |                           |                                  |                                        |                                  |                     |                     |         |

このユーザーのユーザー名、ID番号、およびアカウント名を入力します。MAC Authentication Userボックスにチェックマークを付けると、このアカウントにパスワードは 必要ありません。パスワードはアカウント(ユーザーのMACアドレス)と同じになります。

| HBC Intelligent<br>Management Cen      | ter | Home Resource User                          | Service Alarm Report    | System                   |                                    | - Daery Devices               | ۹) » 🖈 🖪 | 🎒 admin 🗸   |
|----------------------------------------|-----|---------------------------------------------|-------------------------|--------------------------|------------------------------------|-------------------------------|----------|-------------|
| User Management                        | •   | E User > All Access Users > Add Access User |                         |                          |                                    |                               |          | (7)Heln     |
| Access User                            | •   | Basic Information                           |                         |                          |                                    |                               |          | -           |
| Dashboard                              |     | User Name *                                 | mac.client1             | 6                        | Identity Number *                  | 12345                         |          |             |
| 🛐 Online Users                         |     | Contact Address                             |                         |                          | Telephone                          |                               |          |             |
| 🙀 Deliver Message                      |     | Email                                       |                         |                          | User Group *                       | Ungrouped                     | åi       |             |
| ត្នំ៊្ន All Access Users               |     | Access Information                          |                         |                          |                                    |                               |          | -           |
| 📳 Security Questions                   |     | Account Name *                              | e084a5afdcaf            | Ø                        |                                    |                               |          |             |
| 🛃 Denyisi Liser                        |     | Thial Account Defa                          | ult BYOD User MAC Autho | entication User          | Contirm Password *                 |                               |          |             |
| Ut LDAP User                           |     | Allow User to Change Password               | Linab                   | <br>le Password Strategy |                                    | Modify Password at Ne         | xt Logen |             |
| 👫 Mute Terminal User Config<br>Profile |     | Start Time<br>Max. Idle Time (Minutes)      |                         |                          | End Time<br>Max. Concurrent Logins |                               |          |             |
| 🖫 Preregistered User                   |     | Login Metsage                               |                         |                          |                                    |                               |          |             |
|                                        |     |                                             |                         |                          |                                    |                               |          |             |
| 🛞 Access Topology                      |     | Access Service                              |                         |                          |                                    |                               |          |             |
|                                        |     | Service Name                                | S                       | ervice Suffix            | Def                                | ault Security Policy          | Status   | Allocate IP |
| a 🔥 📕 🗛 🕫                              |     |                                             | © Copy                  | ight 2007-2022 New       | H3C Technologies Co., Ltd. All     | rights reserved.Company Name: | China    | E           |

ページを下にスクロールし、前の手順で追加したサービスにチェックマークを付けます(この例では、 追加したサービスはmac-serviceです)。さらに下にスクロールし、OKをクリックして構成を確認しま オ

| 8                                  |   |                     |                                        |                                                |           |             |
|------------------------------------|---|---------------------|----------------------------------------|------------------------------------------------|-----------|-------------|
| HBC Intelligent<br>Management Cent |   | Home Resource User  | Service Alarm Report System            |                                                |           | 🕈 🖪 🙆 admir |
| Jser Management                    | • | Access Service      |                                        |                                                |           |             |
|                                    | • | Phases Service      |                                        |                                                |           |             |
|                                    |   | Service Name        | Service Suffix                         | Default Security Policy                        | Status    | Allocate IP |
| (III) Dashboard                    |   | acc-partal          |                                        |                                                | Available |             |
| 1 Online Users                     |   | dottx               |                                        |                                                |           |             |
|                                    |   | dolta-hw            |                                        |                                                | Available |             |
| 🙀 Deliver Message                  |   | dot1x-wired         |                                        |                                                |           |             |
|                                    |   | mac psk service     |                                        |                                                | Available |             |
| At Access Users                    |   | i mac-service       |                                        |                                                |           |             |
|                                    |   | mac-wired           |                                        |                                                |           |             |
| Ga security does to its            |   | mar.wirdens         |                                        |                                                |           |             |
| E Denyiel User                     |   | macpsk-service      |                                        |                                                | Available |             |
|                                    |   | portal service      |                                        |                                                |           |             |
| DAP User                           |   | portal-wired        |                                        |                                                | Available |             |
| Linto Tormeni Linor Contra         |   | portal wareless     |                                        |                                                |           |             |
| Profile                            |   | PSK                 |                                        |                                                | Available |             |
| Proternistened Liver               |   | RadiusService       |                                        |                                                |           |             |
| T. Longhanna and                   |   | in remole-mac       |                                        |                                                | Available |             |
|                                    |   | remoteportalService |                                        |                                                |           |             |
| 🛞 Access Topology                  |   | Binding Information |                                        |                                                |           |             |
| -б <u>а</u> н до                   |   | A4 A0               | © Copyright 2007-2022 New H3C Technolo | gies Co., Ltd. All rights reserved.Company Nar | ne:China  |             |

- **10.** wlan ap allをACで表示します。結果1が予期されます。 [DUT-AC] display wlan ap all
- 11. SSIDに接続すると、結果2が予期されます。

## 期待される結果

- 1. AP2は正常にオンラインになるはずです。
- 2. SSIDに接続すると、端末は一致したMACアドレスで認証に成功します。

## 備考

# 内部番号

T18

# T19リモートポータル認証

目的

リモートポータル認証

ネットワーク図

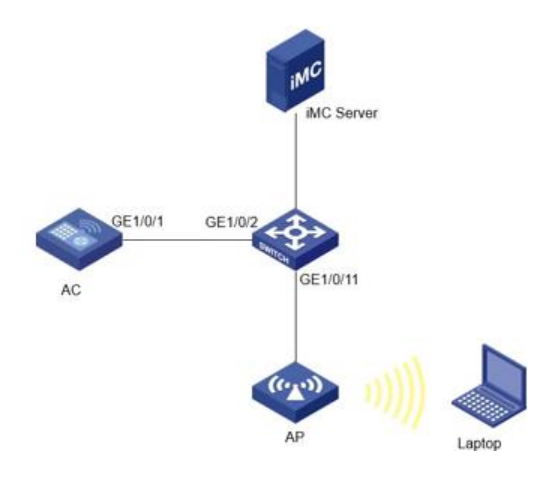

前提条件

AC、スイッチ、iMCサーバー、およびAPは、上記のネットワークダイアグラムに従って接続されています。 毛順

```
テスト手順
```

```
1.
    AC およびスイッチの VLAN およびインターフェイス VLAN を構成する。
    [DUT-AC] vlan 10
    [DUT-AC-vlan10] quit
    [DUT-AC] interface Vlan-interface 10
    [DUT-AC-Vlan-interface10] ip address 10.1.1.1 255.255.255.0
    [DUT-AC-Vlan-interface10] quit
    [DUT-AC] vlan 20
    [DUT-AC-vlan20] quit
    [DUT-AC] interface Vlan-interface 20
    [DUT-AC-Vlan-interface20] ip address 20.1.1.1 255.255.255.0
    [DUT-AC-Vlan-interface20] quit
    [DUT-SW] vlan 10
    [DUT-SW-vlan10] quit
    [DUT-SW] interface Vlan-interface 10
    [DUT-SW-Vlan-interface10] ip address 10.1.1.2 255.255.255.0
    [DUT-SW-Vlan-interface10] quit
    [DUT-SW] vlan 20
    [DUT-SW-vlan20] quit
    [DUT-SW] interface Vlan-interface 20
    [DUT-SW-Vlan-interface20] ip address 20.1.1.2 255.255.255.0
    [DUT-SW-Vlan-interface20] quit
2. VLAN と相対ポートを一致させるように AC とスイッチを構成する。
    [DUT-AC] interface GigabitEthernet 1/0/1
    [DUT-AC-GigabitEthernet1/0/1] port link-type trunk
    [DUT-AC-GigabitEthernet1/0/1] undo port trunk permit vlan 1
[DUT-AC-GigabitEthernet1/0/1] port trunk permit vlan 10 20
    [DUT-AC-GigabitEthernet1/0/1] quit
    [DUT-SW] interface GigabitEthernet 1/0/2
    [DUT-SW-GigabitEthernet1/0/2] port link-type trunk
    [DUT-SW-GigabitEthernet1/0/2] port trunk permit vlan 1 10 20
    [DUT-SW-GigabitEthernet1/0/2] quit
    [DUT-SW] interface GigabitEthernet 1/0/11
    [DUT-SW-GigabitEthernet1/0/11] port access vlan 10
    [DUT-SW-GigabitEthernet1/0/11] quit
3. AP およびターミナル クライアント用の DHCP サーバー プールを使用して AC を設定する。
    [DUT-AC] dhcp enable
    [DUT-AC] dhcp server ip-pool 10
    [DUT-AC-dhcp-pool-10] gateway-list 10.1.1.1
    [DUT-AC-dhcp-pool-10] network 10.1.1.0 mask 255.255.255.0
    [DUT-AC-dhcp-pool-10] quit
    [DUT-AC] dhcp server ip-pool 20
```

```
[DUT-AC-dhcp-pool-20] gateway-list 20.1.1.1
[DUT-AC-dhcp-pool-20] network 20.1.1.0 mask 255.255.255.0
[DUT-AC-dhcp-pool-20] quit
```

4. RADIUS スキーム、認証ドメイン、ポータル Web サーバー、ポータル サーバー、およびリモート ポ ータル認証用のサービス テンプレートを使用して AC を設定します。この例では、RADIUS サーバ ーとポータル サーバーは iMC で、IP アドレスは 192.168.207.116 です。スイッチの IP 10.1.1.1

```
が iMC サーバーに正常にアクセスできることを確認します。
[DUT-AC] radius scheme remoteportal
[DUT-AC-radius-remoteportal] radius scheme remoteportal
[DUT-AC-radius-remoteportal] primary authentication 192.168.207.116
[DUT-AC-radius-remoteportal] primary accounting 192.168.207.116
[DUT-AC-radius-remoteportal] key authentication simple radius
[DUT-AC-radius-remoteportal] key accounting simple radius
[DUT-AC-radius-remoteportal] user-name-format without-domain
[DUT-AC-radius-remoteportal] nas-ip 10.1.1.1
[DUT-AC-radius-remoteportal] quit
[DUT-AC] domain remotemacdm
[DUT-AC-isp-remotemacdm] domain remotemacdm
[DUT-AC-isp-remotemacdm] authentication portal radius-scheme remoteportal
[DUT-AC-isp-remotemacdm] authorization portal radius-scheme remoteportal
[DUT-AC-isp-remotemacdm] accounting portal radius-scheme remoteportal
[DUT-AC-isp-remotemacdm] authorization-attribute idle-cut 15 1024
[DUT-AC-isp-remotemacdm] quit
[DUT-AC] portal web-server portalweb
[DUT-AC-portal-websvr-portalweb] url http://192.168.207.116:8080/portal
[DUT-AC-portal-websvr-portalweb] server-type cmcc
[DUT-AC-portal-websvr-portalweb] url-parameter ssid ssid
[DUT-AC-portal-websvr-portalweb] url-parameter wlanacname value AC
[DUT-AC-portal-websvr-portalweb] url-parameter wlanuserip source-address
[DUT-AC-portal-websvr-portalweb] quit
[DUT-AC] portal server portalserver
[DUT-AC-portal-server-portalserver] ip 192.168.207.116 key simple radius
[DUT-AC-portal-server-portalserver] server-type cmcc
[DUT-AC-portal-server-portalserver] guit
[DUT-AC] wlan service-template remoteportal
[DUT-AC-wlan-st-remoteportal] ssid remoteportal-wlan
[DUT-AC-wlan-st-remoteportal] vlan 20
[DUT-AC-wlan-st-remoteportal] portal enable method direct
[DUT-AC-wlan-st-remoteportal] portal domain remotemacdm
[DUT-AC-wlan-st-remoteportal] portal bas-ip 10.1.1.1
[DUT-AC-wlan-st-remoteportal] portal apply web-server portalweb
[DUT-AC-wlan-st-remoteportal] service-template enable
[DUT-AC-wlan-st-remoteportal] quit
```

# 5. 正しいシリアル番号を使用して AC の AP を設定し、設定されたサービス テンプレートをバインドします。

[DUT-AC] wlan ap AP2 model WA6330 [DUT-AC-wlan-ap-AP2] serial-id 219801A23V8219E00B3F [DUT-AC-wlan-ap-AP2] radio 1 [DUT-AC-wlan-ap-AP2-radio-1] radio enable [DUT-AC-wlan-ap-AP2-radio-1] service-template remoteportal

#### 6. iMCアカウントにログインし、ACの情報を使用してAccess Deviceを設定します。

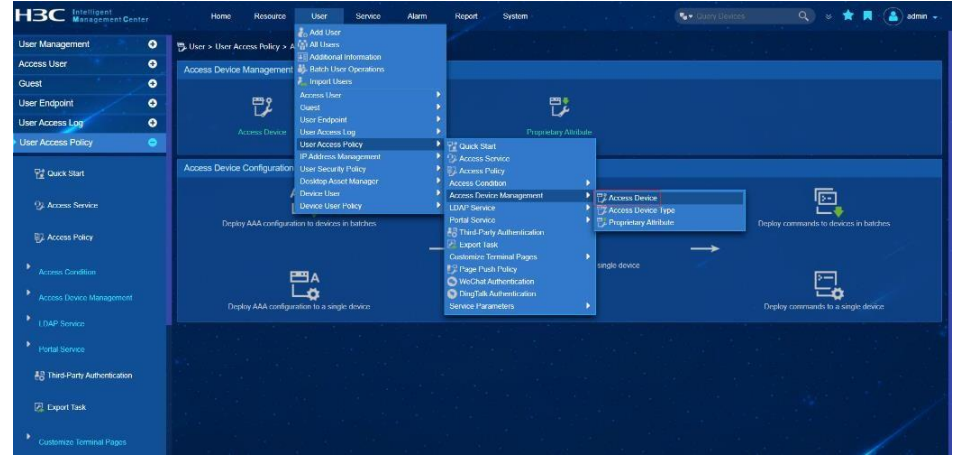

## Addをクリックしてデバイスを追加します。

| 14                                                                                                    |   | 182207      |                                                                              |                                                                                                    |                                                             |                       |                                                          |          |         |                        |
|----------------------------------------------------------------------------------------------------|---|-------------|------------------------------------------------------------------------------|----------------------------------------------------------------------------------------------------|-------------------------------------------------------------|-----------------------|----------------------------------------------------------|----------|---------|------------------------|
| Management                                                                                                    | • | User > Use  | er Access Policy > Acc                                                       | ess Device Managemer                                                                               | nt > Access Device                                          |                       |                                                          |          | 16 A    | dd to My Favorites ② F |
| is User                                                                                                    | • | Query Acce  | ess Devices                                                                  |                                                                                                    |                                                             |                       |                                                          |          |         | Advanced C             |
|                                                                                                    | • |             |                                                                              |                                                                                                    |                                                             |                       |                                                          |          |         |                        |
| Endpoint                                                                                                    | • | Device In A | adress ronge From                                                            |                                                                                                    |                                                             |                       |                                                          |          |         |                        |
| Access Log                                                                                                    | • | Device Nan  | 110                                                                          |                                                                                                    |                                                             |                       |                                                          |          |         | Query Reset            |
| locess Policy                                                                                                    | • |             |                                                                              |                                                                                                    |                                                             |                       |                                                          |          |         |                        |
| Quick Start                                                                                                    |   | Add Delete  | Modity 👻 More F                                                              | letresh                                                                                            |                                                             |                       |                                                          |          |         | Default Configurati    |
| Access Service                                                                                                    |   | 0           | Device Name                                                                  | Device IP 10                                                                                       | Device Model                                                | Access Location Group | Service Group                                            | Comments | Details | Operation              |
|                                                                                                    |   |             |                                                                              |                                                                                                    |                                                             |                       |                                                          |          |         |                        |
| Access Policy                                                                                                    |   |             |                                                                              |                                                                                                    |                                                             |                       |                                                          |          |         |                        |
|                                                                                                    |   |             |                                                                              |                                                                                                    |                                                             |                       |                                                          |          |         |                        |
|                                                                                                    |   |             |                                                                              |                                                                                                    |                                                             |                       |                                                          |          |         |                        |
|                                                                                                    |   |             | AC-remotePortal                                                              |                                                                                                    |                                                             |                       | Ungrouped sent                                           |          |         |                        |
|                                                                                                    |   |             | AC-remotePortal<br>172 10 208 4<br>AC                                        | 112 13 1 25<br>172 16 208 4<br>192 168 41.1                                                        | ICMP<br>H3C WX3820H                                         |                       | Ungrouped<br>Sent<br>Ungrouped                           |          |         |                        |
|                                                                                                    |   |             | AG-rematePortal<br>172:10:208:4<br>AG<br>DUT1                                | 112 13 1 25<br>172 16 208 4<br>192 168 41 1<br>192 168 205 54                                      | ICMP<br>H3C WX3820H<br>H3C S5560X-54C-PWR-EI                |                       | Ungrouped<br>text<br>Ungrouped<br>Ungrouped              |          |         |                        |
|                                                                                                    |   |             | AC-rematePortal<br>172 16 208 4<br>AC<br>DUI11<br>56520                      | 112 13 1 25<br>172 16 208 4<br>192 168 41.1<br>192 168 206 54<br>192 168 206 62                    | ICMP<br>HSC WX5820H<br>HSC SS660X-54C-PWR-EI                |                       | Ungrouped<br>Seat<br>Ungrouped<br>Ungrouped              |          |         |                        |
|                                                                                                    |   |             | AG-remotePortal<br>172 16 208 4<br>AG<br>DUT1<br>S6520<br>AG                 | 112 13 1 25<br>172 16 208 4<br>192 168 41 1<br>192 168 206 54<br>192 168 206 62<br>192 168 207 145 | ICMP<br>H3C WX820H<br>H3C S5560X-54C-PWR-EI<br>H3C WX820H   |                       | Ungrouped<br>text<br>Ungrouped<br>Ungrouped<br>Ungrouped |          |         |                        |
| coss Contron<br>coss Device Management<br>DAP Service<br>stal Service<br>Third-Party Authentication                   |   |             | AG-remotePortal<br>172:10:208:4<br>AG<br>DUI11<br>S6520<br>AC<br>age 1 of 1. | 112 13 1 25<br>172 16 208 4<br>102 168 41 1<br>192 168 206 54<br>192 168 206 62<br>192 168 207 145 | KCMP<br>HSC WX3820H<br>HSC SS660X-S4C-PWR-EI<br>HSC WX3820H |                       | Unprouped<br>teat<br>Unprouped<br>Unprouped<br>Unprouped |          |         |                        |
| coss Condition<br>coss Device Management<br>DAP Service<br>orbit Service<br>Third-Party Authentication<br>Export Task |   |             | AG-remotePortal<br>172:10:208:4<br>AG<br>DUT1<br>S6520<br>AG<br>age 1 of 1.  | 112 13 1 25<br>172 16 208 4<br>192 168 41 1<br>192 168 206 54<br>192 168 206 52<br>192 168 207 145 | ICMP<br>HIC WXI820H<br>HIC S5600X-64C-PWH-EI<br>HIC WXI820H |                       | Ungrouped<br>teat<br>Ungrouped<br>Ungrouped<br>Ungrouped |          |         | ····<br>···<br>···     |
| coss Condition<br>coss Device Management<br>DAP Service<br>Intrid-Party Authentication<br>Faport Task                 |   |             | AC-constrPortal<br>17216-2084<br>AC<br>DUI1<br>S5520<br>AC<br>AC             | 112 13 1 26<br>172 16 208 4<br>192 168 41 1<br>192 168 205 54<br>192 168 206 62<br>192 168 207 145 | ЮнР<br>Нос иховон<br>Нос иховон<br>Нос иховон               |                       | Ungrouped<br>Ungrouped<br>Ungrouped<br>Ungrouped         |          |         | ····<br>···<br>···     |

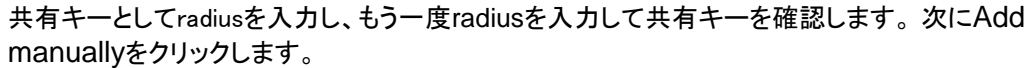

|                              |    | Home Resource                       | User Service Alarm                    | Report System            |                                             | 🗣 Query Devices 🛛 🔍      | s ★ 🖪 🔒 admin 🗸 |
|------------------------------|----|-------------------------------------|---------------------------------------|--------------------------|---------------------------------------------|--------------------------|-----------------|
| User Management              | •  | 🗗 User > User Access Policy > Acces | s Device Management > Access Device > | Add Access Device        |                                             |                          | (2) Нар         |
| Access User                  | •  | Access Configuration                |                                       |                          |                                             |                          |                 |
| Guest                        | Ð  |                                     |                                       |                          |                                             |                          | _               |
| User Endpoint                | Ð  | Authentication Pert *               |                                       |                          | Accounting Port *                           |                          | _               |
| User Access Log              | •  | Service Type                        | Unlimited                             |                          | Foroble Logout Type                         | Disconnect user          | 7               |
| User Access Policy           | ٠  | Access Device Type                  | HBC (General)                         |                          | Service Group                               | Ungrouped                | -               |
| T Quick Start                |    | Shared Key *                        |                                       |                          | Confirm Shared Key *                        |                          |                 |
| O. Access Service            |    | Access Location Group               |                                       |                          | Deploy User-Notify Altribute                |                          | - 0             |
|                              |    | Device List                         |                                       |                          |                                             |                          |                 |
|                              |    | Select Add Manually                 |                                       |                          |                                             |                          |                 |
|                              |    | Device Name                         | Device IP                             | Device Model             | Comments                                    | Daleto                   |                 |
| LDAP Service                 |    | No match found                      |                                       |                          |                                             |                          |                 |
|                              |    | Total Items: 0.                     |                                       |                          |                                             |                          |                 |
| 🔠 Third Parly Authentication |    |                                     |                                       |                          | Cancel                                      |                          |                 |
| 🛃 Export Task                |    |                                     |                                       |                          |                                             |                          |                 |
|                              |    |                                     |                                       |                          |                                             |                          | 1               |
| 5 6 All A48                  | 41 | A2 A2                               |                                       | © Copyright 2007-2022 Ne | w H3C Technologies Co., Ltd. All rights re- | erved Company Name Chima | E E             |

デバイスのIPアドレスに10.1.1.1を入力し、デバイスにDUT-ACという名前を付けます(必須ではありません)。次に、OKをクリックして構成を確認します。

| Add Access Devi | ce Manually - Google Chrome      |          |                     | ×  |
|-----------------|----------------------------------|----------|---------------------|----|
| ▲ 不安全   192     | 168.207.116:8080/imc/acm/accesso | levice/r | n <mark>anua</mark> | Gr |
| Add Access Devi | ce Manually                      |          |                     |    |
| Device IP *     | 10.1.1.1                         |          |                     |    |
| Device Name     | DUT-AC                           |          |                     |    |
| Device Model    |                                  |          |                     |    |
| Comments        |                                  |          |                     |    |
|                 |                                  |          |                     |    |
|                 | OK Cancel                        |          |                     |    |
|                 |                                  |          |                     |    |
|                 |                                  |          |                     |    |
|                 |                                  |          |                     |    |

**7.** iMC で認証のためのアクセス ポリシーを設定します。iMC WebページでAccess Policyをクリックします。

|                                     |        | H          | ime Resource           | User Son                                                          | nco Alarm | Report System                                          |                                       |                       | 8 ★ 🖪 🙆 admin -             |
|-------------------------------------|--------|------------|------------------------|-------------------------------------------------------------------|-----------|--------------------------------------------------------|---------------------------------------|-----------------------|-----------------------------|
| User Management                     | •      | 📆 User > U | Jser Access Policy > A | 💑 Add User<br>🏠 All Users<br>🗊 Addinasd Informa                   | fran      |                                                        |                                       |                       | dd to My Favorites (?) Help |
| 🗞 Add User                          |        |            | coess Devices          | Batch User Opera                                                  | bons      |                                                        |                                       |                       | Advanced Query              |
| 😭 All Users                         |        | Device If  | P Address Range From   | Access User<br>Guest                                              | ;         | То                                                     |                                       |                       |                             |
| Additional Information              |        | Device N   | lame                   | User Endpoint<br>User Access Log<br>User Access Policy            | •         | Access Device Type                                     |                                       |                       | Query Reset                 |
| 🎳. Batch User Operations            |        | Add Delev  | e Modify 🔻 More        | IP Address Managem<br>User Security Policy<br>Deskton Asset Manac | iont F    | Access Service     Access Policy     Access Department |                                       |                       | 3.Default Configuration     |
| 🐛 Import Users                      |        |            | Device Name            | Device User<br>Device User Policy                                 |           | Access Device Management                               | Service Group C                       | omments Details       | Operation                   |
| Access Liser                        | •      |            | DUT-AC                 |                                                                   | WX3820H   | Portal Service                                         | Ungrouped                             |                       |                             |
| Guest                               | •      |            |                        |                                                                   |           | Export Task                                            | Ungrouped                             |                       |                             |
| User Endopint                       |        |            | AC remotePortal        |                                                                   |           | Page Push Policy                                       | Ungrouped                             |                       |                             |
| User Access Lon                     |        |            |                        |                                                                   |           | WeChat Authentication                                  | test                                  |                       |                             |
| User Access Policy                  | •      |            |                        |                                                                   |           | Service Parameters                                     | > Ungrouped                           |                       |                             |
| IP Address Management               | •      |            |                        |                                                                   |           | -SAC-PWR-EI                                            |                                       |                       |                             |
| User Security Policy                | •      |            |                        |                                                                   |           |                                                        |                                       |                       |                             |
| Desktop Asset Manager               | •      |            |                        |                                                                   |           |                                                        |                                       |                       |                             |
| Device User                         | •      |            |                        | 192.168.207.146                                                   |           |                                                        | Ungrouped                             |                       |                             |
| Device User Policy                  | ۲      |            |                        |                                                                   |           |                                                        |                                       |                       |                             |
| 192.168.207, 116:8080/imc/ust/index | isf# 1 | <b>Δ</b> 4 | A.0                    |                                                                   |           | © Copyright 2007-2022 New H3C Tech                     | nologies Co., Ltd. All rights reserve | od Company Name China | E                           |

次に、Addをクリックして認証用のポリシーを追加します。

| Management Center          |   | Tarriso Treasura de Conso                 | ANTINK MALIN | areas azosan                           |                                          |                      |                       |
|----------------------------|---|-------------------------------------------|--------------|----------------------------------------|------------------------------------------|----------------------|-----------------------|
| Management 🕘               |   | User > User Access Policy > Access Policy |              |                                        |                                          | Add to               | My Favorites (?) Help |
| ss User 🔹 😁                |   | Query Access Policies                     |              |                                        |                                          |                      |                       |
| t 🕘                        |   |                                           |              |                                        |                                          |                      |                       |
| Endpoint 📀                 |   | Access Policy Name                        |              | Service Group                          |                                          |                      | Query Reset           |
| Access Log 🛛 🗨             |   |                                           |              |                                        |                                          |                      |                       |
| Access Policy 😑            | Ľ | d1                                        | W, SSI       | D Access Control 9, Hard Disk Serial N | umber 🗒 Access MAC Address 🗛 Endpoint Mo | therboard Serial Num | ber Pool @Access AC   |
| Counce Start               |   | Access Policy Name                        | Description  | ÷                                      | Service Group 🖨                          | Modify               | Delete                |
|                            |   |                                           |              |                                        | Ungrouped                                | B                    | â                     |
| (J. Access Service         |   |                                           |              |                                        |                                          |                      |                       |
| ). Access Policy           |   |                                           |              |                                        | Ungrouped                                |                      | ô                     |
|                            |   |                                           |              |                                        |                                          |                      |                       |
|                            |   |                                           |              |                                        | Ungrouped                                |                      | û                     |
|                            |   |                                           |              |                                        |                                          |                      |                       |
| LDAP Service               |   |                                           |              |                                        | Ungrouped                                |                      | Û                     |
|                            |   |                                           |              |                                        |                                          |                      |                       |
| STATE STRATES              |   |                                           |              |                                        |                                          | R                    | 0                     |
|                            |   |                                           |              |                                        |                                          |                      |                       |
| Third Party Authentication |   |                                           |              |                                        |                                          |                      |                       |
| Third Party Authentication |   | postal                                    |              |                                        | Ungrouped                                | B                    | 8                     |

ポリシーの名前を入力し (この例では、名前はremoteportalPolicyです)、そのグループを選択しま す。その後、他のパラメーターはデフォルト設定のままにします。OKをクリックして構成を確認しま す。

| BC Intelligent<br>Management Center | Home Resource                     | User Service Alarm               | Report Syste |                                     |                  | ) 🔹 ★ 📕 🍐 admi |
|-------------------------------------|-----------------------------------|----------------------------------|--------------|-------------------------------------|------------------|----------------|
| r Management 🛛 🔿                    | Duser > User Access Policy > Acce | ss Policy > Modify Access Policy |              |                                     |                  | (2) Hel        |
| ess User 🕒                          | Basic Information                 |                                  |              |                                     |                  |                |
| st 🔶                                |                                   |                                  |              |                                     |                  |                |
| r Endpoint 🛛 🕀                      | Access Policy Name *              | emotoportalPolicy                |              |                                     |                  |                |
| Access Log 🛛 😌                      | Service Group *                   | Ingrouped                        |              |                                     |                  |                |
| r Access Policy 🤤                   | Description                       |                                  |              |                                     |                  |                |
| Caroc Start                         | Authorization Information         |                                  |              |                                     |                  |                |
| 🕲 Access Service                    | Access Period                     | Nene                             |              | Allocate IP *                       |                  |                |
| [7] Access Policy                   | Downstream Rate (Kbps)            |                                  |              | Upstream Rate (Klips)               |                  |                |
|                                     | Priority                          |                                  |              | Deploy User Group                   |                  |                |
|                                     | Preferred EAP Type                | EAP-MD5                          |              |                                     |                  |                |
|                                     | EAP Auto Negotiate                | Enable                           |              | Maximum Online Duration for a Logor | n (Minutes)      |                |
|                                     | Deploy Address Pool               |                                  |              | Deploy VLAN                         |                  |                |
| 10 Third Party Authentication       | Deploy User Profile               |                                  |              | Deploy VSI name                     |                  |                |
| ED HINGE BUT HANDEIN GINT           | Deploy ACL                        |                                  |              |                                     |                  |                |
| Export Task                         | Offline Check Period (Hours)      |                                  |              | Authentication Password             | Account Password |                |
|                                     |                                   |                                  |              |                                     |                  |                |

**8.** iMC で認証用のアクセス サービスを設定します。iMC WebページでAccess Serviceをクリックしま す。

| HBC Intelligent<br>Management Center |   | Home Resource                 | User Service Alarm                                | Report System                                |   | Set Guery Desires | ۹. *      | 🗙 🗮 🍙 admin 🗸        |
|--------------------------------------|---|-------------------------------|---------------------------------------------------|----------------------------------------------|---|-------------------|-----------|----------------------|
| User Management                      |   | 2 User > User Access Policy > | A (A Lisers                                       |                                              |   |                   | to Add to | o My Favorites @Help |
| Access User                          | > | Query Access Services         | Additional Information     Additional Information |                                              |   |                   |           |                      |
| Guest 🔮                              | • |                               | Import Users                                      |                                              |   |                   |           |                      |
| User Endpoint                        | • | Service Name                  | Access User                                       | Service Group                                |   |                   |           | Query Reset          |
| User Access Log                      |   |                               | User Endpoint                                     |                                              |   |                   |           |                      |
| User Access Policy                   |   | Add Reliesh                   | User Access Log                                   | Plant and                                    |   |                   |           |                      |
|                                      |   |                               | IP Address Management                             | 2 Access Service                             |   |                   |           |                      |
| Cuick Start                          |   | Service Name ::               | User Security Policy                              | Hiji Access Policy                           |   | Service Group     | Modify    | Delete               |
|                                      |   |                               | Device User                                       | Access Condition<br>Access Device Management |   |                   |           | â                    |
| 1 Acress Service                     |   |                               | Device User Policy                                | LDAP Service                                 |   |                   |           | â                    |
| 1 Access Policy                      |   |                               |                                                   | 1 Third Party Authentication                 |   | Ungrouped         | B         | û                    |
|                                      |   |                               |                                                   | Customize Terminal Pages                     |   |                   |           | û                    |
| Access Condition                     |   |                               |                                                   | Page Push Policy<br>WeChat Authentication    |   | Ungrouped         | P         | Û                    |
| Access Device Management             |   |                               |                                                   | Ding Talk Authoritication                    |   |                   |           | û                    |
| LDAP Service                         |   |                               |                                                   | ABANG I BAILEIS                              | - | Ungrouped         |           | 1                    |
| Proved Proven                        |   |                               |                                                   |                                              |   |                   |           |                      |
| Forta Service                        |   |                               |                                                   |                                              |   | Ungrouped         |           | <u>î</u>             |
| 🔠 Third-Party Authentication         |   |                               |                                                   |                                              |   |                   |           |                      |
| 🛃 Export Task                        |   |                               |                                                   |                                              |   | Ungrouped         | B         | Û                    |
| 120                                  |   |                               |                                                   |                                              |   | Ungrouped         |           | Û                    |
| -                                    |   |                               |                                                   |                                              |   |                   |           |                      |

## Addをクリックして新しいサービスを追加します。

| BC Intelligent<br>Management Center | Home Resource                     | User Service Alarm | Report System                        | 🗣 • Dany Devices                                  | ٩, *    | 🖈 🖪 🍙 admin 🚽         |
|-------------------------------------|-----------------------------------|--------------------|--------------------------------------|---------------------------------------------------|---------|-----------------------|
| Iser Management 📀                   | 92 User > User Access Policy > Ar | acess Service      |                                      |                                                   | Add to  | My Favorites (?) Help |
| ccess User 📀                        | Company Constant                  |                    |                                      |                                                   |         |                       |
| luest O                             | Query Access Services             |                    |                                      |                                                   |         |                       |
| Iser Endpoint 📀                     | Service Name                      |                    | Service Group                        |                                                   |         | Query Reset           |
| Iser Access Log 📀                   |                                   |                    |                                      |                                                   |         |                       |
|                                     | Add Refresh                       |                    |                                      |                                                   |         |                       |
| 🚰 Quick Start                       | Service Name                      | Description        | Service Suffix                       | Service Group                                     | Modify  | Delete                |
|                                     | acc-portal                        |                    |                                      | Ungrouped                                         | B       | â                     |
| -Ur viccess Service                 | detta                             |                    |                                      |                                                   |         |                       |
| 1). Access Policy                   | dottx-law                         |                    |                                      | Ungrouped                                         | B       | 8                     |
|                                     | dot1x-wrod                        |                    |                                      |                                                   |         |                       |
|                                     | mac-psk-service                   |                    |                                      | Ungrouped                                         |         | 0                     |
| Access Device Management            |                                   |                    |                                      |                                                   |         | â                     |
|                                     |                                   |                    |                                      |                                                   | 8       |                       |
|                                     |                                   |                    |                                      |                                                   |         |                       |
|                                     |                                   |                    |                                      | Ungrouped                                         | 8       | 8                     |
| eg Third Party Authentication       |                                   |                    |                                      |                                                   |         |                       |
| 🛃 Export Task                       |                                   |                    |                                      |                                                   | 8       |                       |
|                                     |                                   |                    |                                      |                                                   |         |                       |
| -<br>6 вн для д                     | 2 A4 A0                           |                    | © Copyright 2007-2022 New H3C Techno | ologies Co., Ltd. All rights reserved Company Nam | e:China | IC.                   |

サービスの名前を入力し(この例では、サービスの名前はremoteportalServiceです)、前の手順で追加したばかりのポリシーをデフォルトのアクセスポリシーとして選択します。次にOKをクリックして構成を確認します。

| -IBC Intelligent<br>Management |        | Home Resource User                                | Service Alarm Rep   | ort System                |                                                    |                      | » \star 🖪 🍙 admin |
|--------------------------------|--------|---------------------------------------------------|---------------------|---------------------------|----------------------------------------------------|----------------------|-------------------|
| Jser Management                | Ð      | 2 User > User Access Policy > Access Service >    | Copy Access Service |                           |                                                    |                      | (?) Help          |
| Access User                    | •      | Basic Information                                 |                     |                           |                                                    |                      | -                 |
| Ruest                          | •      |                                                   |                     |                           |                                                    |                      |                   |
| Iser Endpoint                  | Ð      | Service Name *                                    | remoteportalService |                           | Service Suffix                                     |                      |                   |
| Iser Access Log                | •      | Service Group *                                   | Ungrouped           |                           | Detault Access Policy *                            | remoteportalPolicy   | Add               |
| Iser Access Policy             | •      | Default Security Policy *                         | Do not use          |                           | Default Internet Access Policy *                   | Do not use           |                   |
| Chick Start                    |        | Default Proprietary Attribute Assignment Policy * | Do not use          |                           |                                                    |                      |                   |
| 2. Access Service              |        | Default Max. Devices for Single Account 4         |                     |                           | Default Max. Number of Online Endpoints *          |                      |                   |
| IJ. Access Policy              |        | Daily Max. Online Duration *                      |                     |                           |                                                    |                      |                   |
|                                |        | Description                                       |                     |                           | Transparent Authentication (?)                     |                      |                   |
|                                |        | Access Scenario List                              |                     |                           |                                                    |                      |                   |
| LDAP Service                   |        | Add                                               |                     |                           |                                                    |                      |                   |
|                                |        | Access Scenario Access Policy                     | Security Policy     | Proprietary Attribute A   | ssignment Policy Internet Access Cor               | afiguration Priority | Modify Delete     |
| 8 Third Party Authenticati     |        | No match lound.                                   |                     |                           |                                                    |                      |                   |
| 🛃 Export Task                  |        |                                                   |                     | ок                        | Cancel                                             |                      |                   |
| *6 🐠 🔺                         | 58 🔥 2 | A4 A0                                             |                     | Copyright 2007-2022 New H | 13C Technologies Co., Ltd. All rights reserved Com | ipany Name:China     |                   |

9. iMC でアクセス ユーザーを設定します。iMC WebページでAll Access Usersをクリックします。

| HBC Intelligent<br>Management Cente                                                                              |   |        | Home Resource           | User Service Alarm                                                                           | Report System                                                                                                    |                                         |                     | 🗙 🖪 🍙 ad            | min 🚽 .  |
|----------------------------------------------------------------------------------------------------|---|--------|-------------------------|----------------------------------------------------------------------------------------------|----------------------------------------------------------------------------------------------------|-----------------------------------------|---------------------|---------------------|----------|
| User Management                                                                                                  | • | 🛐 User | > All Access Users      | 載し Add User<br>前 All Users<br>記 Additional Information                                       |                                                                                                    |                                         |                     | Add to My Favor     | ntes 🕐   |
|                                                                                                    |   | Query  | Access Users            | Batch User Operations                                                                        |                                                                                                    |                                         |                     | Adva                | nced C   |
| Dashboard                                                                                                    |   |        | sunt Namo               | Access User I<br>Guest                                                                       | Dashboard     Online Users                                                                                                    |                                         |                     |                     |          |
| M Online Users                                                                                                   |   |        | r Group                 | User Endpoint<br>User Access Log                                                             | Deliver Message                                                                                                    | -                                       |                     | Query               | Rese     |
| 💐 Deliver Message                                                                                                |   | Add B  | alch Import Modify Acco | User Access Policy<br>IP Address Management<br>User Security Policy<br>Desktop Asset Manager | Image: Security Questions           Image: Security Questions           Image: Question Questions           Image: Question Question Que | 8                                       | User Profiles 🛔 Use | er Group 🗃 Addition | al Infor |
| 요금 All Ancess Users                                                                                              |   |        | Account Name @          | Device User<br>Device User Policy                                                            | Preregistered User                                                                                                    | Preation Date - Start Time - End Time - | Account Status      | Last Offline Time   | Mai      |
| Security Questions                                                                                               |   |        | computer                | computer1                                                                                    | Access lopology                                                                                                    | 3023-11-09                              | Normal              | 2023 11 09 16:27    | B        |
|                                                                                                    |   |        |                         |                                                                                              | E Batch Operations<br>Trouble Report                                                                                                    | <b>1</b> 023 11 09                      |                     |                     |          |
| 🐏 Denyist User                                                                                                   |   |        | Denews                  |                                                                                              | Ungrouped                                                                                                    | 2023 11-09                              | Normal              | 2023-11-09-15:03    | B        |
| De LOAP-User                                                                                                    |   |        |                         |                                                                                              |                                                                                                    |                                         |                     |                     | B        |
| Block Territori Lines Config.                                                                                    |   |        | portal2                 |                                                                                              |                                                                                                    |                                         | Normal              | 2023-09-13 11:02    |          |
| Profile                                                                                                    |   |        |                         |                                                                                              |                                                                                                    |                                         |                     |                     | B        |
| Preregistered User                                                                                               |   |        |                         | ca2ea6072c10                                                                                 | Ungrouped                                                                                                    |                                         | Normal              |                     |          |
|                                                                                                    |   |        |                         |                                                                                              |                                                                                                    |                                         |                     |                     | B        |
| Device User                                                                                                    |   |        | ba52cc545cc3            | matpsk clent3                                                                                | Ungrouped                                                                                                    | 2023-05-31                              | Normal              | 2023-06-00 10:55    |          |
| Access Topology                                                                                                  |   |        |                         |                                                                                              |                                                                                                    |                                         |                     |                     | R        |
|                                                                                                    |   |        |                         |                                                                                              |                                                                                                    |                                         |                     |                     | -12      |
| and the second second second second second second second second second second second second second second second |   |        |                         |                                                                                              |                                                                                                    |                                         |                     |                     | -        |

Addをクリックして新しいアクセスユーザーを追加します。

| HBC Intelligent<br>Management Center |    |            | lome Resource           | User Service                 | Alarm Report                | System                             |                            |                   |                   | ★ 🗮 🎒 ad            | mn +.    |
|--------------------------------------|----|------------|-------------------------|------------------------------|-----------------------------|------------------------------------|----------------------------|-------------------|-------------------|---------------------|----------|
| User Management                      | •  | ₫] User :  | All Access Users        |                              |                             |                                    |                            |                   |                   | Add to My Favo      | entes 🕐  |
| Access User                          | ۰  | Query.     | Access Users            |                              |                             |                                    |                            |                   |                   | Adva                | nced G   |
| Dashboard                            |    |            | unt Name                |                              |                             | User Name                          |                            |                   |                   |                     |          |
| 🛐 Cnline Users                       |    | User       | Group                   |                              | <b>4</b> 10                 | Service Name                       |                            |                   |                   | Query               | Rese     |
| R Deliver Message                    |    | Add Ba     | Ich Import Modify Accou | nt Add to Denylist Cancel Ad | ccount Apply for Service Ca | ncel Service 🔻 More                |                            | ß⊎                | ser Profiles 🏭 Us | er Group 🚛 Addition | al Infor |
| 출급 All Access Users                  |    |            | Account Name 10         | User Name 🖉                  | User G                      | roup Creation (                    | ate 🛩 Start Time 🗄         | End Time 0        | Account Status    | Lost Offline Time   | Mor      |
| Security Questions                   |    |            | computer                | computer1                    | Ungroo                      | ped 2023-11-0                      |                            |                   | Normal            | 2023 11 09 16:27    | B        |
|                                      |    |            |                         |                              |                             |                                    |                            |                   |                   |                     |          |
| E Denylist User                      |    |            | Wpc-new\$               |                              | Ungrou                      | ped 2023-11-0                      |                            |                   | Normal            | 2023-11-09 15:03    | R        |
| Ut LDAP User                         |    |            | Blost                   | lean                         | Ungrou                      | pert 2023-11-0                     |                            |                   | Normal            | 2023-11-09 15:50    | R        |
| 🖬 Mito Tomesi Hear Conta             |    |            | portal2                 | partal2                      | Ungrou                      | ped 2023-09-1                      |                            |                   | Normal            | 2023-09-13 11:02    | B        |
| Profile                              |    |            |                         |                              |                             |                                    |                            |                   |                   |                     | B        |
| 🖳 Preregistered User                 |    |            |                         | ca2ea0072c10                 | Ungrou                      | ped 2023-07-0                      |                            |                   |                   |                     | B        |
|                                      |    |            |                         |                              |                             |                                    |                            |                   |                   |                     | B        |
|                                      |    |            |                         | macpsk-client?               | ) Ungrow                    |                                    |                            |                   | Normal            | 2023-06-09-16:55    | B        |
| 🛞 Access Topology                    |    | 0          |                         |                              |                             |                                    |                            |                   |                   |                     | B        |
|                                      |    | -          |                         | manual alient                |                             |                                    |                            |                   |                   |                     | - P2     |
| <b>6 6 6</b>                         | A1 | <b>A</b> 4 | A0                      |                              | © Copyright                 | 2007-2022 New H3C Technologies Co. | Ltd. All rights reserved C | onipany Name:Chin | a                 |                     | In In    |

このユーザーのユーザー名、ID 番号、アカウント名、およびパスワードを入力します。ポータルがこのアカウントにログインするときにパスワードを使用する必要があります。

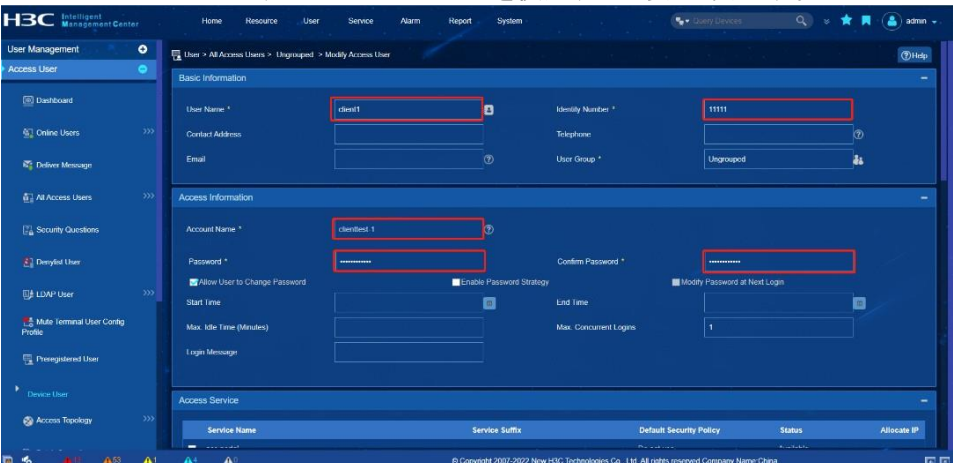

ページを下にスクロールし、前の手順で追加したサービスにチェックを入れます(この例では、追加したばかりのサービスはremoteportalServiceです)。さらに下にスクロールしてOKをクリックして構成を確認します。

|                                      |   | Loginimessage       |                |                         |           |             |
|--------------------------------------|---|---------------------|----------------|-------------------------|-----------|-------------|
| er management                        | • |                     |                |                         |           |             |
| uess user                            | • |                     |                |                         |           |             |
| Dashboard                            |   | Access Service      |                |                         |           |             |
|                                      |   | Service Name        | Service Suffix | Default Security Policy | Status    | Allocate IP |
| 🛐 Online Users                       |   | acc-portal          |                | Do not use              | Available |             |
| -                                    |   | dot1x               |                |                         |           |             |
| E Delver Message                     |   | datts hw            |                |                         | Available |             |
| All Access Users                     |   | dottx-wired         |                |                         |           |             |
|                                      |   | mac-psk-service     |                |                         | Available |             |
| County Questions                     |   | mas-service         |                |                         |           |             |
|                                      |   | mac-wred            |                |                         | Available |             |
| Denyisi User                         |   | mac-wireless        |                |                         |           |             |
| E LDAP User                          |   | macpsk-service      |                |                         | Available |             |
|                                      |   | portal service      |                |                         |           |             |
| Mute Terminal User Config<br>Profile |   | portal-wired        |                |                         | Available |             |
|                                      |   | portal wareless     |                |                         |           |             |
| 🖫 Preregistered User                 |   | PSK                 |                |                         |           |             |
|                                      |   | RadiusService       |                |                         |           |             |
|                                      |   | remole-mac          |                |                         | Available |             |
| Access Topology                      |   | remoteportalService |                |                         |           |             |

10. AC ですべての WLAN AP を表示します。結果1 が予想されます。

[DUT-AC] display wlan ap all

11. SSID を接続し、ポータル ユーザー アカウント情報を入力します。結果 2 が期待されます。 期待される結果

- 1. AP2は正常にオンラインになるはずです。
- **2.** SSIDを接続すると、Webページが自動的にポップアップ表示されます。ポータルのユーザー名とパ スワードを入力すると、ログインに成功します。

#### 備考

内部番号

T18

# T20 SSIDベースのポータル認証ページのプッシュ

目的

SSIDベースのポータル認証ページのプッシュ

ネットワーク図

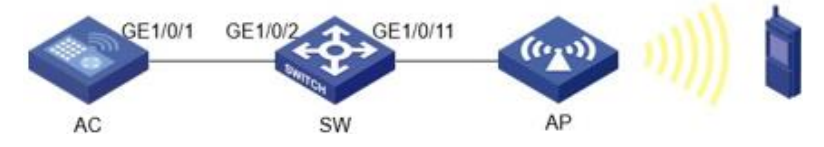

## 前提条件

AC、スイッチ、およびAPは、上記のネットワークダイアグラムに従って接続されます。

テスト手順

1. AC およびスイッチの VLAN およびインターフェイス VLAN を設定します。

```
[DUT-AC] vlan 10
[DUT-AC-vlan10] quit
[DUT-AC] interface Vlan-interface 10
[DUT-AC-Vlan-interface10] ip address 10.1.1.1 255.255.255.0
[DUT-AC-Vlan-interface10] quit
[DUT-AC] vlan 20
[DUT-AC] vlan 20
[DUT-AC] interface Vlan-interface 20
[DUT-AC] interface Vlan-interface 20
[DUT-AC-Vlan-interface20] ip address 20.1.1.1 255.255.255.0
[DUT-AC-Vlan-interface20] quit
[DUT-SW] vlan 10
[DUT-SW-vlan10] quit
```

```
[DUT-SW] interface Vlan-interface 10
    [DUT-SW-Vlan-interface10] ip address 10.1.1.2 255.255.255.0
    [DUT-SW-Vlan-interface10] guit
    [DUT-SW] vlan 20
    [DUT-SW-vlan20] guit
    [DUT-SW] interface Vlan-interface 20
    [DUT-SW-Vlan-interface20] ip address 20.1.1.2 255.255.255.0
    [DUT-SW-Vlan-interface20] quit

    VLAN と相対ポートを一致させるように AC とスイッチを設定します。

    [DUT-AC] interface GigabitEthernet 1/0/1
     [DUT-AC-GigabitEthernet1/0/1] port link-type trunk
    [DUT-AC-GigabitEthernet1/0/1] undo port trunk permit vlan 1
    [DUT-AC-GigabitEthernet1/0/1] port trunk permit vlan 10 20
    [DUT-AC-GigabitEthernet1/0/1] quit
    [DUT-SW] interface GigabitEthernet 1/0/2
    [DUT-SW-GigabitEthernet1/0/2] port link-type trunk
    [DUT-SW-GigabitEthernet1/0/2] port trunk permit vlan 1 10 20
    [DUT-SW-GigabitEthernet1/0/2] quit
    [DUT-SW] interface GigabitEthernet 1/0/11
    [DUT-SW-GigabitEthernet1/0/11] port access vlan 10
    [DUT-SW-GigabitEthernet1/0/11] quit
3. AP および端末クライアント用の DHCP サーバー プールを使用して AC を設定します。
     [DUT-AC] dhcp enable
    [DUT-AC] dhcp server ip-pool 10
    [DUT-AC-dhcp-pool-10] gateway-list 10.1.1.1
    [DUT-AC-dhcp-pool-10] network 10.1.1.0 mask 255.255.255.0
    [DUT-AC-dhcp-pool-10] quit
     [DUT-AC] dhcp server ip-pool 20
    [DUT-AC-dhcp-pool-20] gateway-list 20.1.1.1
    [DUT-AC-dhcp-pool-20] network 20.1.1.0 mask 255.255.255.0
    [DUT-AC-dhcp-pool-20] quit
4. 認証ドメイン、ポータル Web サーバー、ローカル Web サーバー、およびポータル認証用のサービス
    テンプレートを使用して AC を構成します。(別のログオン ページの logon1.zip と logon2.zip がフラ
    ッシュのディレクトリにあることを確認し、ユーザービューでdirと入力してファイルを確認します)
    [DUT-AC] domain local-domain-ac
    [DUT-AC-isp-local-domain-ac] authentication portal local
    [DUT-AC-isp-local-domain-ac] authorization portal local
    [DUT-AC-isp-local-domain-ac] accounting portal local
    [DUT-AC-isp-local-domain-ac] guit
    [DUT-AC] portal web-server web-ac
    [DUT-AC-portal-websvr-web-ac] url http://10.1.1.1:8080/portal
    [DUT-AC-portal-websvr-web-ac] quit
    異なるポータル認証ページ ファイルを異なる SSID にバインドする:
    [DUT-AC] portal local-web-server http
    [DUT-AC-portal-local-websvr-http] logon-page bind ssid localportal-ac1 file
    logon1.zip
    [DUT-AC-portal-local-websvr-http] logon-page bind ssid localportal-ac2 file
    logon2.zip
    [DUT-AC-portal-local-websvr-http] tcp-port 8080
    [DUT-AC-portal-local-websvr-http] quit
    [DUT-AC] wlan service-template localportal-ac1
    [DUT-AC-wlan-st-localportal-ac1] ssid localportal-ac1
    [DUT-AC-wlan-st-localportal-ac1] vlan 20
    [DUT-AC-wlan-st-localportal-ac1] portal enable method direct
    [DUT-AC-wlan-st-localportal-ac1] portal domain local-domain-ac
    [DUT-AC-wlan-st-localportal-ac1] portal apply web-server web-ac [DUT-AC-wlan-st-localportal-ac1] service-template enable
    [DUT-AC] wlan service-template localportal-ac2
    [DUT-AC-wlan-st-localportal-ac1] ssid localportal-ac2
    [DUT-AC-wlan-st-localportal-ac1] vlan 20
    [DUT-AC-wlan-st-localportal-ac1] portal enable method direct
    [DUT-AC-wlan-st-localportal-ac1] portal domain local-domain-ac
    [DUT-AC-wlan-st-localportal-ac1] portal apply web-server web-ac [DUT-AC-wlan-st-localportal-ac1] service-template enable
5. 正しいシリアル番号を使用して AC の AP を設定し、設定されたサービス テンプレートをバインドしま
```

```
す。
```

[DUT-AC] wlan ap AP2 model WA6330 [DUT-AC-wlan-ap-AP2] serial-id 219801A23V8219E00B3F [DUT-AC-wlan-ap-AP2] radio 1 [DUT-AC-wlan-ap-AP2-radio-1] radio enable [DUT-AC-wlan-ap-AP2-radio-1] service-template localportal-ac1 [DUT-AC-wlan-ap-AP2-radio-1] service-template localportal-ac2

- ポータルのログイン情報用にローカル ポータル ユーザーを構成します。
   [DUT-AC] local-user portal class network
   [DUT-AC-luser-network-portal] password simple 12345678
   [[DUT-AC-luser-network-portal] service-type portal
- 7. AC ですべての WLAN AP を表示します。結果 1 が予想されます。 [DUT-AC] display wlan ap all

## 8. SSID を接続し、ポータル ユーザー アカウント情報を入力します。結果 2 が予想されます。

- 期待される結果
  - 1. AP2は正常にオンラインになるはずです。
  - 別のSSIDに接続し、ポータルユーザー名とパスワードを入力すると、目的のログオンページに正常 にログインできるはずです。ACでポータルユーザーをすべて表示すると、ポータルユーザー情報が 表示されます。

#### 備考

内部番号

T20